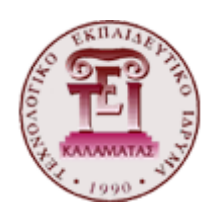

# Τεχνολογικό Εκπαιδευτικό Ιδρύμα Πελοποννήσου

## Σχολη Τεχνολογικών Εφαρμογών

## ΤΜΗΜΑ ΜΗΧΑΝΙΚΩΝ ΠΛΗΡΟΦΟΡΙΚΗΣ Τ.Ε

## Οι Διαδικτυακές Τεχνολογίες στην υπηρεσία της ενημέρωσης για τη Σωστή Διατροφή και Υγεία

ΠΤΥΧΙΑΚΗ ΕΡΓΑΣΙΑ

тои

## ΜΠΟΥΖΑ ΙΩΑΝΝΗ

Σπάρτη, Ιανουάριος 2016

Εγκρίθηκε από την τριμελή εξεταστική επιτροπή.

| (Υπογραφή)  | (Υπογραφή) | (Υπογραφή) |
|-------------|------------|------------|
|             |            |            |
|             |            |            |
| Καθηγητής . | Καθηγητής  | Καθηγητής. |

Σπάρτη, Ιανουάριος 2016

(Υπογραφή)

.....

#### ΜΠΟΥΖΑΣ ΙΩΑΝΝΗΣ

Μηχανικός Πληροφορικής Τ.Ε.

© 2016 – All rights reserved

#### Με επιφύλαξη παντός δικαιώματος

Απαγορεύεται η αντιγραφή, αποθήκευση και διανομή της παρούσας εργασίας, εξ ολοκλήρου ή τμήματος αυτής, για εμπορικό σκοπό. Επιτρέπεται η ανατύπωση, αποθήκευση και διανομή για σκοπό μη κερδοσκοπικό, εκπαιδευτικής ή ερευνητικής φύσης, υπό την προϋπόθεση να αναφέρεται η πηγή προέλευσης και να διατηρείται το παρόν μήνυμα. Ερωτήματα που αφορούν τη χρήση της εργασίας για κερδοσκοπικό σκοπό πρέπει να απευθύνονται προς τους συγγραφείς.

Οι απόψεις και τα συμπεράσματα που περιέχονται σε αυτό το έγγραφο εκφράζουν τους συγγραφείς και δεν πρέπει να ερμηνευθεί ότι αντιπροσωπεύουν τις επίσημες θέσεις του Τεχνολογικού Εκπαιδευτικού Ιδρύματος Πελοποννήσου.

#### Ευχαριστίες

Θα ήθελα να ευχαριστήσω την επιβλέπουσα καθηγήτριά μου κ. Γεωργία Σαλτάρη για την εμπιστοσύνη και την στήριξη της όλα αυτά τα χρόνια και την αμέριστη βοήθεια που μου πρόσφερε κατά τη διάρκεια της πτυχιακής μου. Επίσης θα ήθελα να ευχαριστήσω την οικογένειά μου και τους φίλους μου, που στάθηκαν δίπλα μου όλο αυτό το διάστημα και με στήριξαν ώστε να ολοκληρώσω αυτό το ταξίδι. κάνει.

#### Σύνοψη

Η πτυχιακή αυτή έχει ως θέμα τη δημιουργία ενός ιστοτόπου που ασχολείται με την ενημέρωση και προαγωγή της Σωστής Διατροφής και Υγείας. Ο στόχος της δημιουργίας του συγκεκριμένου ιστοτόπου είναι η παρουσίαση του σωστού τρόπου διατροφής και πως σχετίζεται αυτό με τη γενικότερη υγεία του ανθρώπου. Στόχος είναι η σωστή ενημέρωση των ανθρώπων και γενικότερα των καταναλωτών, όλων των ηλικιών, ώστε να αποφευχθούν προβλήματα υγείας, που σχετίζονται με τον τρόπο διατροφής.

Επίσης δίνεται έμφαση στα προβλήματα υγείας και πώς αυτά μπορούν να βελτιωθούν με κατάλληλη διατροφή. Ταυτόχρονα παρουσιάζονται όλα τα συστατικά που χρειάζεται το ανθρώπινο σώμα για να είναι υγιές και σε ποιες τροφές συναντώνται. Δίνονται συμβουλές για την ασφάλεια των τροφίμων αλλά και για το σωστό τρόπο διατροφής και αντιμετώπισης προβλημάτων γενικότερα.

Τέλος δίνεται μεγάλη σημασία στο συνδυασμό υγιεινής διατροφής και εκγύμνασης με διάφορους τρόπους ώστε να καλυφθούν όλες οι περιπτώσεις και προβλήματα που τυχόν υπάρχουν.

Για τις ανάγκες αυτής της πτυχιακής χρησιμοποιήθηκε το πρόγραμμα Joomla και οποίο και μελετήσαμε σε βάθος ώστε να μπορέσουμε να χρησιμοποιήσουμε όλες τις δυνατότητές του.

Ο ιστότοπος δημιουργήθηκε έτσι ώστε η πλοήγηση σε αυτόν να είναι εύκολη, γρήγορη με συγκεκριμένο στυλ και ύφος σε όλες τις σελίδες ώστε να μην υπάρχει περίπτωση σύγχυσης του επισκέπτη. Με αυτόν τον τρόπο αποκτά πρόσβαση σε πληροφορίες με συγκεκριμένη οργάνωση και δομή κι έτσι αποκτά εύκολα τις πληροφορίες που χρειάζεται.

#### Abstract

This thesis has as subject the creation of a website dedicated to information and promotion of proper nutrition and health . The goal of this site is to present the correct diets and how does this relate to the overall human health . The aim is to inform people properly and general consumers of all ages, in order to avoid health problems related to diet .

Also emphasis is given to health problems and how they can be improved with proper nutrition . All the ingredients needed by the human body in order to be healthy are presented and at the same time which foods are better to use. Advice is given on food safety and for the correct way of eating and avoiding trouble in general.

Finally great importance is given to the combination of healthy diet and fitness in many different ways in order to cover all situations and problems which may exist.

For the purpose of this thesis Joomla was used which we studied in depth to be able to use all its features.

The site was created so that navigation through it is easy, quick with a certain style to all pages that there is no case of visitor confusion. Thereby accesses information in a specified organization and structure and thus easily obtain the information they need.

## Πίνακας Περιεχομένων

| Ευχαριστίες                                    | 4    |
|------------------------------------------------|------|
| Σὑνοψη                                         | 5    |
| Abstract                                       | 6    |
| Εισαγωγή                                       |      |
| Κεφάλαιο 1ο -Εγκατάσταση απαραίτητων εργαλεία  | ων11 |
| ХАМРР                                          |      |
| Joomla                                         |      |
| Κεφάλαιο 2ο - Διαχείριση Ιστοτόπου             | 20   |
| Δομή Joomla                                    |      |
| Πίνακας Ελέγχου                                |      |
| Προσωπικές Ρυθμίσεις                           |      |
| Γενικές Ρυθμίσεις                              |      |
| Διαχείριση Χρηστών                             |      |
| Διαχείριση Μενού                               |      |
| Διαχείριση Άρθρων                              |      |
| Διαχείριση Κατηγοριών                          |      |
| Διαχείριση Επεκτάσεων                          |      |
| Διαχείριση Ενθεμάτων                           |      |
| Διαχείριση Προτύπων                            |      |
| Διαχείριση Γλωσσών                             |      |
| Κεφάλαιο 3° - Ρυθμίσεις του ιστοτόπου Διατροφή |      |
| Διαχείριση Επεκτάσεων                          |      |
| Διαχείριση Ενθεμάτων                           |      |
| Διαχείριση προτύπων                            |      |
| Διαχείριση Μενού                               |      |
| Διαχείριση Κατηγοριών                          |      |
| Διαχείριση Άρθρων                              |      |
| Κεφάλαιο 4ο - Παρουσίαση Ιστοσελίδας           |      |
| Δομή Ιστοσελίδας                               |      |
| ΣΥΜΠΕΡΑΣΜΑΤΑ                                   |      |
| ΜΕΛΛΟΝΤΙΚΕΣ ΕΠΕΚΤΑΣΕΙΣ                         | 60   |
| ΒΙΒΛΙΟΓΡΑΦΙΑ ΚΑΙ ΠΗΓΕΣ ΑΠΟ ΤΟ ΔΙΑΔΙΚΤΥΟ        |      |

## Πίνακας Εικόνων

| Εικόνα 1Άνοιγμα του xampp                                  | 12 |
|------------------------------------------------------------|----|
| Εικόνα 2 - Αποθήκευση του xampp στο σκληρό δίσκο           | 12 |
| Εικόνα 3 - Αρχική σελίδα xampp                             | 13 |
| Εικόνα 4 - Δημιουργία βάσης δεδομένων                      | 14 |
| Εικόνα 5 - Εγκατάσταση joomla                              | 16 |
| Εικόνα 6 - Πρώτο βήμα οδηγού εγκατάστασης Joomla και σύνδε | ση |
| με τη βάση δεδομένων                                       | 16 |
| Εικόνα 7 - Προληπτικός Έλεγχος                             | 17 |
| Εικόνα 8 - Άδεια Χρήσης                                    | 17 |
| Εικόνα 9 - Ρυθμίσεις Βάσης Δεδομένων                       | 18 |
| Εικόνα 10 - Ρυθμίσεις FTP                                  | 18 |
| Εικόνα 11 - Βασικές Ρυθμίσεις                              | 19 |
| Εικόνα 12 - Ολοκλήρωση εγκατάστασης                        | 19 |
| Εικόνα 13 - Είσοδος στο χώρο Διαχείρισης                   | 20 |
| Εικόνα 14 - Διαχείριση Επεκτάσεων                          | 21 |
| Εικόνα 15 - Πίνακας Ελέγχου                                | 23 |
| Εικόνα 16 - Προσωπικές Ρυθμίσεις                           | 23 |
| Εικόνα 17 - Γενικές Ρυθμίσεις                              | 24 |
| Εικόνα 18 - Διαχείριση Χρηστών                             | 24 |
| Εικόνα 19 - Διαχείριση Μενού                               | 25 |
| Εικόνα 20 - Διαχείριση Άρθρων                              | 25 |
| Εικόνα 21 - Διαχείριση Κατηγοριών                          | 26 |
| Εικόνα 22 - Διαχείριση Επεκτάσεων                          | 27 |
| Εικόνα 23 - Διαχείριση Ενθεμάτων                           | 27 |
| Εικόνα 24 - Διαχείριση Προτύπων                            |    |
| Εικόνα 25 - Διαχείριση Γλωσσών                             |    |
| Εικόνα 26 - Διαχείριση Επεκτάσεων                          | 29 |
| Εικόνα 27 - Διαχείριση Γλωσσών                             | 29 |
| Εικόνα 28 - Εγκατάσταση Γλώσσας στο περιβάλλον Διαχείρισης | 30 |
| Εικόνα 29 - Διαχείριση Ενθεμάτων-Σύνδεση                   | 31 |
| Εικόνα 30 - Λίστα Ενθεμάτων                                | 31 |
| Εικόνα 31 - Ρύθμιση Login Form                             | 32 |
| Εικόνα 32 - Ρύθμιση ένθετου breadcrubs                     | 32 |
| Εικόνα 33 - Μεταφόρτωση προτύπου                           | 33 |
| Εικόνα 34 - Ορισμός προτύπου ως προεπιλεγμένου             | 33 |
| Εικόνα 35 - Λίστα προτύπων                                 | 33 |
| Εικόνα 36 - Επεξερνασία προτύπου                           |    |

| Εικόνα 37 - Προσαρμογή προτύπου                             | 34 |
|-------------------------------------------------------------|----|
| Εικόνα 38 - Επεξεργασία αρχείου τύπου css                   | 35 |
| Εικόνα 39 - Επιλογή Μενού                                   | 35 |
| Εικόνα 40 - Επεξεργασία Μενού                               | 36 |
| Εικόνα 41 - Στοιχεία Μενού                                  | 36 |
| Εικόνα 42 - Επεξεργασία Κατηγοριών                          | 37 |
| Εικόνα 43 - Προσθήκη Νέου Άρθρου                            | 38 |
| Εικόνα 44 - Επεξεργασία Κειμένου Άρθρου                     | 39 |
| Εικόνα 45 -Επιλογές Δημοσίευσης Άρθρου                      | 39 |
| Εικόνα 46 - Επιλογές Άρθρου                                 | 40 |
| Εικόνα 47 - Διαχείριση Άρθρων - Κύρια                       | 41 |
| Εικόνα 48 - Αρχική σελίδα ιστοτόπου                         | 42 |
| Εικόνα 49 - Παρουσίαση κύριων μενού                         | 43 |
| Εικόνα 50 - Παρουσίαση Κατηγορίας                           | 44 |
| Εικόνα 51 - Παρουσίαση ολόκληρου Άρθρου                     | 44 |
| Εικόνα 52 - Παρουσίαση Υποκατηγορίας                        | 45 |
| Εικόνα 53 - Ασφάλεια Τροφίμων - Υποκατηγορία                | 46 |
| Εικόνα 54 - Άρθρο με σελιδοποίηση                           | 47 |
| Εικόνα 55 - Υποκατηγορία με τη μορφή Ιστολογίου             | 48 |
| Εικόνα 56 - Εμπλουτισμένα Άρθρα                             | 48 |
| Εικόνα 57 - Παρουσίαση κατηγορίας Συστατικά                 | 49 |
| Εικόνα 58 - Παρουσίαση υποκατηγορίας Βιταμίνες              | 49 |
| Εικόνα 59 - Παρουσίαση υποκατηγορίας Μέταλλα                | 50 |
| Εικόνα 60 - Παρουσίαση υποκατηγορίας Ιχνοστοιχεία           | 50 |
| Εικόνα 61 - Παρουσίαση κατηγορίας Διατροφικοί Μύθοι         | 51 |
| Εικόνα 62- Παρουσίαση κατηγορίας Καθημερινή Διατροφή        | 51 |
| Εικόνα 63 - Παρουσίαση Κατηγορίας Συμβουλή της Ημέρας       | 52 |
| Εικόνα 64 - Παρουσίαση Μηχανής Αναζήτησης                   | 52 |
| Εικόνα 65 - Σελίδα στο Facebook                             | 53 |
| Εικόνα 66 - Σελίδα στο Twitter                              | 53 |
| Εικόνα 67 - Δευτερεύοντα Μενού                              | 54 |
| Εικόνα 68 - Αρχική σελίδας υποκατηγορίας με εμφάνιση κύριων |    |
| ἀρθρων                                                      | 54 |
| Εικόνα 69 - Παρουσίαση άρθρων υποκατηγορίας σε μορφή        |    |
| Ιστολογίου                                                  | 55 |
| Εικόνα 70 - Παρουσίαση Κατηγορίας Fitness                   | 55 |
| Εικόνα 71 - Παρουσίαση Υποκατηγορίας Σπορ                   | 56 |
| Εικόνα 72 - Video - Yoga για αρχάριους                      | 56 |
| Еко́va 73 - Login Form                                      | 57 |

### Εισαγωγή

Η σύγχρονη ζωή και ο απαιτητικός πλέον τρόπος διαβίωσης συντελούν στην υποβάθμιση της ποιότητας της ζωής των ανθρώπων. Δεν υπάρχει πλέον ο απαραίτητος χρόνος για να επενδυθεί στη σωστή διατροφή και στη γυμναστική. Όλα αυτά μας οδήγησαν στη σκέψη ότι αυτή η κατάσταση πρέπει να βελτιωθεί. Έτσι αποφασίστηκε να χρησιμοποιηθούν οι σύγχρονες τεχνολογίες με σκοπό να φτιάξουμε μία ιστοσελίδα, εύκολα προσβάσιμη από όλους, που θα προτείνει εύκολους τρόπους σωστής διατροφής και εκγύμνασης. Φροντίσαμε μάλιστα να καλύπτουμε πολλές κατηγορίες επιλογών και καταστάσεων ώστε να μπορούν όσο το δυνατόν περισσότεροι άνθρωποι να βρίσκουν αυτό που τους ενδιαφέρει. Έτσι βρήκαμε άρθρα που μιλούν για τον σωστό συνδυασμό διατροφής και υγείας, διατροφής και γυμναστικής αλλά κκαι για την ασφάλεια των τροφίμων. Επίσης μιλούν για τα απαραίτητα συστατικά του οργανισμού και από πού και πώς μπορούμε να τα βρούμε με στόχο πάντα την καλύτερη υγεία και διατροφή.

Γενικότερα ο ιστότοπος δίνει προτάσεις και λύσεις σε ανθρώπους που θέλουν γρήγορα και εύκολα να βελτιώσουν τον τρόπο ζωής τους.

Γι' αυτό το λόγο χρησιμοποιήθηκαν οι σύγχρονες τεχνολογίες ώστε να δημιουργηθεί ένας ιστότοπος στον οποίον όλοι να έχουν πρόσβαση μέσω Διαδικτύου.

Ακολουθεί η οργάνωση της πτυχιακής:

Στο πρώτο κεφάλαιο παρουσιάζονται τα εργαλεία που χρησιμοποιήθηκαν για τη δημιουργία του ιστότοπου.

Στο δεύτερο κεφάλαιο παρουσιάζεται το περιβάλλον Διαχείρισης του Joomla.

Στο τρίτο κεφάλαιο παρουσιάζονται οι ρυθμίσεις που εφαρμόστηκαν στο διαχειριστικό περιβάλλον ώστε να δημιουργηθεί ο ιστότοπος.

Στο τέταρτο κεφάλαιο περνάμε στο περιβάλλον του ιστοτόπου και περιηγούμαστε στις σελίδες του.

Ακολουθούν τα συμπεράσματα από την εργασία και γενικότερη ενασχόληση με όλα αυτά τα τεχνολογικά εργαλεία και τέλος παρουσιάζονται μελλοντικές επεκτάσεις του ιστοτόπου και γενικότερες σκέψεις αναβάθμισης.

## Κεφάλαιο 1ο -Εγκατάσταση απαραίτητων εργαλείων

Για τις ανάγκες της ιστοσελίδας θα χρησιμοποιήσουμε τα παρακάτω κατάλληλα εργαλεία:

## XAMPP

Το **ΧΑΜΡΡ** είναι ένα πακέτο προγραμμάτων ελεύθερου λογισμικού. Είναι λογισμικό ανοικτού κώδικα ενώ δεν απαιτεί κάποια συγκεκριμένη πλατφόρμα. Το ΧΑΜΡΡ περιέχει το εξυπηρετητή ιστοσελίδων http Apache, τη βάση δεδομένων MySQL και ένα διερμηνέα για κώδικα γραμμένο σε γλώσσες προγραμματισμού PHP και Perl. Τρέχει σε Microsoft Windows, Linux, Solaris, and Mac OS X και χρησιμοποιείται ως πλατφόρμα για την σχεδίαση και ανάπτυξη ιστοσελίδων με την τεχνολογίες όπως PHP, JSP και Servlets.

Το ΧΑΜΡΡ είναι ακρωνύμιο και αναφέρεται στα παρακάτω αρχικά:

- Χ (αναφέρεται στο «cross-platform» που σημαίνει λογισμικό ανεξάρτητο πλατφόρμας)
- **A**pache HTTP εξυπηρετητής
- MySQL
- **P**HP
- Perl

Όταν το ΧΑΜΡΡ εγκατασταθεί στον τοπικό υπολογιστή διαχειρίζεται τον localhost ως ένα απομακρυσμένο κόμβο, ο οποίος συνδέεται με το πρωτόκολλο μεταφοράς αρχείων FTP. Η σύνδεση στον localhost μέσω του FTP μπορεί να γίνει με το όνομα χρήστη «newuser» και το κωδικό «wampp». Για την βάση δεδομένων MySQL υπάρχει ο χρήστης «root» χωρίς κωδικό πρόσβασης.<sup>1</sup>

Το ΧΑΜΡΡ έχει πολλές εκδόσεις και καλύπτει πολλές πλατφόρμες. Είναι δωρεάν και μπορούμε να το κατεβάσουμε από την ακόλουθη σελίδα:

https://www.apachefriends.org/download.html

Αφού επιλέξουμε την κατάλληλη έκδοση, που εξυπηρετεί τις ανάγκες μας περνάμε στην εγκατάσταση του προγράμματος στον υπολογιστή μας.

<sup>&</sup>lt;sup>1</sup> https://el.wikipedia.org/wiki/XAMPP

#### Εγκατάσταση xampp στον υπολογιστή μας

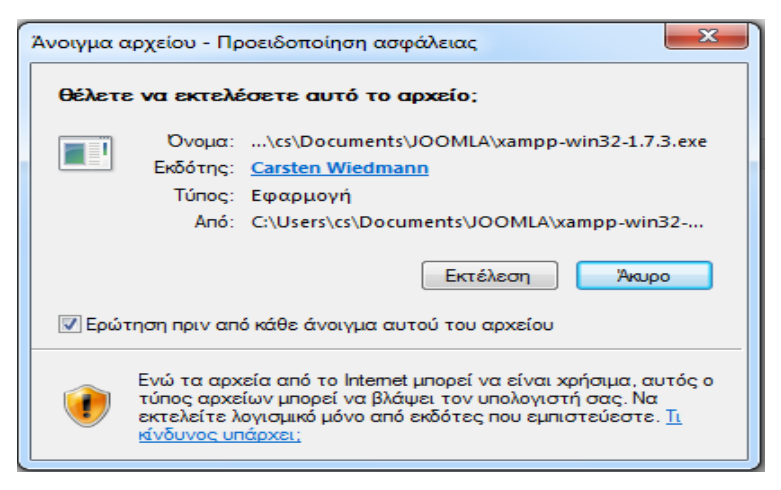

Εικόνα 1Άνοιγμα του xampp

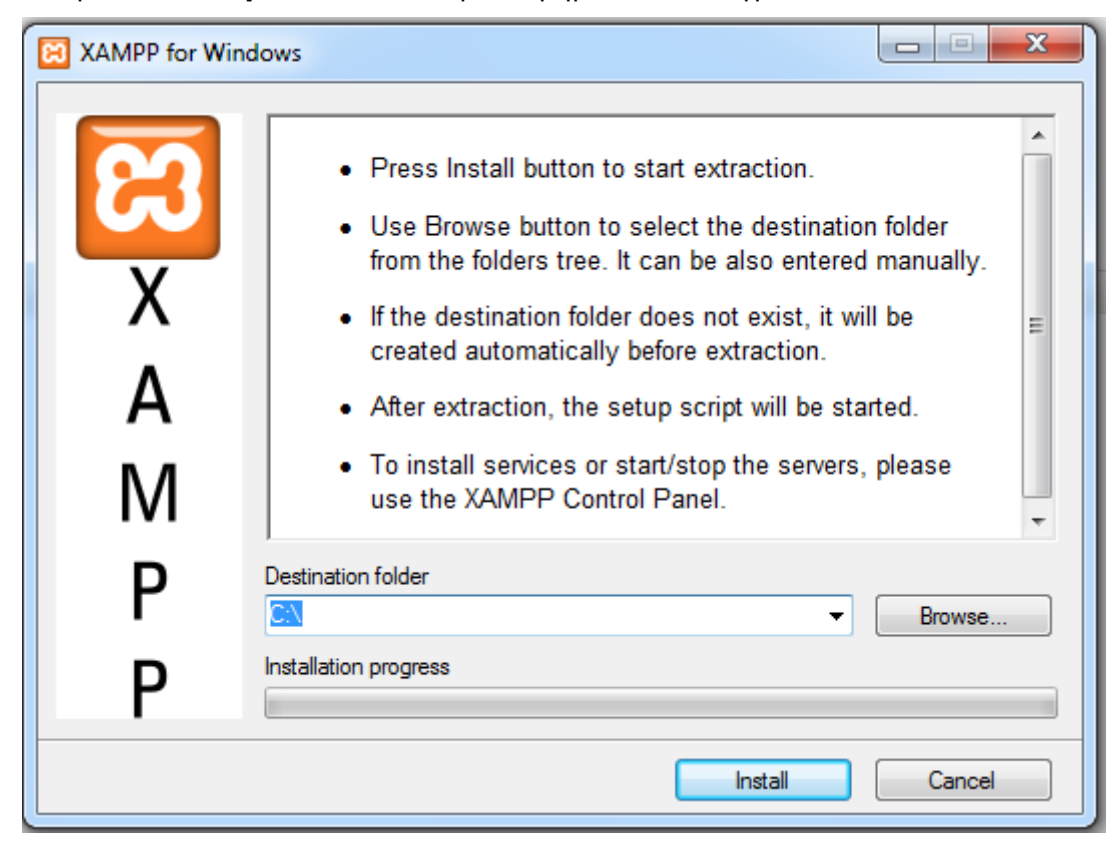

Πατάμε Εκτέλεση και ακολουθούμε τα βήματα του οδηγού

Εικόνα 2 - Αποθήκευση του xampp στο σκληρό δίσκο

Η εγκατάσταση του xampp γίνεται συνήθως στο σκληρό δίσκο. Αν επιλέξουμε κάποιον άλλο φάκελο θα πρέπει να το θυμόμαστε μόνιμα γιατί σε αυτόν το χώρο αποθηκεύεται η βάση δεδομένων που χρησιμοποιούμε για την ιστοσελίδα μας.

Αφού ολοκληρωθεί η εγκατάσταση μετά την αποσυμπίεση των απαραίτητων αρχείων του xampp, μεταφερόμαστε στην αρχική σελίδα του πληκτρολογώντας στη γραμμή διευθύνσεων ενός browser τη διεύθυνση localhost/xampp

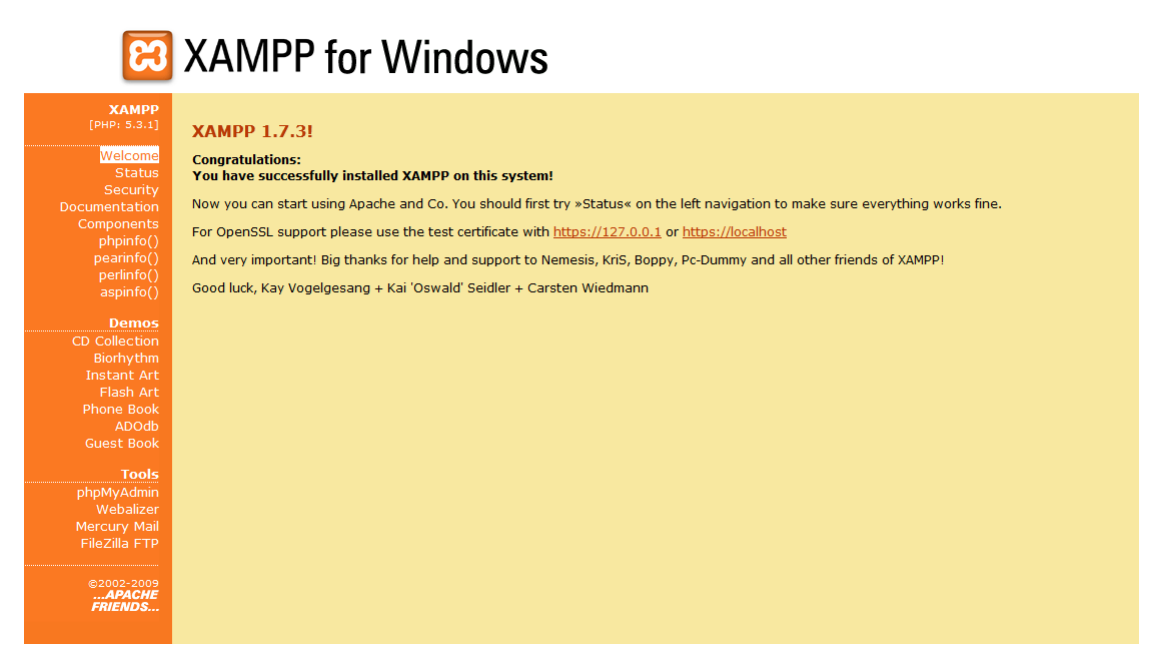

Εικόνα 3 - Αρχική σελίδα xampp

και από το μενού που εμφανίζεται αριστερά της οθόνης επιλέγουμε phpmyadmin.

Στο xampp στο phpmyadmin δημιουργούμε μια νέα βάση με το όνομα diatrofi για να τη χρησιμοποιήσουμε για τον ιστότοπο ώστε εδώ να αποθηκεύονται εκεί όλες οι πληροφορίες μέσα σε πίνακες.

| ββ Διακομιστής: localhost                                                                                                    |                                                                                                    |
|----------------------------------------------------------------------------------------------------|----------------------------------------------------------------------------------------------------|
| 🖶 Βάσεις Δεδομένων 🧟 SQL 🏾 🛊 Κατάσταση 🗒 Μεταβλητές 🛄 Σετ χαρακτήρων 🙀 Engines 🔅 Προνόμια 🐁 Διεργασίες 🚑 Εξαγωγή                                                                                                    | [Jimport                                                                                                    |
| Actions                                                                                                    | MySQL                                                                                                    |
| <ul> <li>Φ' Αλλαγή κωδικού πρόσβασης</li> <li>Ε΄ Αποσύνδεση</li> </ul>                                                                                                    | 99 Διακομοτής: localhost via TCP/IP<br>99 Έκδοση Διακομοτή: 5.1.41<br>> Protocolversion: 10                                                      |
| MySQL localhost<br>δ Δημιουργία νέας βάσης @                                                                                                    | Xρήστης: root@localhost     Szr χοροκήρων της MySQL: UTF-8 Unicode (utf8)                                                                        |
| Gatron Colation ▼ Δημουργία                                                                                                    | Web server                                                                                                    |
| us wysta connecton constont untegeneral o • 0                                                                                                    | Apache/2.2.14 (Win32) DAV/2 mod_ssl/2.2.14 OpenSSL/0.9.8I mod_autoindex_color PHP/5.3.1<br>mod_apreg2-20090110/2.7.1 mod_perl/2.0.4 Perl/v5.10.1 |
| ອີ Language @: El/Jnywå - Greek                                                                                                    | MySQL client version: 5.1.41     PHP extension: mysqli                                                                                           |
| Theme / Style: Original                                                                                                    | phpMyAdmin                                                                                                    |
| <ul> <li>Custom color. Concernation of the concernation of the concernation of the</li></ul> | <ul> <li>Version information: 3.2.4</li> <li>☑ Τεκμηρίωση</li> <li>☑ Wile</li> </ul>                                                             |
|                                                                                                    | Enioryn oeldo tou phpllyddnin     (ChangeLog] (Subversion] (Lists)     phpMyAdmin                                                                |
|                                                                                                    | 🗂 Open new phpMyAdmin window                                                                                                    |

Εικόνα 4 - Δημιουργία βάσης δεδομένων

Στη συνέχεια μας δίνεται η επιβεβαίωση ότι δημιουργήθηκε η βάση δεδομένων. Πλέον μπορούμε να περάσουμε και επίσημα στη δημιουργία του ιστοτόπου μας. Βέβαια μπορούμε και να προσθέσουμε και κωδικό πρόσβασης για λόγους ασφαλείας αλλά αυτό γίνεται αφού ολοκληρωθεί η δημιουργία ολόκληρου του ιστοτόπου προς χάριν ευκολίας.

Αμέσως μετά τη δημιουργία της βάσης περνάμε στη δημιουργία του ιστοτόπου. Για να γίνει αυτό θα πρέπει να χρησιμοποιήσουμε ένα εργαλείο που μας βοηθά να δημιουργήσουμε ιστοσελίδες. Υπάρχουν πολλά εργαλεία αλλά σε αυτήν την περίπτωση επιλέχθηκε το εργαλείο Joomla.

### Joomla

Το Joomla είναι ένα ελεύθερο και ανοικτού κώδικα λογισμικό το οποίο μπορεί να χρησιμοποιηθεί για να δημοσιευθούν διαφόρων ειδών περιεχόμενα στον Παγκόσμιο Ιστό. Το Joomla συνδυάζεται πολύ καλά με το xampp γιατί είναι γραμμένο σε PHP ενώ τα στοιχεία του αποθηκεύονται σε βάσεις της MySQL. Αυτά τα προγράμματα δηλαδή που υποστηρίζει και το XAMPP. Το Joomla υποστηρίζει δυναμικές ιστοσελίδες, ενώ ένας διακομιστής εξυπηρετεί τις αιτήσεις του χρήστη.<sup>2</sup> Το Joomla έχει ειδικά εργαλεία που διευκολύνουν την οργάνωση, διαχείριση και επεξεργασία του περιεχομένου της σελίδας. Επίσης υπάρχει η δυνατότητα να οριστούν χρήστες, με διαφορετικά δικαιώματα ως προς την πρόσβαση και χρήση της σελίδας. Ταυτόχρονα υποστηρίζονται πολλές γλώσσες και η σελίδα μπορεί να

<sup>&</sup>lt;sup>2</sup> https://el.wikipedia.org/wiki/Joomla

τροποποιηθεί κατάλληλα ώστε να υποστηρίζει χρήστες και από άλλες χώρες, προσφέροντας τις σελίδες της και σε άλλες γλώσσες.

Επίσης υπάρχουν ειδικά εργαλεία που διαχειρίζονται εφαρμογές και επεκτάσεις καθώς και δημιουργία και χρήση προτύπων. Το Joomla είναι γνωστό σε παγκόσμιο επίπεδο και είναι πάρα πολλοί οι άνθρωποι που το χρησιμοποιούν και ακόμα περισσότεροι αυτοί που δουλεύουν μαζί του προσφέροντας πάντα νέα προϊόντα, είτε δωρεάν είτε επί πληρωμής, που καθιστούν το Joomla ένα εξαιρετικό εργαλείο. Βεβαίως είναι ένα εργαλείο που έχει κι αυτό τα προβλήματά του αλλά έχει

**εξαιρετικά πλεονεκτήματα** που το κάνουν ιδιαιτέρως ανταγωνιστικό:

- Έχει multiuser και Multilevel περιβάλλον
- Έχει διάφορες συνιστώσες
- Υπάρχουν έτοιμα πρότυπα και ακόμα περισσότερα στο Διαδίκτυο που καλύπτουν τις ανάγκες και του πιο απαιτητικού χρήστη.
- Δε χρειάζονται εξειδικευμένες γνώσεις για να διαχειριστεί κάποιος το περιεχόμενό του.
- Είναι δωρεάν, ενώ τυχόν επιβαρύνσεις προέρχονται από πρόσθετα που εμείς επιλέγουμε να ενσωματώσουμε
- Είναι διαθέσιμες αρκετές ενημερώσεις και βελτιώσεις του προγράμματος χωρίς περαιτέρω χρέωση

Υπάρχουν διάφορες εκδόσεις του Joomla με ξεχωριστές δυνατότητες η κάθε μία. Εδώ επιλέχθηκε η Joomla\_2.5.27 έκδοση η οποία βρίσκεται στη διεύθυνση

#### https://www.joomla.org/announcements/release-news/5568-joomla-2-5-27released.html

Αφού τελειώσει η διαδικασία του download ακολουθούν κάποια συγκεκριμένα βήματα για να ολοκληρωθεί το «στήσιμο» της ιστοσελίδας.

#### Συγκεκριμένα:

Μεταφερόμαστε στο σκληρό δίσκο όπου έχουμε αποθηκεύσει το xampp από προηγούμενο βήμα.

Βρίσκουμε το φάκελο xampp και τον ανοίγουμε.

Μέσα σ' αυτόν το φάκελο εντοπίζουμε το φάκελο με το όνομα htdocs.

Στο φάκελο htdocs δημιουργούμε ένα νέο φάκελο με το όνομα diatrofi και εκεί αποσυμπιέζουμε όλα τα αρχεία της έκδοσης του joomla: Joomla\_2.5.27-Stable-Full\_Package.

| Όνομα                                   | Ημερομηνία τροπ    | Τύπος              | Μέγεθος  |  |
|-----------------------------------------|--------------------|--------------------|----------|--|
| \mu administrator                       | 30/9/2014 5:06 µµ  | Φάκελος αρχείων    |          |  |
| 🐌 cache                                 | 30/9/2014 5:06 µµ  | Φάκελος αρχείων    |          |  |
| \mu cli                                 | 30/9/2014 5:06 µµ  | Φάκελος αρχείων    |          |  |
| 🌗 components                            | 30/9/2014 5:06 µµ  | Φάκελος αρχείων    |          |  |
| 🌗 images                                | 30/9/2014 5:06 μμ  | Φάκελος αρχείων    |          |  |
| 🌗 includes                              | 30/9/2014 5:06 µµ  | Φάκελος αρχείων    |          |  |
| 퉬 installation                          | 30/9/2014 5:06 μμ  | Φάκελος αρχείων    |          |  |
| 🌗 language                              | 30/9/2014 5:06 μμ  | Φάκελος αρχείων    |          |  |
| 🐌 libraries                             | 30/9/2014 5:06 µµ  | Φάκελος αρχείων    |          |  |
| 🌗 logs                                  | 30/9/2014 5:06 μμ  | Φάκελος αρχείων    |          |  |
| 🐌 media                                 | 30/9/2014 5:06 µµ  | Φάκελος αρχείων    |          |  |
| 퉬 modules                               | 30/9/2014 5:06 μμ  | Φάκελος αρχείων    |          |  |
| 🌗 plugins                               | 30/9/2014 5:06 μμ  | Φάκελος αρχείων    |          |  |
| 퉬 templates                             | 30/9/2014 5:06 μμ  | Φάκελος αρχείων    |          |  |
| 🌗 tmp                                   | 30/9/2014 5:06 μμ  | Φάκελος αρχείων    |          |  |
| htaccess.txt                            | 30/9/2014 5:06 µµ  | Έγγραφο κειμένου   | 3 KB     |  |
| 🔍 index.php                             | 30/9/2014 5:06 μμ  | FileViewPro        | 2 KB     |  |
| 📄 joomla.xml                            | 30/9/2014 5:06 µµ  | Έγγραφο XML        | 2 KB     |  |
| 는 Joomla_2.5.27-Stable-Full_Package.zip | 30/10/2014 8:17 πμ | WinRAR ZIP archive | 7.777 KB |  |
| LICENSE.txt                             | 30/9/2014 5:06 µµ  | Έγγραφο κειμένου   | 18 KB    |  |
| README.txt                              | 30/9/2014 5:06 μμ  | Έγγραφο κειμένου   | 5 KB     |  |
| robots.txt.dist                         | 30/9/2014 5:06 μμ  | Αρχείο DIST        | 1 KB     |  |
| web.config.txt                          | 30/9/2014 5:06 µµ  | Έγγραφο κειμένου   | 2 KB     |  |
|                                         |                    |                    |          |  |

#### Εικόνα 5 - Εγκατάσταση joomla

Στη συνέχεια ανοίγουμε έναν browser, πχ το Mozilla Firefox, και στη γραμμή διευθύνσεων πληκτρολογούμε localhost/diatrofi.

Με αυτόν τον τρόπο αρχίζει η εγκατάσταση της εφαρμογής και η σύνδεση της σελίδας με τη βάση δεδομένων diatrofi που έχει δημιουργηθεί σε προηγούμενο βήμα με τη βοήθεια του xampp.

Στην οθόνη θα εμφανιστεί ο συγκεκριμένος οδηγός.

Ακολουθούμε τα βήματα:

Στο πρώτο βήμα επιλέγουμε τη γλώσσα Ελληνικά

| Εγκατάσταση                                                                             |                                                                                                    | kmool 🕅                                                                                                    |
|-----------------------------------------------------------------------------------------|----------------------------------------------------------------------------------------------------|----------------------------------------------------------------------------------------------------|
| Επιλογή γλώσσας                                                                         |                                                                                                    | Endpero                                                                                                    |
| Επιλογή Γλώσσας                                                                         |                                                                                                    |                                                                                                    |
| Lankeng i noorog.<br>Tagaada, ankijin in Raas av 64 gappandans ood ny ryodinan nu banki | Afrikans (South Africa)<br>Arabe Unitag (su-pul Rupul)<br>Armenian<br>Areni Arabayaran (Azarbaycan)<br>Beharasin - Seanycaa (Azarbaycan)<br>Beharasin - Seanycaa (Estasyca)<br>Bengani (Borrapca)<br>Catalia<br>Chinese Tangkind (BHP 9: C<br>Chinese Tangkind (BHP 9: C<br>Chinese Tangkind (BHP 9: C<br>Chinese Tangkind (BHP 9: C<br>Chinese Tangkind (BHP 9: C<br>Chinese Tangkind (BHP 9: C<br>Chinese Tangkind (BHP 9: C<br>Chinese Tangkind (BHP 9: C<br>Chinese Tangkind (BHP 9: C<br>Chinese Tangkind (BHP 9: C<br>Chinese Tangkind (BHP 9: C<br>Chinese Tangkind (Bhayan)<br>Eralpin (Lotartia)<br>Eralpin (Lotartia) |                                                                                                    |
|                                                                                         | ζγκατάσταση<br>Επιλογή γλώσσας<br>Επιλογή Γλώσσος<br>Παρασία, υπλάτι τη Πάσει και θε χρημανθατη από την γνασθηση του διοτία                                                                                                    | Emuloyif Yukuooog         Emuloyif Yukuooog         Tapanda, andform Yukuo na disgopaandamuseti my naetiaman nu kantei         Antiaans (Sodih Africa)<br>Anteis Unitiga (susyali *useli)         Anteisan Sodih Africa)<br>Anteis Unitiga (susyali *useli)         Anteisan Sodih Africa)<br>Anteis Unitiga (susyali *useli)         Anteisans (Sodih Africa)<br>Anteisan Sodika (Sosia)<br>Bahasa Infonsia<br>Bahasa Infonsia<br>Bahasa (Sosia)<br>Bahasa (Sosia)<br>Bahasa |

Εικόνα 6 - Πρώτο βήμα οδηγού εγκατάστασης Joomla και σύνδεση με τη βάση δεδομένων

Στο επόμενο βήμα του οδηγού, με τον Προληπτικό Έλεγχο, επιλέγουμε Επόμενο χωρίς να επιλέξουμε ή να τροποποιήσουμε κάτι από τις επιλογές

| Joomla! 2.5.27          | Εγκατάσταση                                                                                     |                                                                            |           | Soona 🔀                               |
|-------------------------|-------------------------------------------------------------------------------------------------|----------------------------------------------------------------------------|-----------|---------------------------------------|
| Βήματα                  | Προληπτικός Έλεγχος                                                                             |                                                                            |           | Επανέλειχος 🔕 🙆 Προηγούμενο Επόμειο 😂 |
| 1:Γλώσσα                | Προληπτικός Έλεγχος για Joomia! 2.5.27 Stable [ Ember ] 30-September-20                         | 14 14:00 GMT                                                               |           |                                       |
| 2 : Προληπτικός Έλεγχος | Αν κάτι από τα παρακάτω δεν υποστηρίζεται (και το βλέπετε σημεωμένο ως 👧), πρέπει να κάνετε τις |                                                                            |           |                                       |
| /                       | απαραίτητες αλλαγές στο server σος. Αν παραλείμετε να διαρθώσετε τυχόν πρόβλημο, η εγκατάστοση  | Έκδοση PHP >= 5.2.4                                                        | Nor       |                                       |
| 3 : Άδεια Χρήσης        | του 3ααπία! ίσως να μην είναι πλήρως λεπουργκή.                                                 | Υποστήριξη Συμπίεσης zib                                                   | Nos       |                                       |
| 4 · Bórn Asōnućw.w      |                                                                                                 | Υποστήρξη ΧΜL                                                              | Nos       |                                       |
| 4. Duoi acouperari      |                                                                                                 | Ynoompligh Boons Gebouerwy:<br>(mysol, mysoli)                             | Nos       |                                       |
| 5 : Ρυθμίσεις FTP       |                                                                                                 | Η γλώσσε γιο τις συναρτήσεις MB είναι προκεθορισμόιη                       | No        |                                       |
|                         |                                                                                                 | Η υπερφόρτωση αλφαριθμητικών για τις συναρτήσεις ΜΒ είναι επενεργοποιημένη | Nor       |                                       |
| 6 : Ρυθμίσεις           |                                                                                                 | INE Parser Support                                                         | No        |                                       |
| a. arts                 |                                                                                                 | Υποστήριξη ISON                                                            | Nor       |                                       |
| 7.1000                  |                                                                                                 | configuration, php Eyypolyluo                                              | lia       |                                       |
|                         | Συνιστώμενες Ρυθμίσεις:                                                                         |                                                                            |           |                                       |
|                         | Αυτές οι ρυθμίσεις συνιστώνται για την PHP για να υπάρχει πλήρης συμβατότητα με το Joomla.      |                                                                            |           |                                       |
|                         | Σε κάθε περίπτωση, το Joomla! θα Λειτουργεί, ακόμη και αν δεν τις υκθετήσετε.                   | Conylo<br>America America (Cofe Made)                                      | Συνιστότα | Прауратко                             |
|                         |                                                                                                 | Rođali Snakujimu                                                           | Anexep yo | ANEVED YO                             |
|                         |                                                                                                 | Metaodotuan Acutiuv                                                        | Εναγό     | Εντογό                                |
|                         |                                                                                                 | Χρήση Αυτομάτων Εισαγωνικών (Magic Quotes)                                 | Averepvó  | Ανενεργό                              |
|                         |                                                                                                 | Αυτόματα Βοαγωγικά (Magic Quotes) GPC                                      | Ανενεργό  | Ανενεργό                              |
|                         |                                                                                                 | Γενικές Μεταβλητές (Register Globals)                                      | Ανενεργό  | Ανενεργό                              |
|                         |                                                                                                 | Εκτροπή Εξόδου στη Μνήμη (output buffering)                                | Ανενεργό  | Ανενεργό                              |
|                         |                                                                                                 | Αυτόματη Έναρξη Συνεδρίας                                                  | Ανενεργό  | Ανενεργό                              |
|                         |                                                                                                 | Υποστήριξη Συμπίεσης ΖΙΡ                                                   | Εναργό    | Εντργό                                |

Joomia () είναι ελεύθερο λογισμικό, που δανέμεται σύμφωνα με τους κανόνες της GNJ General Public License.

Εικόνα 7 - Προληπτικός Έλεγχος

Στην Άδεια Χρήσης επιλέγουμε Επόμενο χωρίς πάλι να αλλάξουμε κάτι.

| Joomla! 2.5.27 E        | γκατάσταση 🕺 🕺 🎇 🎇 🎇 🕺 🦉                                                                                                    |
|-------------------------|----------------------------------------------------------------------------------------------------|
| Βήματα                  | Αδεια Χρήσης                                                                                                    |
| 1 : Γλώσσα              | Alice Xohan: QNU/QPL                                                                                                    |
| 2 : Προληπτικός Έλεγχος | Table of contents                                                                                                    |
| 3 : Άδεια Χρήσης        | ONLOGNERAL PURCLEENSE                                                                                                    |
| 4 : Βάση Δεδομένων      | * * Tatania de contrato For colvina, contratorion Auto MonFourDon * * * * * * * * * * * * * * * * * * *                                                                                                    |
| 5 : Ρυθμίσεις FTP       | GRU GENERAL PUBLIC LICENSE                                                                                                    |
| 6 : Ρυθμίσεις           | Version 2, June 1991                                                                                                    |
| 7 : Τέλος               | Coprigns (c) 1999, 1991 free Software Foundation, Enc.<br>19 Tengle Sone - Suite 205, Sonesson, MS 2211-1970, GEA                                                                                                    |
|                         | Everyone is permitted to may and distributes washaim engines<br>of this license document, how changing it is not allowed.                                                                                                    |
|                         | Preamble                                                                                                    |
|                         | The foreness for rest offware or despited to like a way your headem to always. By contract, the QUU General RABE Losses is introded to garantee by motivation to bare and change to be offware. The QUU General RABE Losses is introded to garantee by motivation to bare and change to be offware. The QUU General RABE Losses is introded to garantee by motivation to bare and change to be offware. The QUU General RABE Losses is introded to garantee by motivation to bare and change to be offware. The QUU General RABE Losses is introded to garantee by motivation to bare and change to be offware. The QUU General RABE Losses is introded to garantee by motivation to bare and change to be offware. The QUU General RABE Losses is introde to garantee by motivation to bare and change to be offware.                                                                                                    |
|                         | When we speak of the actives, we are referring to beaching, not proce. Our General Table Licenses are designed to make sure that you have the feedom to databate copies of these software (and darge for this service if you wink), that you concise sources code or can get if you want it, that you can charge the software or use processing. The feedom to beaching the software or use processing that they to beach you can charge the software or the processing. They have the two beaching to beaching the software or the processing that they to beaching to beaching to beaching to beaching to can charge the software or the processing. They have they to beaching to can charge the software or the processing that they to beaching to beaching to beaching to beaching to beaching to beaching to beaching to beaching to beaching to be active to be active to beaching to be active to beaching to beaching to beaching to beaching to beaching to beaching to beaching to beaching to beaching to beaching to beaching to be active to beaching to beaching to beaching to beaching to beaching to beaching to beaching to beaching to beaching the software or the processing the software or the processing the software or the processing that the processing the processing the processing that the processing the processing the proc |
|                         | To protect your rights, we need to make restrictions that furbid anyone to deny you these rights or to ask you to surrender the rights. These restrictions translate to certain responsibilities for you if you distribute copies of the software, or if you modify it.                                                                                                    |
|                         | For example, if you distribute copies of such a program, whether gratia or for a fee, you must give the recipients all the rights that you have. You must make sure that they, too, receive or can get the source code. And you must show them these terms so they invow their rights.                                                                                                    |
|                         | We protect your rights with two stops: (1) copyright the software, and (2) offer you this license which gives you legal permission to copy, distribute and/or modify the software.                                                                                                    |
|                         | Also, for each address production and stars, see work to make cartain that everyone understands that have a no variably for this the software. If the software is modified by someone elac and passed or, we want for registeris to how that what they have is not the original, so that any problems introduced by athese will not except a software with the software in the original and the software in the original and the software interval of the original and the software interval of the original and the software interval of the original and the software interval of the original and the software interval of the original and the software interval of the original and the software interval of the original and the software interval of the original and the software interval of the original and the software interval of the original and the original and the or |
|                         | Final, up the program is breakned contactly by advance patients. We wish to avoid the danger that redakhadors of a two program will individually addam patient learness, in effect making the program properties. Yo prove this, we have made it dear that any patient must be learned for everyour's the use or not learned at a statement of the statement of the stateme |
|                         |                                                                                                    |

Εικόνα 8 - Άδεια Χρήσης

Αμέσως μετά την Άδεια Χρήσης έρχονται οι Ρυθμίσεις Βάσης Δεδομένων, το οποίο αποτελεί ένα από τα πιο σημαντικά βήματα της εγκατάστασης και ενεργοποίησης του ιστοτόπου μας. Συγκεκριμένα σε αυτό το βήμα δηλώνουμε ο είδος της βάσης δεδομένων που χρησιμοποιούμε, το όνομα του Διακομιστή, το όνομα του χρήστη και τον κωδικό του, το όνομα της βάσης δεδομένων, που δημιουργήθηκε με τη βοήθεια του xampp σε προηγούμενο βήμα κτλ.

| Βήματα                  | Ρυθμίσεις Βάσης Δεδομένων                                                                                                    |                                                                | 🔘 Προηγούμανο Επόμανο 💭                                                                                                    |
|-------------------------|----------------------------------------------------------------------------------------------------|----------------------------------------------------------------|----------------------------------------------------------------------------------------------------|
| 1:Γλώσσα                | Ρυθμίσεις Σύνδεσης                                                                                                    |                                                                |                                                                                                    |
| 2 : Προληπτικός Έλεγχος | 4 σπλά βλυστο ακλυπ                                                                                                    | Βασικές Ρυθμίσεις                                              |                                                                                                    |
| 3 : Άδεια Χρήσης        | Δώστε το hostname του server όπου θα εγκατασταθεί το Joomla!                                                                                                    | Είδος Βόσης Δεδομένων *                                        | En exiler McDrl                                                                                                    |
| 4 : Βάση Δεδομένων      | Δώστε το Όνομα Χρήστη MySQL, τον κωδικά και τη Βάση Δεδομένων που θα χρησιμοποήσετε για το<br>Joomia.                                                                           | Mysqli •<br>Ονομο Διακομιστή *                                 | una compan, miseo                                                                                                    |
| 5 : Ρυθμίσεις FTP       | Δάστε ένα πρόθεμα για τους πίνακες της βάσης της συγκεισμιένης εγκατάστασης του Joomial. Επιλέξτε<br>η θέλετε να γίνει με υφιστάμενους πίνακες πυχάν προγγούμενης εγκατάστασης. | localhost                                                      | Eira ovnjibu; Toahost"                                                                                                    |
| 6 : Ρυθμίσεις           |                                                                                                    | Ονομα Χρήστη *<br>root                                         | Το Όνομο Χρήσης ης Βόσης Δεδομένων                                                                                                    |
| 7 : Τέλος               |                                                                                                    | Κωδικός                                                        | Για λόγκες ασφολώς, η χρήση κειδικού για την πηγοή άνα οποράτητη                                                                                                    |
|                         |                                                                                                    | Όνομα Βάσης Δεδομένων *<br>diet                                | Najwai hosts επτρέπουν έναν ορομένο αριξιό βάτουν δείξομένων. Στην πρόπομα αυτό, χρησμοποτήπε το πρόδεσμα (bable prefix) ώπει να έχρωράτεις διαφορετικά Jonniel Stess                                                                                                |
|                         |                                                                                                    | Πρόθεμα πίνακα *<br>usc31_                                     | Επλίξει ότα τρόθμα για τους πίνους της βίας, διάσμουν ή <b>απλέξει ένα τοιριά πορογόμενο</b> . Κολό άναι να απετλοίτα από 3 ή 4 ολοροθμητικώς χαριοπήρας και να τελούνα<br>σε κάται πολία (undescore). Σγοριαπός ότι δος χροροποιότα από άλλος πίνους το διο 1 ρόθμα |
|                         |                                                                                                    | Βάση Δεδομένων από προηγούμενη<br>εγκατάστοση *<br>@ Αντήγραφο | Ο υφοτήμοτα κίπκες οτά απήρτορο τροτητομοίουν ογκαταπάτεων Joanhi δα απιταταποδούν                                                                                                    |
|                         |                                                                                                    | 💮 Διαγραφή                                                     |                                                                                                    |

Joomlat® είνα ελεύθερο λογιαμικό, του δανέμετα σύμφωνα με τους κανόνες της GNU General Public License.

Εικόνα 9 - Ρυθμίσεις Βάσης Δεδομένων

Αφού κάνει τη σύνδεση με τη βάση που έχουμε δημιουργήσει από πριν πλέον περνάμε στις ρυθμίσεις του FTP και πατάμε Επόμενο

| Joomla! 2.5.27 I        | Εγκατάσταση                                                                                                    |                                          |                | -                | "Iohoonla"                                                                                                    |
|-------------------------|----------------------------------------------------------------------------------------------------|------------------------------------------|----------------|------------------|----------------------------------------------------------------------------------------------------|
| Βήματα                  | Ρυθμίσεις FTP                                                                                                    |                                          |                |                  | Ο Προηγούμανο Επόμανο Ο                                                                                         |
| 1:Γλώσσα                | Ρυθμίσεις FTP (Προαιρετικό - Μπορείτε να παρακάμψετε το στάδιο αυτό - Ι                                                                        | Ιατήστε Επόμενο νια να πα                | ιρακάμψετε)    |                  |                                                                                                    |
| 2 : Προληπτικός Έλεγχος | Σε μερικούς servers γρομάζεται για δώσετε στοιγοία πολαθαστος FTP για για αλοκήποωθεί η εικιστάσταση.                                          | Βασικές Ρυθμίσεις                        | ,              |                  |                                                                                                    |
| 3 : Άδεια Χρήσης        | Αν έχετε δυσκολία να ολοκληρώσετε την εγκατάσταση χωρίς αυτά το στοχεία, επικοινωνήστε με την<br>εταιρίο που σος παρέχει υπηρεσίες φιλοξενίας. | Evepyonoingn FTP Layer *                 | Οχι -          |                  |                                                                                                    |
| 4 : Βάση Δεδομένων      | Πα λόγους ασφαλείας προτείνεται να χρησμοποήσετε έναν ξεχωριστό χρήστη FTP.                                                                    | Όνομα Χρήστη ΕΤΡ                         |                |                  | Προειδοποίηση' Συνίστατα να το αφήσετε κεινό και να δίνετε το Όνομα Χρήστη FTP κάθε φορά που μεταφέρετε αρχεία. |
| 5 : Ρυθμίσεις FTP       | Σημείωση: Εάν η εγκατάσταση γίνεται σε λατουργικό σύστημα Windows, τα σταιχεία FTP δεν<br>χρεάζαντα.                                           | Κωδικός FTP                              |                |                  | Προσδοποίηση! Ξυνίστατα να το αφήσετε κεινό και να δίνετε τον Κωδικά FTP κάθε φορό που μεταφέρετε αρχεία.       |
| 6 : Ρυθμίσεις           |                                                                                                    | Καντρικός Φάκελος FTP                    |                |                  |                                                                                                    |
| 7 : Τέλος               |                                                                                                    | Αυτόματη εύρευση δια                     | οδρομής FTP    | Επιβεβαίω        | η Ρυθμίσεων FTP                                                                                                 |
|                         |                                                                                                    | Προχωρημένες Ρυθμίσει                    | ;              |                  |                                                                                                    |
|                         |                                                                                                    |                                          |                |                  |                                                                                                    |
|                         | lomia                                                                                                    | ອ ກ່າວ ເປັດເອີ້ກາວ ໄດຍສາຍດໍ່, ຄວາ ອິດາກໍ | ra duran ur to | ur wawówar ang G | NI General Public Limite                                                                                        |

Εικόνα 10 - Ρυθμίσεις FTP

Η επόμενη οθόνη είναι επίσης βασική διότι περιέχονται οι Βασικές Ρυθμίσεις της εφαρμογής που είναι το όνομα του ιστότοπου, η ηλεκτρονική διεύθυνση του διαχειριστή, το όνομα του διαχειριστή και ο κωδικός του. Τα στοιχεία αυτά χρησιμοποιούνται για την πρόσβαση του διαχειριστή στο διαχειριστικό περιβάλλον της εφαρμογής.

| Joomla! 2.5.27 E        | γκατάσταση                                                                                                    |                                  |                                                                              |                                                                                                    | almool 🐹 |
|-------------------------|----------------------------------------------------------------------------------------------------|----------------------------------|------------------------------------------------------------------------------|----------------------------------------------------------------------------------------------------|----------|
| Βήματα                  | Βασική Ρυθμίσεις                                                                                                    |                                  | Ο Προηγούμενο Επόμενο Ο                                                      |                                                                                                    |          |
| 1: Πώσσα                | Όνομα Ιστότοπου                                                                                                    |                                  |                                                                              |                                                                                                    |          |
| 2 : Προληπτικός Έλεγχος | Δώστε το όνομο του ιστότοπου σος.<br>Παραφετικό: Μποράπε πήστε να δύρετε προγραφή και Μδειε-κλαϊλά.                                                                                                    | Βασικές Ρυθμίσεις                |                                                                              |                                                                                                    |          |
| 3 : Άδεια Χρήσης        | Επίσης μπορείτε να οποφασίαστε αν., μετά την εγκατάσταση, ιστότοπος θα είναι δημόσια διαθέσιμος                                                                                                    | Όνομα Ιστότοπου *                | diet                                                                         |                                                                                                    |          |
| 4 : Βάση Δεδομένων      |                                                                                                    | Προχωρημένες ρυθμίσεις - Π       | Ιροαιρετικό                                                                  |                                                                                                    |          |
| 5 : Ρυθμίσεις FTP       |                                                                                                    |                                  |                                                                              |                                                                                                    |          |
| 6 : Ρυθμίσεις           | Επιβεβαίωση ηλεκτρονικού τοχυδρομείου και κωδικού Διαχτιριστή.                                                                                                    |                                  |                                                                              |                                                                                                    |          |
| 7 : Τέλος               | Δώστε τη διεύθυνση ηλοκτρονικού τοχυδρομείου του Υποβοχοριστή.<br>Ορίστε έναν νέο κυδικά και επβέβαιώστε τον, θα πρέπο να αλλάξετε το πρακαθορισμένο Όνομα<br>Χρήστη αθμίτικα, Ακτό τα στοχαία έναι αποραθητίατη για τη αλύνδετη ίσας στη Διαχείριση του ιστοτόπου. | Ηλαιτρονικό Ταχυδρομείο *        | ohnbouzas@freemail.q                                                         | pr.                                                                                                 |          |
|                         | Αν μεταφέρετε δεδομένο από προηγούμενη έκδοση, παρακάμυπε το τμήμα αυτό.                                                                                                    | Όνομα Χρήστη Διαχαριστή *        | admin                                                                        |                                                                                                    |          |
|                         |                                                                                                    | Κωδικός Διαχαριστή *             | ••••                                                                         |                                                                                                    |          |
|                         |                                                                                                    | Επβιβαίωση Κωδοιού Δισχειριστή * | •••••                                                                        |                                                                                                    |          |
|                         | Εισαγωγή Ενδεικτικού Περιεχομένου                                                                                                    |                                  |                                                                              |                                                                                                    |          |
|                         | Στομοτιντικότι Συνιστούμε στους νέους χρήστες του Jooniat να εγκαταστήρουν το ενδακτικό<br>περιεχόμενα. Πατήστε το κοιωπί πριν προχωρήσετε στο επόμενο βήμα.                                                                                                    | Ευδακτικά Παριγόμενα             | <ul> <li>Προκαθορισμένο Ενδοκτικ</li> <li>Προκαθορισμένο Ενδοκτικ</li> </ul> | ol Tapatyjupo Iorohovjeu ma Ayyleek (GB)<br>ol Tanavdumo Quillañau (Iradruze) ma Ayyleek (GB)       |          |
|                         | <ol> <li>Ενδεικτικό περιεχόμενα: Πριν ολού/ηρωθεί η εγκατάστοση μποράτε να εσάγετε υλικά στη βάση<br/>δεδαμένων. Υπάρχεουν δυο τρόποι να γίνει αυτό:</li> </ol>                                                                                                    |                                  | <ul> <li>Προκαθορισμένο Ενδακτικ</li> </ul>                                  | ού Περιεχόμενο στο Αγγλικό (GB)                                                                     |          |
|                         | <ol> <li>Προκαθορισμένο εινδεικτικό περιεχόμενο. Επβεβαιάστε ότι το Προκαθορισμένο Ενδεκτικό<br/>Παστρά στο ποι διαλικά (02) έτα ταλικά για απόστα το στο το Γραγικό Ευδοποιού Ευδοκτικό.</li> </ol>                                                                | Το Ενδεικτικό Περιεχόμ           | ενο Εγκαταστάθηκε με ε                                                       | nmuxial                                                                                             |          |
|                         | η πρατορείου στο Αγγισκα (αστο χεια επικορια και ποιηστις το πολομια ευστραγη επισκοπικο) η πρατορείου.<br>1h. Αλλο ενόδεκτικώ περιοχόμενο. Επιλέξει κάταιο διαθέσμο Ενδικτικό Περιοχόμενο και πατήστε το<br>κομμή Βοσμιγή Ενδιαπικού Περιοχομένου.                 |                                  | <i>Συνιστοται καστερο για νεους</i> χ                                        | ρηστές, σα είκαταστασία ενοιοκτικά παραξομείνο που παραξετία στη σκονομή εγκατιαστάσης του "οσιπιο- |          |
|                         | <ol> <li>Καθαρή εγκατάσταση: Ορίστε το όνομα του ιστοτόπου, το ηλεκτροικιό τοχιδρομείο του<br/>υπειδίοχοριση και επλίξετε έναν καιδικά πρόσβασης. Στη συνέχεια προχωρήστε στο τελουτοίο βήμα<br/>πατώντος Επόμενο.</li> </ol>                                       |                                  |                                                                              |                                                                                                    |          |

Εικόνα 11 - Βασικές Ρυθμίσεις

Στο τελευταίο βήμα διαγράφουμε το φάκελο με το installation, σύμφωνα με τις υποδείξεις, και περνάμε στη Διαχείριση της ιστοσελίδας μας, χρησιμοποιώντας το κατάλληλο κουμπί.

| Joomla! 2.5.27 I       | Εγκατάσταση                                                                                                    | 🔀 Joomlal"                                                                                                    |
|------------------------|----------------------------------------------------------------------------------------------------|----------------------------------------------------------------------------------------------------|
| Βήματα                 | Τέλος                                                                                                    | kraitomer 🕥 Ampiona                                                                                                    |
| 1:Γλώσσα               | Συγχαρητήρια! Η εφαρμογή Joomia! εγκαταστάθηκε.                                                                                                    |                                                                                                    |
| 2: Προληπτικός Έλεγχος |                                                                                                    |                                                                                                    |
| 3 : Άδεια Χρήσης       | πατηστε το καιωμη ασταποίος για να μεταφεράστε στο σημασίο τμημα του ιστοποιού σας η το καιώμη.<br>Διαχιάριση για να συνδάθετε με το τμήμα διαχάρισης.                                 |                                                                                                    |
| 4 : Βάση Δεδομένων     | Στο Joonial Help Site, θα βραίτε έιναν οδηγά βήμα προς βήμα για την εγκατάσταση αρχάων της<br>γλώσσας σας στο Joonial Emariy, θα βραίτε και σύνδεσμο προς το διαθέσιμο αρχοία γλωσοών. |                                                                                                    |
| 5 : Ρυθμίσεις FTP      | Πατήστε το κουμπί δεξιά για να αναξει σε άλλο παράθυρο ο ιστότοπος βοήθαιος,                                                                                                    | ΠΑΡΑΚΑΛΩ, ΘΥΜΗΘΕΙΤΕ ΝΑ ΔΙΑΓΡΑΨΕΤΕ                                                                                                    |
| 6 : Ρυθμίσεις          |                                                                                                    | ΤΟ ΦΑΚΕΛΟ ΙΝSTALLATION.<br>Δε θα μπορέσετε να προχωρήσετε πο κάτω αν δεν έχει διαγραφεί ο φάκελος installation. Πρόκειται για μια δεκλίδα ασφαλείος του Joomla!. |
| 7 : Τέλος              |                                                                                                    | Ο κατάλογος με το αρχεία εγκατάστοσης διεγράφη.                                                                                                    |
|                        |                                                                                                    | Στοιχεία Πρόσβασης Διαχειριστή                                                                                                    |
|                        |                                                                                                    | Diruyo Içrijmi : admin                                                                                                    |
|                        |                                                                                                    | Το Joenial στη γλίσσο σου;<br>Εποτοφθέτε τον Σατάτου Βόγδιος του Jonial' για προσάτορας «Ισροφορίας και δοθέτημα σημά».                                          |
|                        | loonia @                                                                                                    | ότα ο δαλέφοι Ιογορικό, του διούματα αλμφοιο με τους κανόνος της GPU General Public License.                                                                     |

Εικόνα 12 - Ολοκλήρωση εγκατάστασης

Με το κουμπί Ιστότοπος μπορούμε να περάσουμε κατευθείαν στη σελίδα μας η οποία βέβαια έχει κάποια ενδεικτικά περιεχόμενα.

## Κεφάλαιο 2ο - Διαχείριση Ιστοτόπου

Αρχικά μας ζητείται να δώσουμε τους απαραίτητους κωδικούς (username και password), που δώσαμε στα προηγούμενα βήματα όταν κάναμε τις απαραίτητες Ρυθμίσεις για τον ιστότοπό μας.

| Iministration                                                                                                    | _                                 | _                       | - | - |  |
|----------------------------------------------------------------------------------------------------|-----------------------------------|-------------------------|---|---|--|
| Joomla! Administ                                                                                                    | ration Login                      |                         |   |   |  |
| Lie de funde activité de la constance de la constance de la co | User Name<br>Password<br>Language | admi<br>Defait Log in O | 1 |   |  |
|                                                                                                    |                                   |                         |   |   |  |

Εικόνα 13 - Είσοδος στο χώρο Διαχείρισης

και εισερχόμαστε στη Διαχείριση και συγκεκριμένα στον Πίνακα Ελέγχου του διαχειριστικού.

## Δομή Joomla

Ένας ιστότοπος σε Joomla αποτελείται από τα παρακάτω βασικά μέρη:

- Άρθρα. Τα άρθρα είναι ουσιαστικά οι σελίδες του ιστοτόπου και περιέχουν τις πληροφορίες που εμφανίζονται στον ιστότοπο. Τα άρθρα κατηγοριοποιούνται σε ενότητες και κατηγορίες. Μια ενότητα μπορεί να έχει πολλές κατηγορίες και κάθε κατηγορία μπορεί να περιέχει πολλά άρθρα. Κάθε άρθρο για να μπορέσει να το επισκεφθεί και να το διαβάσει ένας επισκέπτης πρέπει να προσθέσουμε έναν υπερσύνδεσμο προς το άρθρο χρησιμοποιώντας το Μενού. Συνήθως χρησιμοποιούμε το κεντρικό Μενού, που έχει το όνομα Main Menu αλλά μπορούμε να δημιουργήσουμε και νέα.
- Εφαρμογές. Οι εφαρμογές είναι τα βασικά πρόσθετα του Joomla. Υπάρχουν ήδη κάποια ενσωματωμένα όπως Επαφές και Διαφημίσεις αλλά μπορούμε να προσθέσουμε κι άλλες όπως διαχείριση φωτογραφικών άλμπουμ κτλ.
- 3. **Επεκτάσεις**. Οι επεκτάσεις είναι πρόσθετα απλής λειτουργικότητας. Μια επέκταση μπορεί να είναι:

- Ένα ἐνθεμα, συνήθως ἐνα κουμπί που εκτελεί μια συγκεκριμένη λειτουργία.
- Ένα πρόσθετο, που αλλάζει ή επεκτείνει τη βασική λειτουργία ενός ιστοτόπου.
- c. Ένα πρότυπο, το οποίο αλλάζει το γραφικό περιβάλλον του ιστοτόπου.
- d. Μια γλώσσα, όπου μπορούμε να προσθέσουμε όσες γλώσσες θέλουμε, ανάλογα με τις επιλογές μας για το ποιος θα μπορεί να διαβάσει το περιεχόμενο του ιστοτόπου μας και σε ποιους απευθυνόμαστε γενικότερα.

Για να προσθέσουμε μια νέα επέκταση, οποιασδήποτε μορφής πηγαίνουμε στο μενού Επεκτάσεις → Διαχείριση Επεκτάσεων

| Διαχείριση                            |                                                |                          |              |                                   |
|---------------------------------------|------------------------------------------------|--------------------------|--------------|-----------------------------------|
| Ιστότοπος Χρήστες                     | Μενού Περιεχόμενο                              | Εφαρμογές Επεκτάα        | εις Βοήθεια  |                                   |
| 🚺 Διαχείρ                             | ιση Επεκτάσ                                    | εων: Εγκατάσ             | ταση         |                                   |
| Εγκατάσταση Ε                         | νημέρωση Διαχείρ                               | οιση Εύρεση Βά           | ση Δεδομένων | Προειδοποιήσεις Install languages |
| Μεταφόρτωση Αρ<br>Πακέτο Ανα          | χείου Εγκατάστασης<br>ιζήτηση Δεν επιλέχθηκε α | οχείο. Μεταφόρτωση & Εγκ | ατάσταση     |                                   |
| Εγκατάσταση από<br>Φάκελος Εγκατάσταα | φάκελο<br>σηςC:\xampp\xampp\htdocs\c           | latrofi/tmp              |              | Εγκατόστοση                       |
| Εγκατάσταση από<br>Εγκατάσταση από το | URL<br>URLhttp://                              |                          |              | Eykardaroon                       |
|                                       |                                                |                          |              | Joomial 2.5.27                    |

Το Joomial® έναι ελεύθερο λογισμικό που διατίθεται σύμφωνα με τη Γενική Δημόσια Άδεια Χρήσης GNU

Εικόνα 14 - Διαχείριση Επεκτάσεων

Και μέσω της Εγκατάστασης μπορούμε να προσθέσουμε από το σκληρό δίσκο την επέκταση που θέλουμε. Πρώτα βέβαια την έχουμε βρει μέσω αναζήτησης στο Διαδίκτυο και την έχουμε αποθηκεύσει στο σκληρό δίσκο σε συμπιεσμένη μορφή.

### Πίνακας Ελέγχου

Στην αρχική σελίδα της διαχείρισης έχουμε τις ακόλουθες επιλογές:

- 1. **Προσθήκη Νέου Άρθρου**. Προσθέτουμε ένα νέο άρθρο.
- Διαχείριση Άρθρων. Επεξεργαζόμαστε όλα τα άρθρα του ιστοτόπου
- Διαχείριση Κατηγοριών. Επεξεργαζόμαστε τις κατηγορίες των άρθρων του ιστοτόπου.

- Διαχείριση Πολυμέσων. Διαχείριση και οργάνωση των φωτογραφιών και άλλων πολυμέσων που χρησιμοποιούνται από τον ιστότοπο.
- Διαχείριση Μενού. Δημιουργούμε και διαχειριζόμαστε πολλαπλά μενού, ενώ μπορούμε να προσθέσουμε υπερσυνδέσμους σε καθένα απ' αυτά.
- Διαχείριση Χρηστών. Επεξεργαζόμαστε τα στοιχεία ενός χρήστη καθώς και τα δικαιώματά του, ενώ μπορούμε να προσθέσουμε, διαγράψουμε ή να απενεργοποιήσουμε ένα χρήστη.
- Διαχείριση Επεκτάσεων. Διαχειριζόμαστε όλα τα πρόσθετα του ιστοτόπου.
- Διαχείριση Γλωσσών. Καθορίζουμε τις ενεργές γλώσσες και ποια θα είναι η προεπιλεγμένη και από την πλευρά των χρηστών αλλά και των διαχειριστών.
- 9. Γενικές Ρυθμίσεις. Διαχειριζόμαστε τις βασικές ρυθμίσεις του ιστοτόπου, όπως το όνομα, τα μηνύματα που εμφανίζονται σε περίπτωση που ο ιστότοπος είναι εκτός Δικτύου, τον κειμενογράφο που χρησιμοποιείται, τα επίπεδα πρόσβασης. Επίσης διαχειριζόμαστε και τις Ρυθμίσεις Δεδομένων Περιγραφής, που περιλαμβάνουν την Περιγραφή του ιστοτόπου, τις λέξεις-κλειδιά, τις μηχανές αναζήτησης κτλ. τις Ρυθμίσεις Συστήματος, τη διαδρομή προς το φάκελο καταγραφής και το διακομιστή βοήθειας, τις Ρυθμίσεις Διακομιστή, Τοποθεσίας και τις Ρυθμίσεις FTP καθώς και τα δικαιώματα όλων των χρηστών του ιστοτόπου.
- Διαχείριση Προτύπων. Διαχειριζόμαστε τα πρότυπα που επηρεάζουν την εμφάνιση του ιστοτόπου, ενώ μπορούμε και να τα τροποποιήσουμε.
- 11. Προσωπικές Ρυθμίσεις. Διαχειριζόμαστε το προφίλ του Διαχειριστή
- 12. Joomla-Αναβάθμιση. Βλέπουμε την έκδοση του Joomla που χρησιμοποιούμε και μπορούμε να ζητήσουμε αναβάθμιση από την εταιρεία παραγωγής, εφόσον υπάρχει.

Τέλος στη δεξιά πλευρά υπάρχουν κάποιες πληροφορίες για στατιστικούς λόγους.

| Διαχείρισι               | η                   |                          |                        |                                     |                                     |                                          |                | _                                                                                                    |
|--------------------------|---------------------|--------------------------|------------------------|-------------------------------------|-------------------------------------|------------------------------------------|----------------|----------------------------------------------------------------------------------------------------|
| Ιστότοπος Χρήστ          | ες Μενού Πε         | ριεχόμενο Εφαρμογι       | ές Επεκτάσεις          | Βοήθεια                             |                                     |                                          |                |                                                                                                    |
| Γροσθήκη Νέου<br>Άρθρου  | Διαχείριση Άρθρων   | Διαχείριση<br>Κατηγοριών | μαχείριση<br>Πολυμέσων | Διαχείριση Μενού                    | Διαχείριση Χρηστών                  | Δισχείριση<br>Ενθεμάτων                  |                | <ul> <li>Οι Τελευταίοι δ Χρήστες που Συνδέθηκαν</li> <li>Τα δ Κορυφαία Δημοφιλή Άρθρα</li> <li>Τα 5 Τελευταία Προστεθέντα Άρθρα</li> </ul> |
| Διαχείριση<br>Επεκτάσεων | ζία χείριση Γλωσσών | χ<br>Γενικές Ρυθμίσεις   | Διαχείριση<br>Προτύπων | <b>Ο</b><br>Προσωπικές<br>Ρυθμίσεις | Joomla! 2.5.28<br>Αναβαθμίστε τώρα! | υλες οι επεκτάσεις<br>είναι ενημερωμένες |                |                                                                                                    |
|                          |                     |                          |                        |                                     |                                     |                                          | Joomla! 2.5.27 |                                                                                                    |

Το Joomlal® είναι ελεύθερο λογισμικό που διατίθεται σύμφωνα με τη Γενική Δημόσια Άδεια Χρήσης GNU.

Εικόνα 15 - Πίνακας Ελέγχου

## Προσωπικές Ρυθμίσεις

Στις Προσωπικές ρυθμίσεις μπορούμε να επεξεργαστούμε τα στοιχεία του Διαχειριστή και τις Βασικές Ρυθμίσεις του ιστοτόπου, όπως ποιο πρότυπο και ποια γλώσσα θα χρησιμοποιηθεί για την περιοχή Διαχείρισης, ποιος ιστότοπος θα χρησιμοποιείται για παροχή βοήθειας κτλ.

| Etorgein Προσιμιτικών Pullylionuv         • Bornels Pullylionuv           Origa *         Saetiler           Origa *         Saetiler           Origa Zivitsong         sinn           Nulskong         •••••••••••••••••••••••••••••••••••• |
|----------------------------------------------------------------------------------------------------|
|----------------------------------------------------------------------------------------------------|

Το Joomial® είναι ελεύθερο λογισμικό που διατίθεται σύμφωνα με τη Γειική Δημόσιο Άδοο Χρήσης GNU.

Εικόνα 16 - Προσωπικές Ρυθμίσεις

## Γενικές Ρυθμίσεις

Οι Γενικές Ρυθμίσεις αναφέρονται σε χαρακτηριστικά που επηρεάζουν τη γενικότερη μορφή και λειτουργία του ιστοτόπου, όπως τα στοιχεία που θα

εμφανίζονται σε περίπτωση που ο ιστότοπος είναι εκτός δικτύου, ο κειμενογράφος που χρησιμοποιείται για τις ανάγκες των άρθρων κτλ, τα όρια της λίστας των αντικειμένων που περιέχει, πως λειτουργεί σε σχέση με τις μηχανές αναζήτησης κτλ.

| <b>ότοπος</b> Σύστημα Διακομιστής Δικαιώματα Φίλτρα Κειμένου                                                                                                    |                                                                                                    |
|----------------------------------------------------------------------------------------------------|----------------------------------------------------------------------------------------------------|
| Publicizcy Constrationu * devel<br>Drogania Intronômou * devel<br>profilomos panto (postic) & Amócyung * Xaylon (postapujodykou Minviguetoc & Xaylon (Ppoetmikejučnou Minviguetoc / Nukoraoc (protrômou<br>Ppoetmikujućo Minviguetoc / Minicovani e strate (Xa artespret y se artespret servicing)<br>Exklora profilo, Karajanov (markani e servicing)<br>Exklora profilo, Karajanov (markani e servicing)<br>Ppoetmikujućo Servickoguć Antongovanjuć (paterani)* * servicine / *<br>Pipoetmikujućo Servickoguć Antongovanjuć (paterani)* * *servicine / *<br>Pipoetmikujućo Servickoguć Antongovanjuć (paterani)*<br>Pipoetmikujućo Servicing) (paterani e servicing)<br>Pipoetmikujućo Servickoguć (paterani)*<br>Pipoetmikujućo Dpo Antong (paterani)*<br>Hakarpoweki Takufopade Polyci (Hakmani Takufopade Aphropatipau)<br>* | Putiplicace, SEO         URL device proof, Magavéç Avado(Imjang, ● Nai         © C           Avadiantimuum URL         ●         Nai         © Dji           Προσθηκή Επιθέματος της URL ●         Nai         © Dji           Ψατρώνογμα με Xapantiper, Unicode © Nai         © Dji           Σύμπτεβάλγη Ovóματος ίστοι throat στους Thiolou, Σελίδων (π           Publicace, Apyciaux Tauromolingmg (Cookles)           Ιστορίορος Apyciau Tauromolingmg (Cookles) |
| Ρυθμίσεις Δεδομένων Περιγραφής<br>Γεριγραφή Ιστατόπου                                                                                                    |                                                                                                    |
| Alfas; Notāda Istratātrou                                                                                                    |                                                                                                    |
|                                                                                                    |                                                                                                    |

Εικόνα 17 - Γενικές Ρυθμίσεις

### Διαχείριση Χρηστών

Στη Διαχείριση Χρηστών εμφανίζεται η λίστα με τους χρήστες του συστήματος και του ιστοτόπου και από εδώ ο Διαχειριστής μπορεί να ενεργοποιήσει, απενεργοποιήσει και διαγράψει ένα χρήστη. Επίσης μπορεί να δώσει δικαιώματα σε ομάδες αλλά και να αφαιρέσει.

| 🥹 Διαχείριση Χρηστών: Χρήστες                         |                            |                               |                | 文 💋 🙋<br>Νέο Επεξεργασία Εκεργοτοίησ | <b>Ο</b> Ο<br>Αποκίοσμές Ακύρωση Αποκίοσμ  | ού Διαγραφή Επιλαγές                    | <b>Β</b> οήθοα |
|-------------------------------------------------------|----------------------------|-------------------------------|----------------|--------------------------------------|--------------------------------------------|-----------------------------------------|----------------|
| Χρήστες Ομάδες Χρηστών Επίπεδα Πρόσβασης Προβολής     | Σημειώσεις Χρήστη   Κατηγο | ρίες Σημειώσεων               |                |                                      |                                            |                                         |                |
| 🕽 Ένος χρήστης διαγράφηκε επιτυχώς                    |                            |                               |                |                                      |                                            |                                         |                |
| Αναζήτηση Χρηστών Αναζήτηση Μηδένισε                  |                            |                               | ¢i)            | τρο Χρηστών σύμφωνα με: - Κατάστωη - | <ul> <li>Εισμό-</li> <li>Ομάδο-</li> </ul> | <ul> <li>Ημερομηγίο Εγγραφής</li> </ul> |                |
| 🔄 Dopp 🛓                                              | Όνομα Χρήστη               | Ενεργοποιημέιο Ενεργοποιημέιο | Ομόδες Χρηστών | Διεύθυνση ηλεκτρονικού ταχυδρομείου  | Ημερομηνία Τελευταίας Επίσκεψης            | Ημερομηνία Εγγραφής                     | AA             |
| E Super User                                          | 📮 admin                    | 0 0                           | Super Users    | johnbouzas@treemail.gr               | 2016-01-25 05:29:26                        | 2016-01-17 09:38:42                     | 213            |
|                                                       |                            | Εμφάκση # 20                  | •              |                                      |                                            |                                         |                |
| - Επεξεργασία επιλεγμένων χρηστών με δέσμη εντολών    |                            |                               |                |                                      |                                            |                                         |                |
| Επλογή Ομάδας                                         |                            |                               |                |                                      |                                            |                                         |                |
| Επλογή 💽 🖲 Προσθήκη σε Ομάδα 🖱 Διαγραφή από Ομάδα 🖲 Κ | αθορισμός Ομάδας           |                               |                |                                      |                                            |                                         |                |
| Εκτέλεση Καθαρισμός                                   |                            |                               |                |                                      |                                            |                                         |                |
|                                                       |                            |                               |                |                                      |                                            |                                         |                |
|                                                       |                            | Joomial 2.5.2                 | 7              |                                      |                                            |                                         |                |

Το Joamia 18 είναι ελεύθερο λογισμικό που διατίθεται σύμφωνα με τη Γειική Δημόσια Άδειο Χρήσης GNUJ

Εικόνα 18 - Διαχείριση Χρηστών

#### Διαχείριση Μενού

Από τη Διαχείριση Μενού μπορούμε να δημιουργήσουμε μενού που μπορούν να τοποθετηθούν σε διάφορα σημεία του ιστοτόπου μας και να εξυπηρετούν διαφορετικές κατηγορίες άρθρων. Μπορούμε να προσθέσουμε και να αφαιρέσουμε διάφορα στοιχεία μενού ανάλογα με τις ανάγκες μας.

| Γ Δια               | ιχείριση Μενού: Μενού |                 |                         |                 | 😧 💋<br>Νέο Επεξεργασί                                                  | Δισιροφή                               | <b>Ο</b><br>Αναδόμηση | 88<br>Επιλογές | <b>Βοήθεια</b> |
|---------------------|-----------------------|-----------------|-------------------------|-----------------|------------------------------------------------------------------------|----------------------------------------|-----------------------|----------------|----------------|
| Μενού Ι             | Ετοιχεία Μενού        |                 |                         |                 |                                                                        |                                        |                       |                |                |
|                     | The                   |                 | Αριθμός Στοιχείων Πενού |                 | Date                                                                   | um mulele                              | ón e lloui            |                | A/A 2          |
|                     | 1005                  | # Δημοσιευμένων | # Αδημοσίευτων          | # Απορριφθέντων | LVB                                                                    | para oprococj                          | iciu pe nicivo        |                | **=            |
| Main Me<br>(Eito; M | enu<br>oroi mainmenu) | 9               | ۵                       | ٩               | <ul> <li>Main Menu</li> </ul>                                          | (Public cris posi                      | ton-7)                |                | 1              |
| E Top<br>(Eitor, M  | oni lagi              | <u>32</u>       | <u>0</u>                | <u>12</u>       | <ul> <li>Αντρας (Ρ.)</li> <li>Αντρας (Ρ.)</li> <li>Τορ (Ρ.)</li> </ul> | ic στο )<br>ic στο )<br>το position-1) |                       |                | 2              |
| E Video<br>(Eilos M | oroi sampte-ideo)     | 8               | 0                       | Q               | Video (Puel                                                            | : στο position-7)                      |                       |                | 5              |
| Етком<br>(Ейос М)   | awia<br>oni centad)   | ٥               | 0                       | ٥               | Contact (P                                                             | blic one position-                     | 7)                    |                | 6              |
|                     | Εμ                    | φάνση # 20 💌    |                         |                 |                                                                        |                                        |                       |                |                |
|                     |                       | Joomlal 2.5.27  |                         |                 |                                                                        |                                        |                       |                |                |

Εικόνα 19 - Διαχείριση Μενού

### Διαχείριση Άρθρων

Στη Διαχείριση Άρθρων μπορούμε να δημιουργήσουμε άρθρα, να αλλάξουμε την κατάστασή τους σε ενεργή ή ανενεργή, να ορίσουμε αν είναι ένα κύριο άρθρο, την κατάταξή τους, τα δικαιώματα πρόσβασης κτλ

| ۸p  | Διαχείριση Άρθρων: Άρθρα                                                                                                    |           |      |                       |                                   | 🔁 🧭 🦉                          | υση Απόσυρση Κύριο Αρχτ          | io Etravagopá                   | Аторојуната | Au<br>Emvoyiç    | Bofficia |
|-----|----------------------------------------------------------------------------------------------------|-----------|------|-----------------------|-----------------------------------|--------------------------------|----------------------------------|---------------------------------|-------------|------------------|----------|
| Φίλ | τρο Αναζήτηση Καθαρισμός                                                                                                    |           |      | - Enlayh K            | ατάστασης - 💌 - Επιλογή Κατηγορία | iç - 💌 - Enilayî Meylanuv Enir | έδων - 🔳 - Επιλογή Πρόσβοσης - 🗴 | <ul> <li>Επλογή Αρθρ</li> </ul> | αγράφου - 💌 | - Eniloyή Γλώσσα | K- #     |
| 8   | Thitoch                                                                                                    | Κατάσταση | Кірю | Κατηγορία             | Κατάταξη                          | Πρόσβαση                       | Δημιουργηθηκε από τον/την        | Ημερομηνία                      | Εμφανίσεις  | Γλώσσε           | AA       |
| 8   | Διστροφή για Γράμμωση. Διστροφή για κοιλιακούς και επίπτδη κοιλιά<br>(Ψευδύκεμο: diatrof-gia-grammosi-archive-diatrof-gia-kollakoys-kai-epiped-kolla) | ٥         | 0    | Διατροφή για Γράμμωση | 2                                 | Public                         | Super User                       | 2016-01-18                      | 3           | Όλες             | 95       |
|     | 6 fitness trends για καύσεις στο φουλ<br>(Ψευδώνεμο: 6-tiness-trends-gia-kayseis-sito-foul)                                                           | ٥         | 0    | Μεταβολισμός          | 2                                 | Public                         | Super User                       | 2016-01-18                      | 0           | Όλες             | 102      |
| 8   | 6 ασκήσεις για περισσότερη δύναμη<br>(Ψτυδώνυμο: 6-askis eis-gia-perissoteri-dynami)                                                                  | ۲         | 0    | Ασκήσεις              | 1                                 | Public                         | Super User                       | 2016-01-18                      | 0           | Όλες             | 100      |
|     | Η σημασία των Προβιοτικών στο πέρασμα των χρόνων<br>(Ψευδώνυμο: h-simasia-ton-providition-sto-perasma-ton-sronon)                                     | ٥         | 0    | Συστατικά             |                                   | Public                         | Super User                       | 2016-01-18                      | 6           | Όλες             | 50       |
| 8   | <b>Iyengar γιόγκα, η νέα μόδα</b><br>(Ψευδύκεμο: Iyengar-giogka-i-nea-moda)                                                                           | ۲         | 0    | Yoga                  | 3                                 | Public                         | Super User                       | 2016-01-18                      | 0           | 'OAcç            | 109      |
|     | Jivamukti yoga η νέα μόδα<br>(Ψευδώνεμο: Jivamukti-yoga+nea-moda)                                                                                     | ٥         | 0    | Yoga                  | 2                                 | Public                         | Super User                       | 2016-01-18                      | 0           | Όλες             | 110      |
| 8   | Pilates για αρχάριους<br>(Ψευδάκεμο: pilates-gia-anxarious)                                                                                           | ٥         | 0    | Pilates               | 0                                 | Public                         | Super User                       | 2016-01-18                      | 3           | 'OAcc            | 115      |
|     | Pilates για αρχάριους<br>(#cu5divspo: pilates-glia-aciartous)                                                                                         | ٥         | 0    | Αρχάριο (πίπεδο       | 0                                 | Public                         | Super User                       | 2016-01-18                      | 0           | Olice            | 120      |
| ۵   | Pilates γα μεσαίο επίπεδο<br>(Ψευδώνομο: pilates-mesaio-apipado)                                                                                      | ٥         | 0    | Μεσαίο επίπεδο        | 0                                 | Public                         | Super User                       | 2016-01-18                      | 0           | Όλες             | 121      |

Εικόνα 20 - Διαχείριση Άρθρων

## Διαχείριση Κατηγοριών

Στη Διαχείριση Κατηγοριών μπορούμε να δημιουργήσουμε κατηγορίες στις οποίες εντάσουμε θεματικά τα άρθρα μας. Μπορούμε να φτιάξουμε κατηγορίες και υποκατηγορίες αυτών ώστε να καλύψουμε όλα τα θέματα του ιστοτόπου μας. Και εδώ μπορούμε να αλλάξουμε την κατάσταση κάποιας κατηγορίας, την κατάταξή της μέσα στο δενδρικό σύστημα καθώς και τα δικαιώματα πρόσβασης.

| 늘 Διαχείριση Κατηγοριών: Άρθρα                                                                                                    | 🛟 🧭 💋<br>Νέο Επεξεργασία Δημοσίευση      | Ο<br>Απόσυρση Αρχείο Επαναφορά      | 📋 C<br>Απορρίμματα Αναδόμησ              | AB<br>Emkayte      | Borjepa |
|----------------------------------------------------------------------------------------------------|------------------------------------------|-------------------------------------|------------------------------------------|--------------------|---------|
| Άρθρα Κατηγορίες Κύρια Άρθρα                                                                                                    |                                          |                                     |                                          |                    |         |
| Φύτρο Αναζήτηση Καθαρισμός                                                                                                    | - Επλογή Μεγίστων Επ                     | ničav - 💌 🛛 - Enhoyh Konierozy; - 🛛 | <ul> <li>Επλογή Πρόσβοσης - μ</li> </ul> | - Eniterin Thúreac | t- W    |
| Tittes                                                                                                    | Κατάσταση                                | Kanánalją 🛌 🔛                       | Πρόσβοση                                 | Γλώσσε             | AIA     |
| Uncategorised<br>(Problemor: uncategorised)                                                                                                    | ٥                                        | 1                                   | Public                                   | Dicc               | 2       |
| Autropop() sca Zuó)     (Veotiloupe: diatos-l-ai-asi)                                                                                                    | ٥                                        | 1                                   | Public                                   | Dies               | 33      |
| I                                                                                                    | ٥                                        | 1                                   | Public                                   | 10Acc              | 8       |
| Heine Nita     (Vroblenger nea)                                                                                                    | ٥                                        | • 1                                 | Public                                   | Oleg               |         |
| I Noorlypeno     (Youdiwypo nesimata)                                                                                                    | ٥                                        | 0 2                                 | Public                                   | Oles               | 14      |
| Eupéren # 5 📼 🖓 Enotin 🖓 Formolyno 1 2 3 4 5 6 7 8 9 10                                                                                                    | Επόμενο 🔾 Τέλος 🔾 Ιενίδα 1 από 10        |                                     |                                          |                    |         |
| Επεξεργασία επιλεγμένων κατηγοριών με δέσμη εντολών                                                                                                    |                                          |                                     |                                          |                    |         |
| Εάν επιλέξετε να αντηράψετε μια κατηγορία, οποιαδήποτε άλλη ενέργεια έχει επιλεγεί θα επηρεάσει την αντηραμμένη κατηγορία. Σε κάθε άλλη περίπτωση, όλες οι ενέ | ργειες θα επηρεάσουν την επιλεγμένη κατη | yopia                               |                                          |                    |         |
| Ορισμός Επιπέδου Πρόσβασης - Διατέργη αρικών επιέδων πρόσδοσης - 📼                                                                                             |                                          |                                     |                                          |                    |         |
| Ορισμός Γλώσσας -διατήριση αρχιής κλώσσας - μ                                                                                                    |                                          |                                     |                                          |                    |         |
| Επιλέξτε κατηγορία για μεταφορά/αντηγραφή                                                                                                    |                                          |                                     |                                          |                    |         |
| εκλεγή 💌 🔍 Αντηραφή 🖲 Μετακληση                                                                                                    |                                          |                                     |                                          |                    |         |
| Εκτέλεση Καθαρισμός                                                                                                    |                                          |                                     |                                          |                    |         |

Εικόνα 21 - Διαχείριση Κατηγοριών

### Διαχείριση Επεκτάσεων

Στη Διαχείριση Επεκτάσεων μπορούμε να προσθέσουμε οποιοδήποτε εργαλείο κρίνουμε απαραίτητο που θα βοηθήσει στην καλύτερη διαχείριση του ιστοτόπου και θα προσθέσει βοήθεια σε διάφορα σημεία. Τα εργαλεία αυτά προσφέρονται συνήθως δωρεάν ή έναντι μικρής αμοιβής από όσους ασχολούνται με την εξέλιξη του Joomla. Διατίθενται στο διαδίκτυο και είναι σχετικά εύκολο να εντοπιστούν. Συνήθως είναι σε συμπιεσμένη μορφή και αποσυμπιέζονται αυτόματα από το ίδιο το πρόγραμμα μετά τη μεταφόρτωσή τους.

| Ιστότοπος Χρήστες Μενού Περιεχόμενο Εφαρμογές Επεκτάσεις Βοήθεια                            |  |
|---------------------------------------------------------------------------------------------|--|
| Διαχείριση Επεκτάσεων: Εγκατάσταση                                                          |  |
| Εγκατάσταση Ενημέρωση Διαχτίριση Εύρεση Βάση Δεδομένων Προειδοποιήσεις Install languages    |  |
| Μεταφόρτωση Αρχείου Εγκατάστασης<br>Πακέτο Δεν επιλέχθησε αρχοίο, Μεταφόρτωση & Εγκατάσταση |  |
| Εγκατάσταση από φάκελο<br>Φάκελος Εγκατάστασης C: Ivanep Intoosidatrof/Imp Εγκατόσταση      |  |
| Εγκατάσταση από URL     Εγκατάσταση από το URL/http://     Εγκατάσταση από το URL/http://   |  |
| Joomlal 2.5.27                                                                              |  |

Εικόνα 22 - Διαχείριση Επεκτάσεων

#### Διαχείριση Ενθεμάτων

Στη Διαχείριση ενθεμάτων εμφανίζεται η λίστα με τα ενθέματα του ιστοτόπου μας κι εδώ μπορούμε να κάνουμε αλλαγές ως προς τη θέση τους, την κατάταξη, τα δικαιώματα και διάφορα άλλα ιδιαίτερα χαρακτηριστικά τους.

| Φίλτρο Αναζήτηση Καθαρισμός                                                                                                    |                                                                                                    |                                                               | Ιστότοπος                                                                        | -Envloyh Kandensong - 🔳 -En                              | λογή Θέσης - 💌 - Επλογή Εδους - | <ul> <li>Επλογή Πρόφλοσης - </li> </ul> | - Επλογή Γλώσσο |   |
|----------------------------------------------------------------------------------------------------|----------------------------------------------------------------------------------------------------|---------------------------------------------------------------|----------------------------------------------------------------------------------|----------------------------------------------------------|---------------------------------|-----------------------------------------|-----------------|---|
| E TitAo;                                                                                                    | Κατάσταση                                                                                                    | Θέση ⊾                                                        | Keninala                                                                         | Είδος                                                    | Σελίδες                         | Πρόσβαση                                | Гліюте          | A |
| 🔲 Тор                                                                                                    | ٥                                                                                                    | position-1                                                    | 0                                                                                | Μονού                                                    | Ολα                             | Public                                  | Olec            | 8 |
| Breadcrumbs                                                                                                    | ٥                                                                                                    | position-2                                                    |                                                                                  | Οδηγός Πιοήγησης                                         | 10.ha                           | Public                                  | Diloc           | 1 |
| Main Menu                                                                                                    | 0                                                                                                    | position-7                                                    | 1                                                                                | Μενού                                                    | Όλα                             | Public                                  | Oleç            | 1 |
| 🖾 Video                                                                                                    | 0                                                                                                    | position-7                                                    |                                                                                  | Μενού                                                    | 'Ulva                           | Public                                  | Olec            | 9 |
|                                                                                                    |                                                                                                    |                                                               |                                                                                  |                                                          |                                 |                                         |                 |   |
| <ul> <li>Contact</li> <li>Επεξεργασία επιλεγμένων ενθεμάτων με δέσμη εντολ</li> </ul>                                                                                                    | Ο<br>Εμφάνος # 5<br>κών                                                                                              | Distanty O Reconsciume                                        | 1 2 Επόμενο Ο Τέλος Ο                                                            | Microli<br>Zaliða 1 ami 2                                | Ολα                             | Public                                  | Oleç            | 9 |
| Contact<br>Enclopapelie em/Applovar volkupimura je Stopp enrol<br>Enclopapelie em/Applovar volkupimura je Stopp enrol<br>Enclopapelie em/Applovary Contaction and Applovary<br>Operador Elemento utgefordancy Contaction and and<br>Operador Elemento utgefordancy Contaction and and<br>Operador Elemento utgefordancy Contaction and and<br>Operador Elemento utgefordancy Contaction and and<br>Operador Elemento utgefordancy Contaction and and<br>Operador Elemento utgefordancy Contaction and and<br>Operador Elemento utgefordance and and and and<br>Operador Elemento utgefordance and and and and and<br>Operador Elemento utgefordance and and and and and<br>Operador Elemento utgefordance and and and and and and<br>Operador Elemento utgefordance and and and and and and and<br>And and and and and and and and and and a | ο<br>Εργάλοις (* )<br>δύν<br>Ο ολογγοα έχαι απόκχεί θαι απηρισμότα το ανηγραγ<br>αλάπτιδομπο έχοποι<br>Απόκητο (ποι) | ροπίσο-7<br>Ο Ευστροίωπο<br>μένο ένθεμα. Σε κάθε άλλη περίπτω | <ol> <li>Επόμενο Ο Τέλος Ο</li> <li>ανση, όλες οι ενέργειες θα επηρεά</li> </ol> | Μουό<br>) Σοίδα 1 από 2<br>σσουν το επιλεγμένο ένθεμα, τ | οια                             | Ρυσίο                                   | αι παρ' όλ' αυ  | ń |

Εικόνα 23 - Διαχείριση Ενθεμάτων

#### Διαχείριση Προτύπων

Στη Διαχείριση Προτύπων μπορούμε να δούμε τη λίστα με τα εγκαταστημένα πρότυπα καθώς και το προεπιλεγμένο. Από εδώ μπορούμε εύκολα να κάνουμε εναλλαγές μεταξύ των προτύπων μέχρι να καταλήξουμε στο καταλληλότερο.

| Διαχείριση Προτύπων: Ύφος      |             |                                                     |                                        |                | κ<br>Ορισμός ως Προεπιλημένο | Επτέτργασία Αντίφαα | 10 Liaypaph      | BB<br>Emkoyic | Bonje   |
|--------------------------------|-------------|-----------------------------------------------------|----------------------------------------|----------------|------------------------------|---------------------|------------------|---------------|---------|
| Ύφος Πρότυπα                   |             |                                                     |                                        |                |                              |                     |                  |               |         |
| Φίλτρο Αναζήτηση Καθαρισμός    |             |                                                     |                                        |                |                              | - Επλογή Πρ         | ortinou - 💌 - Er | ηλογή Ταποθερ | io; - 🔻 |
|                                | Yeoc        |                                                     | Τοποθεσία                              |                | Πρότυπο <u>».</u>            |                     | Προεπιλεγμένο    | Συνδέθη       | æ /     |
| Atomic - Default               |             |                                                     | Ιστότοπος                              | Atomic         |                              |                     | 会                |               |         |
| Beez5 - Default                |             |                                                     | lanánamoç                              | Beez5          |                              |                     |                  |               |         |
| Beez2 - Default                |             |                                                     | Ιστότοπος                              | Beez_20        |                              |                     | 会                |               |         |
| Bluestork - Default            |             |                                                     | Περιοχή Διαχείρ                        | ang Bluestork  |                              |                     | *                |               |         |
| 🛛 🗏 dd_diet_36 - Προεπιλεγμένο |             |                                                     | lanánamoç                              | Dd_diet_36     |                              |                     | *                | ۲             |         |
|                                | Εμφάνση # 5 | <ul> <li>Ο Evepin</li> <li>Ο Προτισύμενο</li> </ul> | 1 2 Επόμενο 🔾 Τέλος 🔾                  | Σελίδα 1 από 2 |                              |                     |                  |               |         |
|                                |             | Joomia                                              | 12.5.27                                |                |                              |                     |                  |               |         |
|                                | To Joor     | nia)Φ είναι ελεύθερο λογισμικό που διατίθεται       | σύμφωνα με τη Γοική Δημόσια Άδοια Χρήι | nc GNU.        |                              |                     |                  |               |         |

Εικόνα 24 - Διαχείριση Προτύπων

## Διαχείριση Γλωσσών

Στη Διαχείριση Γλωσσών μπορούμε να ενεργοποιήσουμε τις γλώσσες που εξυπηρετούν τους σκοπούς του ιστοτόπου μας αλλά και να επηρεάσουμε την εμφάνιση του χώρου διαχείρισης.

| 3     | Διαχείριση Επεκτάσεων: Εγκατεστημένες Γλώσσες Ποσπίομου Ιnstal Language Επίοξες Βοίξεα                    |  |       |           |   |         |            |                                    |                  |  |  |
|-------|----------------------------------------------------------------------------------------------------|--|-------|-----------|---|---------|------------|------------------------------------|------------------|--|--|
| Еукат | Εγκατεστημένες - Περιοχή Πελατών Εγκατεστημένες - Περιοχή Διοχείρισης   Περιεχόμενο   Αναπροσδιορισμοί    |  |       |           |   |         |            |                                    |                  |  |  |
| Ар.   | 4ρ. Γλώσσα Επικία Γλώσσας Τοποικοία Προεπιλεχιρίου Έκδοση Ημερομηνία Δαμκουργός Ηλεκτροικοί Ταχυδρογράφου |  |       |           |   |         |            |                                    |                  |  |  |
| 1 (   | ) English (United Kingdom)                                                                                |  | en-GB | Ιστότοπος | Ŷ | 2.5.19  | 2008-03-15 | Joomla! Project                    | admin@joomla.org |  |  |
| 2 (   | ) Greek                                                                                                   |  | el-GR | Ιστότοπος | * | 2.5.6.1 | 2012-06-20 | Greek translation team : joomla.gr | joomla@joomla.gr |  |  |
|       | Epokina #S 🔹                                                                                              |  |       |           |   |         |            |                                    |                  |  |  |
|       |                                                                                                    |  |       |           |   |         |            |                                    |                  |  |  |
|       | Joomial 25.27                                                                                             |  |       |           |   |         |            |                                    |                  |  |  |
|       | Το Joonital® είναι είχειξαρο ιογορικοί που διατίθεται σύμφωνα με τη Γουή Δειμόνια Χάσα Χρίσης GNU.        |  |       |           |   |         |            |                                    |                  |  |  |

Εικόνα 25 - Διαχείριση Γλωσσών

## Κεφάλαιο 3° - Ρυθμίσεις του ιστοτόπου Διατροφή

Ο ιστότοπος που δημιουργήθηκε έχει να κάνει με την υγιεινή διατροφή και άσκηση. Για να δημιουργηθεί χρειάστηκαν αρκετές ρυθμίσεις, εργαλεία και πρόσθετα ώστε να φτάσουμε σε ένα καλό αποτέλεσμα.

Ακολουθεί η παρουσίαση των εργαλείων που χρησιμοποιήθηκαν ανά περίπτωση:

### Διαχείριση Επεκτάσεων

Αρχικά εγκαταστήσαμε τα ελληνικά στο joomla χρησιμοποιώντας το **Extensions**-Language Manager και πατώντας το κουμπί Install Language.

| Administra                                                                                                    | Iministration X Joomla!                                                                                                    |                  |               |              |              |                |  |                                         |               |     |                            |                         |
|----------------------------------------------------------------------------------------------------|----------------------------------------------------------------------------------------------------|------------------|---------------|--------------|--------------|----------------|--|-----------------------------------------|---------------|-----|----------------------------|-------------------------|
| Site Users M                                                                                                    | lenus Content                                                                                                    | Components Ext   | tensions Help |              |              |                |  |                                         |               |     | 🕹 O Visitors 👌 1 Admin 🖻 I | ) 🔲 View Site 🏮 Log out |
| Price<br>Hitle<br>Hitles<br>Hitles<br>Hitl | HTM<br>HTM<br>HTM<br>HTM<br>HTM<br>HTM<br>HTM<br>HTM<br>HTM<br>HTM                                                               |                  |               |              |              |                |  | ▼ Last 5 Logged-in U                    | lsers         |     |                            |                         |
| 0                                                                                                    |                                                                                                    | -                |               | <u> </u>     |              |                |  | Name                                    | Location      | ID  | Last Activity              | Logout                  |
| Add New Article                                                                                                    | Article Manager                                                                                                    | Category Manager | Media Manager | Menu Manager | User Manager | Module Manager |  | Super User                              | Administrator | 829 | 2016-01-13 10:37:34        |                         |
|                                                                                                    |                                                                                                    |                  |               |              |              |                |  | + Top 5 Popular Artic                   | les           |     |                            |                         |
| 4                                                                                                    |                                                                                                    | X                |               | 0            | X            | 4              |  | <ul> <li>Last 5 Added Articl</li> </ul> | es            |     |                            |                         |
| Extension Manager                                                                                                    | ideesion Kanoger Language Kanoger Giobal Template Kanoger Est Profile Journia 25:28 Al edensions are<br>Lopdate nout up-te-state |                  |               |              |              |                |  |                                         |               |     |                            |                         |
|                                                                                                    |                                                                                                    |                  |               |              |              |                |  |                                         |               |     |                            |                         |
|                                                                                                    | Journal 2527                                                                                                    |                  |               |              |              |                |  |                                         |               |     |                            |                         |

Εικόνα 26 - Διαχείριση Επεκτάσεων

Εμφανίζεται η λίστα με όλες τις γλώσσες.

| Administration                                      | Administration 🔀 Joornial' |         |                                                                              |                               |  |  |  |  |  |  |  |
|-----------------------------------------------------|----------------------------|---------|------------------------------------------------------------------------------|-------------------------------|--|--|--|--|--|--|--|
| Site Users Menus Content Components Extensions Help |                            |         | 🜲 0 Visitors 📥 1 Adri                                                        | nin 🖃 0 📖 View Site 🤨 Lop out |  |  |  |  |  |  |  |
| Install Accredited Language Translation             | ns                         |         | O O Notar Pind hangulages                                                    | Purge Cache Cottons Help      |  |  |  |  |  |  |  |
| Install Update Manage Discover Database Warnings    | Install languages          |         |                                                                              |                               |  |  |  |  |  |  |  |
| Filter Search Clear                                 |                            |         |                                                                              |                               |  |  |  |  |  |  |  |
| E3 Name L                                           | Worston.                   | Туре    | Dotails UNL                                                                  | ID .                          |  |  |  |  |  |  |  |
| Entonum                                             | 2.5.28.1                   | Package | http://opdate.joomia.org/anguage/details/et-EE_details.smi                   | 10                            |  |  |  |  |  |  |  |
| E Finish                                            | 2.6.29.1                   | Package | http://update.joornee.org/tanguage/details/FF1_details.xmt                   | 45                            |  |  |  |  |  |  |  |
| E Planeah                                           | 2.5.27.1                   | Mackage | Ntp: Aupitale joomla.orgitanguage/detaits/ni-Btt_detaits.xml                 | 20                            |  |  |  |  |  |  |  |
| E Freich                                            | 25.26.2                    | Package | http://update.joomia.org/language/datalla/tr-FR_detaila.xml                  | 0                             |  |  |  |  |  |  |  |
| E Galician                                          | 2.5.7.4                    | Package | http://upidate.joomsta.org/language/details/gE-E0_details.xml                | 34                            |  |  |  |  |  |  |  |
| 🖾 German                                            | 2.9.28.1                   | Package | http://opidate.joonnia.org/tanguage/details/de-DE_details.xml                | 25                            |  |  |  |  |  |  |  |
| Crest                                               | 2.5.6.1                    | Package | http://upitate.joomila.org/languaga/datalla/al-GH_datalla.aml                | 44                            |  |  |  |  |  |  |  |
| E Helow                                             | 2.6.7.1                    | Package | http:/kupidate.joonnis.org/tanguage/details/he-lL_detaiks.smi                | 30                            |  |  |  |  |  |  |  |
| E Hindi                                             | 2.6.8.1                    | Package | http://update.joomia.orgitanguage/detaits/thi_itkl_idetaits.xml              | 01                            |  |  |  |  |  |  |  |
| E5 Hungarian                                        | 2.5.14.1                   | Packape | http://update.joomia.org/tanguage/details/hu-rKU_details.ml                  | 7                             |  |  |  |  |  |  |  |
| E talan                                             | 2.5.29.1                   | Package | http://update.joomiis.org/language/details/HT_details.xml                    | 10                            |  |  |  |  |  |  |  |
| D Japanese                                          | 2.6.28.1                   | Package | http://update.joomila.org/language/defails.ga.UP_details.xnit                | 22                            |  |  |  |  |  |  |  |
| E Khmar                                             | 2.5.7.3                    | Package | http://update.joomia.org/language/defails/hm-401_defails.xml                 |                               |  |  |  |  |  |  |  |
| E Korean                                            | 2.5.11.1                   | Package | http://upidate.joomsta.org/tanguage/details/ko-KR_details.ami                | 60                            |  |  |  |  |  |  |  |
| E Kurdish Sorani                                    | 2.5.9.1                    | Package | http://update.journis.org/language/details/citb-IQ_details.vml               | 40                            |  |  |  |  |  |  |  |
| 🖾 Laobas                                            | 2.5.6.1                    | Package | http://upidate.joomia.org/tangu/age/defaitaito-EA_detaits.xmi                | 41                            |  |  |  |  |  |  |  |
| E Labraer                                           | 2,5,28,1                   | Package | http://update.joomila.org/language/detaila/liv-LV_datatta.ond                | 17                            |  |  |  |  |  |  |  |
| El Littuatian                                       | 2.6.7.1                    | Package | http://upidate.joomila.org/language/details/IF-LT_details.ami                | 30                            |  |  |  |  |  |  |  |
| Macedonian                                          | 2.5.20.1                   | Package | http://update.joomita.orgitariguage/defails/mk-MK_defails.xml                | 21                            |  |  |  |  |  |  |  |
| 21 Normanian Boirmal                                | 24.08.4                    | Parkane | New Associate commis configuration and databased of the second second second | 26                            |  |  |  |  |  |  |  |

Εικόνα 27 - Διαχείριση Γλωσσών

Ορίζουμε τα ελληνικά ως προεπιλεγμένη γλώσσα επιλέγοντάς την.

Στη συνέχεια αλλάζουμε και το περιβάλλον διαχείρισης της σελίδας μας στα ελληνικά πηγαίνοντας στο **Extensions->Language Manager** και στο σημείο **Installed Administrator** ορίζουμε ως default τα ελληνικά.

Πλέον και η Διαχείριση είναι στα ελληνικά.

| Διαχείριση                                                                                                    |                             |                     |                  |                                 |                                |                          |        |            |                 |                                       |                |  |
|----------------------------------------------------------------------------------------------------|-----------------------------|---------------------|------------------|---------------------------------|--------------------------------|--------------------------|--------|------------|-----------------|---------------------------------------|----------------|--|
| στότοπος Χρήστες                                                                                                    | Μενού Περιεχόμενο           | Εφαρμογές Ι         | Επεκτάσεις Ι     | Βοήθεια                         |                                |                          |        |            | 🕹 Ο Επισκέπτες  | 🕹 1 Διαχειριστής 📝 Ο 🔳 Προβολή Ιστοτά | που 🏮 Αποσύνδε |  |
| 😵 Διαχείριση Επεκτάσεων: Εγκατεστημένες Γλώσσες                                                                               |                             |                     |                  |                                 |                                |                          |        |            |                 |                                       |                |  |
| Εγκατεστημένες - Περιοχή Πελατών Εγκατεστημένες - Περιοχή Διαχείρισης Περιεχόμενο Αναπροσδιορισμοί                            |                             |                     |                  |                                 |                                |                          |        |            |                 |                                       |                |  |
| Default Language Swed. This does not affect users that have chosen a specific Language on their profile or on the login page. |                             |                     |                  |                                 |                                |                          |        |            |                 |                                       |                |  |
| ranning, when using the mu                                                                                                    | nulanguage nuncuonanty (re. | , when the plught s | system - Languag | enner is enabled) die Sile Dela | un Language nas to also be a p | ublished Content languag | е.     |            |                 |                                       |                |  |
| Ар.                                                                                                    | Γλώσ                        | τσα                 |                  | Ετικέτα Γλώσσας                 | Τοποθεσία                      | Προεπιλεγμένο            | Έκδοση | Ημερομηνία | Δημιουργός      | Ηλεκτρονικό Ταχυδρομείο Αρθρ          | γράφου         |  |
| 1 🕜 English (Uni                                                                                                    | ted Kingdom)                |                     |                  | en-GB                           | Περιοχή Διαχείριση ς           | ŝ                        | 2.5.19 | 2008-03-15 | Joomla! Project | admin@joomla.org                      |                |  |
| 2 🕐 Greek el-GR Rupsonflatopions; 🛊 2.5.5.1 2012-06-20 Greek transiston team - joomia.gr joomia.gr                            |                             |                     |                  |                                 |                                |                          |        |            |                 |                                       |                |  |
| Epokon # 20 📼                                                                                                    |                             |                     |                  |                                 |                                |                          |        |            |                 |                                       |                |  |
| Joomial 2527<br>To toendalik dan stalikas konundi tara Karkitan dalawaan ur to Fauel Audion Mice Videor (MII)                 |                             |                     |                  |                                 |                                |                          |        |            |                 |                                       |                |  |

Εικόνα 28 - Εγκατάσταση Γλώσσας στο περιβάλλον Διαχείρισης

Η επιλογή αυτή έγινε για να είναι το περιβάλλον της εργασίας πιο οικείο.

### Διαχείριση Ενθεμάτων

Στη Διαχείριση Ενθεμάτων κάναμε κάποιες αλλαγές για να διευκολύνουμε τη δημιουργία και διαχείριση του ιστοτόπου.

Πηγαίνουμε Επεκτάσεις→Διαχείριση Ενθεμάτων. Από το φίλτρο Επιλογή Είδους επιλέγουμε Μενού. Επιλέγουμε το Main Menu, κάνοντας κλικ επάνω στο όνομά του, και στην καρτέλα Σύνδεση μενού επιλέγουμε Εμφάνιση ενθέματος: Σε όλες τις σελίδες και αποθηκεύουμε και κλείνουμε.

| Volme         Note         Demostrat         A daggerific         O         Encoded instantion         O and<br>a statisfication         A statisfication         A statisfication                                                                                                    | Διαχείριση                                                                                                    |                                                                                                    | _                                |                   |                                                                                                    |                                                                                                    | -               | į                             | Joc                          | mla!            |                |
|----------------------------------------------------------------------------------------------------|----------------------------------------------------------------------------------------------------|----------------------------------------------------------------------------------------------------|----------------------------------|-------------------|----------------------------------------------------------------------------------------------------|----------------------------------------------------------------------------------------------------|-----------------|-------------------------------|------------------------------|-----------------|----------------|
| Aracycipiora Evôepiártwy: 'Evôepia Mezvá       Image: Image: | Ιστότοπος Χρήστες Ι                                                                                                    | Μενού Περιεχόμενο Εφαρμογές Επεκτάσεις Βοήθεια                                                                                                    |                                  |                   |                                                                                                    |                                                                                                    | 🕹 Ο Επισκέτ     | πες 🔌 1 Διαχειριστ            | ής 🖻 Ο 🔲 Προβολή Ιστοτ       | όπου 🛈 A        | κποσύνδεση     |
| Armoupéaus         Banaxé Emiloyés           Titaç *         Main Menu           Eupérice Tita *         Progouit *           één *         postur *           één *         postur *           fanoré *         Envoly Maxol           Kartinanan         postur *           Topopon         nair           Robinanan         naire           Robinanan         naire           Robinanan         naire           Robinanan         naire           Robinan         naire           Robinan         naire           Robinanan         naire           Robinan         naire           Robinan                                                                                                    | Διαχείρι                                                                                                    | ση Ενθεμάτων: Ένθεμα Μενού                                                                                                    |                                  |                   |                                                                                                    | <b>Α</b> ποθήκευση                                                                                                    | μ<br>Αποθήκευση | <b>ιο</b><br>Αποθήκευση & Νέο | 📙<br>Αποθήκευση ως Αντίγραφο | (X)<br>Κλείσιμο | <b>Βοήθεια</b> |
| Σύνδεση Μενού<br>Εμράνση Ενθύματος <sup>1</sup> Σεθις: τα οδίας<br>Επιλογή Νοιού: Επιλογή Όλων Καθαρισμός Επιλογής Εναλλογή Επιλογής                                                                                                    | Απτομέρειες<br>Τήλος *<br>Εμφόνισε Τήλο<br>Θέση<br>Κατόπαση<br>Πρόσβαση<br>Κατάπαξη<br>Έναρξη Δημοσίευσης<br>Γλώσσα<br>Σημοσίευσης<br>Γλώσσα<br>Σημοσίευσης<br>ΑλΑ<br>Περιγραφή Ενθέματο<br>Εμφόνιση Ενθέματο<br>Επιλογή Μενού: | Маіл Мели           Ф Продолії © Алтіярицяї           разль-7           разль-7 | Επιλογή Όλων Καθαρισμός Επιλογής | Εναλλογή Επιλογής | <ul> <li>■ Βοσικές Επιλογές</li> <li>Επιλογή Μενού</li> <li>Αργικό Επίπεδο</li> <li>Τελικό Επίπεδο</li> <li>Προβολή Στοιχείων Υ</li> <li>▶ Προηγμένες Επιλ</li> </ul> | <u>Μαη Μαηυ</u><br><u>Ι</u><br><u>υ</u><br><u>υ</u><br><u>υ</u><br><u>υ</u><br><u>υ</u><br><u>υ</u><br><u>υ</u><br><u>υ</u> | Na              |                               |                              |                 |                |

Εικόνα 29 - Διαχείριση Ενθεμάτων-Σύνδεση

Πηγαίνουμε Επεκτάσεις→Διαχείριση Ενθεμάτων. Από το φίλτρο Επιλογή Είδους επιλέγουμε Σύνδεση

| Ιστότοπος Χρήστες Μενού Περιεχόμενο Εφαρμογές Επεκτάσεις Βοήθεια                                                                                                    |                                                                                                    |                                   | 🕹 Ο Επισκέπτες 👌 1 Διαχειριστής 🗟 Ο 🔲 Π | ροβολή Ιστοτόπου 🏮 Αποσύνδεση |  |  |  |  |  |
|----------------------------------------------------------------------------------------------------|----------------------------------------------------------------------------------------------------|-----------------------------------|-----------------------------------------|-------------------------------|--|--|--|--|--|
| Ξ Διαχείριση Ενθεμάτων: Ενθέματα                                                                                                    |                                                                                                    | 😲 🧭 📴<br>Νέο Επεξεργασία Απίγραφο | ο Δημοσίευση Απόσυρση Επαναφορά Απο     | τρίμματα Επιλοχές Βοήθαο      |  |  |  |  |  |
| Φίλτρο Αναζήτηση Καθαρισμός                                                                                                    | ολιτρο Ανσζήτηση Καθαρισμός ε-ενιογή Ιασους ο Ευιογή Πούσος ο Ευιογή Πούσος Ο Ευιογή Πούσος ο Ευιογή Πούσος Ο Ευιογή Πούσος Ο Ευιογή Πούσος Ο Ευιογή Πούσος Ο Ευιογή Πούσος Ο Ευιογή Πούσος Ο Ευιογή Πούσος Ο Ευιογή Πούσος Ο Ευιογή Πούσος Ο Ευιογή Πούσος Ο Ευιογή Πούσος Ο Ευιογή Πούσος Ο Ευιογή Πούσος Ο Ευιογή Πούσος Ο Ευιογή Πούσος Ο Ευιογή Πούσος Ο Ευιογή Που Ευιογή Που Ευιογή Που Ευιογή Που Ευιογή Που Ευιογή Π |                                   |                                         |                               |  |  |  |  |  |
| Τίτλος Κατόσταση                                                                                                    | Θέση 🛓                                                                                                    | Κατάταξη Είδος                    | Σελίδες Πρόσβασι                        | Γλώσσα Α/Α                    |  |  |  |  |  |
| E Login O                                                                                                    | :: Καιένα ::                                                                                                    | 1 Σύνδεση                         | Επιλεμμένες μόνο Public                 | Dieç 44                       |  |  |  |  |  |
| Login (Atomic Template)                                                                                                    | atomic-sidebar                                                                                                    | 2 Σύνδεση                         | Επιλεχμένες μόνο Public                 | Dieç 76                       |  |  |  |  |  |
| 🛛 Login Form 🕴 position-7 7 Σύλδση Επιλαμότος μοίο Public Diec 16                                                                                                    |                                                                                                    |                                   |                                         |                               |  |  |  |  |  |
|                                                                                                    | Eppinon # 20 🔹                                                                                                    |                                   |                                         |                               |  |  |  |  |  |
| Enr (Epycola m/kyučivu rvětučnuv ur člayn prokúv<br>Ehr em kčer: ka onyvojese na krétu a onvojnýme klon právna čes mikyel 80 empedato to onvyou,učiv břetu. Ze kláč čAkh mepímuon, čke; o evěpyce; 80 empedatov to emkryučiv břetu. Otov onvjošpere čiva črétu a aká čer tov akkýce Blan, eiva maj <sup>s</sup> čk' aurá<br>ampatinjo na emklete: člantipon apvisi, pečanji emituri našanix - @<br>Oprauče (Tkladase, Jampan apvisi, ukaze, @<br>Blan<br>Ekrežkem, Katepanjuče, |                                                                                                    |                                   |                                         |                               |  |  |  |  |  |
|                                                                                                    | Joomial 2.5.27                                                                                                    |                                   |                                         |                               |  |  |  |  |  |

Το Joomla® είναι ελεύθερο λογισμικό που διατίθεται σύμφωνα με τη Γενική Δημόσια Άδεια Χρήσης GNU.

Εικόνα 30 - Λίστα Ενθεμάτων

και στη συνέχεια βρίσκουμε το ένθεμα Login Form Αλλάζουμε την κατάστασή του ώστε να μην εμφανίζεται.

| Διαχείρ                                           | ιση                                                                                  |                                                                                      |                                                                             |                                              |                                              |                                |                                                                                                    |                                              |                                 |                       | ×                             | <mark>1</mark> Joc | omla!'     |
|---------------------------------------------------|--------------------------------------------------------------------------------------|--------------------------------------------------------------------------------------|-----------------------------------------------------------------------------|----------------------------------------------|----------------------------------------------|--------------------------------|----------------------------------------------------------------------------------------------------|----------------------------------------------|---------------------------------|-----------------------|-------------------------------|--------------------|------------|
| Ιστότοπος Χ                                       | ρήστες Μενού Περιεχι                                                                 | ίμενο Εφαρμογές Επεκτά                                                               | τεις Βοήθεια                                                                |                                              |                                              |                                |                                                                                                    |                                              | 📥 0 Επισκέι                     | πες 🔺 1 Διαχοριστ     | ής 🗟 Ο 🔲 Προβολή Ιστοτ        | όπου 🕛 Α           | Αποσύνδεση |
|                                                   | αχείριση Ενθεμ                                                                       | άτων: Ένθεμα Σ                                                                       | ύνδεση                                                                      |                                              |                                              |                                |                                                                                                    | Αποθήκευση                                   | Η<br>Αποθήκευση                 | 🔀<br>Αποθήκευση & Νέο | μο<br>Αποθήκευση ως Αντίγραφο | KAcimpo            | Βοήθρα     |
| Λεπτομέ<br>Τίτλος *                               | ρειες<br>Login Form                                                                  | Απόκοιμα                                                                             |                                                                             |                                              |                                              |                                | <ul> <li>Βασικές Επιλογές</li> <li>Εισαγωγικό Κείμενο</li> </ul>                                         |                                              |                                 |                       |                               |                    |            |
| Θέση<br>Κατάστασ<br>Πρόσβασ<br>Κατάταξη           | position-7<br>η Αδημοσίουτο ν<br>η Ρυθία<br>7. Login Form                            | Επιλογή Θέσης                                                                        |                                                                             |                                              |                                              |                                | Κατακλείδα                                                                                               |                                              |                                 |                       |                               |                    |            |
| Έναρξη Δ<br>Λήξη Δημ<br>Γλώσσα<br>Σημείωση<br>Α/Α | ημοσίευσης 0000-00-00:00:00<br>ιοσίευσης 0000-00-00:00:00<br>Dλες τ<br>1<br>16 Σύνδι | οο <u>33</u><br>οο <u>33</u>                                                         | Ιστότοπος                                                                   |                                              |                                              |                                | Σελίδα Ανακατεύθυνση:<br>Χρήστη<br>Σελίδα Ανακατεύθυνση:<br>Ατιοσυνδεθέντος Χρήστ<br>Εμφάνισε Χαιρετισμό | ; Συνδεθέντος<br>;<br>η<br>© Όχι             | Roomkeyab<br>Roomkeyab<br>® Nai | 2                     | •                             |                    |            |
| Περιγραφ<br>Σύνδεση                               | ή Ενθέματος Αυτό το ένθει<br>ανάκτηση λη<br>εμφανίζεται κα<br>Μενού                  | ια εμφανίζει μια φόρμα εισα<br>σμονημένων κωδικών. Εάν<br>ι ένας άλλος σύνδεσμος για | γωγής ζητώντας όνομα χρ<br>επιτρέπεται η εγγραφή χρ<br>την εγγραφή χρηστών. | νήστη και κωδικό. Εμφ<br>ηστών (από τη Διαχε | ρανίζει, επίσης, έναν<br>ίριση Χρηστών > Επι | σύνδεσμο για την<br>λογές), θα | Εμφάνισε Όνομα/Ονομα<br>Κρυπτογράφηση Φόρμα                                                              | α Χρήστη Ιονα<br>ας Σύνδεσης Ι<br>έ <b>ς</b> | να τ<br>ΤΟχι                    | D Nai                 |                               |                    |            |
| Επιλογή Ι                                         | Mevoù:                                                                               | **************************************                                               |                                                                             | Επιλογή Όλων Κ                               | ζαθαρισμός Επιλογής                          | Εναλλαγή Επιλογής              |                                                                                                    |                                              |                                 |                       |                               |                    |            |

Εικόνα 31 - Ρύθμιση Login Form

Πηγαίνουμε Επεκτάσεις→Διαχείριση Ενθεμάτων. Από το φίλτρο Επιλογή Είδους επιλέγουμε Οδηγός πλοήγησης. Το συγκεκριμένο ένθεμα Breadcrubs μας βοηθά να βλέπουμε σε ποιο σημείο είμαστε στην ιστοσελίδα μας.

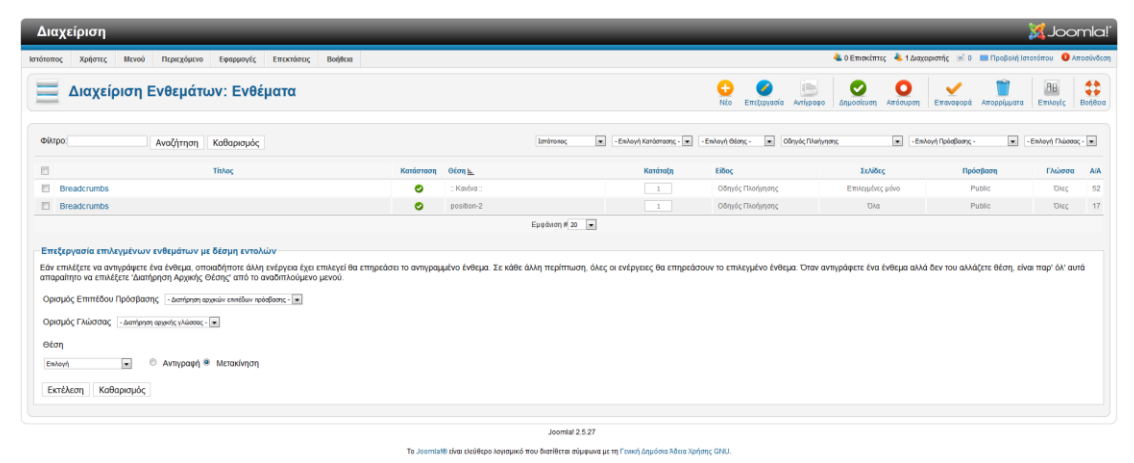

Εικόνα 32 - Ρύθμιση ένθετου breadcrubs

## Διαχείριση προτύπων

Για να αλλάξουμε το πρότυπο που χρησιμοποιούμε για τη σελίδα μας πρέπει να πάμε στη Διαχείριση Επεκτάσεων και να μεταφορτώσουμε το template που θα χρησιμοποιήσουμε:

| Διαχείριση                                                                                                    | 'IslmooL 🐹                                                           |
|----------------------------------------------------------------------------------------------------|----------------------------------------------------------------------|
| Ιστόποπος Χρήστες Μενού Περικχόμενο Εφαρμογές Επεκτόπες Βοήθεια                                                                    | 🕹 Ο Επισκέπτες 🔌 1 Διαχειριστής 🗟 Ο 🔲 Προβοίή Ιστοτόπου 🏮 Αποσύνδεση |
| Η Διαχείριση Επεκτάσεων: Εγκατάσταση                                                                                               | РШ<br>Етмоліс                                                        |
| Εγκατόστοση Ενημέρωση Διαχτίριση Εύρεση Βάση Δεδομένων Προειδοποιήσεις Install languages                                           |                                                                      |
| Mitropopruong Apyzion Eykondorsong           Dadro         Andimention           Andimention         Mitropolyneony & Eykondorsong |                                                                      |
| Eyentionang anti géacl.o<br>Géaclos Eyentionang(c)uwagi/salasistating<br>Eyentionang                                               |                                                                      |
| Eykandartaan ami URL<br>Eykandartaan ami to URL/eep.// Eykandartaan                                                                |                                                                      |
| Joomial 2.5.27                                                                                                    |                                                                      |

Το Joomlat® είναι ελεύθερο λογισμικό που διατίθεται σύμφωνα με τη Γενική Δημόσια Άδεια Χρήσης GNU.

Εικόνα 33 - Μεταφόρτωση προτύπου

Και στη συνέχεια ορίζουμε ως πρότυπο το template που επιλέξαμε και συγκεκριμένα το dd\_diet\_36:

|                                                                                                    |                                           |                            |             |           | _          | _       |  |                     |                |                  |           |                |                         |         |
|----------------------------------------------------------------------------------------------------|-------------------------------------------|----------------------------|-------------|-----------|------------|---------|--|---------------------|----------------|------------------|-----------|----------------|-------------------------|---------|
| 🛛 Joomlal' 🛛                                                                                                    | ιαχείριση                                 |                            |             |           |            |         |  |                     | 🕹 Ο Επισκέπτες | 🕹 1 Διαχειριστής | 🖻 0 🔲 Про | οβολή Ιστοτόπο | υ 🕕 Αποι                | σύνδεση |
| Ιστότοπος                                                                                                    | Χρήστες                                   | Μενού                      | Περιεχόμενο | Εφαρμογές | Επεκτάσεις | Βοήθεια |  |                     |                |                  |           |                |                         |         |
| Διαχείριο<br>Ύφος Πρότυπ                                                                                            | Διαχείριση Προτήπων: Ύφος<br>Υνος Τρόινπα |                            |             |           |            |         |  |                     |                |                  |           |                |                         |         |
| χ<br>Ορισμός ως Προεπ                                                                                               | τιλεγμένο                                 | 🧭 🧾<br>πτξεργασία Αντίγραφ | ο Διαγροφή  | Επιλογές  |            |         |  |                     |                |                  |           |                |                         |         |
| Φίλτρο:                                                                                                    |                                           | Αναζήτηση Καθαρι           | πμός        |           |            |         |  |                     |                | dd_diet_:        | 6 💌 I     | στότοπος       | <ul> <li>Υπο</li> </ul> | οβολή   |
|                                                                                                    |                                           |                            |             | Ύφος      |            |         |  | Τοποθεσία <u>».</u> | Πρότ           | υπο              | Прог      | πιλεγμένο Σ    | υνδέθηκε                | A/A     |
| 🗉 🔳 dd_diet_                                                                                                    | 36 - Προεπιλεγ                            | μένο                       |             |           |            |         |  | Ιστότοπος           | dd_diet_36     |                  |           | *              |                         | 118     |
| Εμφάνιση ≇ 20 - Υποβολή                                                                                             |                                           |                            |             |           |            |         |  |                     |                |                  |           |                |                         |         |
| Joomiał 2.5.27<br>Το Joomiał 8 έναι ελεύθερο λογομικά που διατίθεται σύμφωνα με τη Γενική Δημόσια Άδιεα Χρήσης GNU. |                                           |                            |             |           |            |         |  |                     |                |                  |           |                |                         |         |

Εικόνα 34 - Ορισμός προτύπου ως προεπιλεγμένου

Για να κάνουμε αλλαγές στο πρότυπό μας και να το προσαρμόσουμε στις δικές μας ανάγκες μεταφερόμαστε στη Διαχείριση προτύπων, επιλέγουμε το πρότυπο κάνοντας κλικ επάνω στο όνομά του

| X Joomiol' Διαχείριση                                                                                                    |                     | 🐁 Ο Επισκέπτες 🔹 1 Δισχειριστής 📧 Ο | 🔲 Προβολή Ιστοτόπο     | υ 🕕 Αποσύνδεση   |  |  |  |  |
|----------------------------------------------------------------------------------------------------|---------------------|-------------------------------------|------------------------|------------------|--|--|--|--|
| Ιστότοπος Χρήστες Μενού Περιεχόμενο Εφαρμογές Επεκτάσεις Βοήθεια                                                                                                    |                     |                                     |                        |                  |  |  |  |  |
| Διαχείριση Προτύπων: Ύφος                                                                                                    |                     |                                     |                        |                  |  |  |  |  |
| New Disease                                                                                                    |                     |                                     |                        |                  |  |  |  |  |
|                                                                                                    |                     |                                     |                        |                  |  |  |  |  |
| Generatives (Freedowski) Contraction (Freedowski) Contraction (Freedows |                     |                                     |                        |                  |  |  |  |  |
| Φίλτρα: Αναζήτηση Καθαρισμός                                                                                                    |                     | - Επιλογή Προτύπο                   | υ - 💌 - Επιλογή Τοποθε | είος - 💌 Υποβολή |  |  |  |  |
| Ύφος                                                                                                    | Τοποθεσία           | Πρότυπο                             | Προεπιλεγμένο Σ        | υνδέθηκε Α/Α     |  |  |  |  |
| 🗉 🗏 a4joomla-triplex2-free - Προεπιλεγμένο                                                                                                    | Ιστότοπος           | a4joomla-triplex2-free              | \$                     | 115              |  |  |  |  |
| 🗉 🗏 Atomic - Default                                                                                                    | Ιστότοπος           | atomic                              | 会                      | ¥ 3              |  |  |  |  |
| 🗉 🗏 Beez5 - Default                                                                                                    | Ιστότοπος           | beező                               | \$2                    | × 6              |  |  |  |  |
| E Beez2 - Default                                                                                                    | Ιστότοπος           | beez_20                             | 会                      | 🖌 4              |  |  |  |  |
| E Beez2 - Parks Site                                                                                                    | Ιστότοπος           | beez_20                             | \$                     | 🖌 114            |  |  |  |  |
| 🗉 🗏 Bluestork - Default                                                                                                    | Περιοχή Διαχείρισης | bluestork                           | 会                      | 2                |  |  |  |  |
| E E ca_ffness_25 - Default * Master                                                                                                    | Ιστότοπος           | ca_fitness_j25                      | <b>\$</b> 2            | 117              |  |  |  |  |
| 🗇 🔤 dd_ diel_36 - Προεπιλεγμένο                                                                                                    | Ιστότοπος           | dd_diet_36                          | *                      | 118              |  |  |  |  |
| 🗉 🗏 Hathor - Default                                                                                                    | Περιοχή Διαχείρισης | hathor                              | *                      | 5                |  |  |  |  |
| 🗉 🗏 mx_joomla131 - Προεπιλεγμένο                                                                                                    | Ιστότοπος           | mx_joomla131                        | 官                      | 119              |  |  |  |  |
| Epeditions # 20 m Ymoboly                                                                                                    |                     |                                     |                        |                  |  |  |  |  |
|                                                                                                    |                     |                                     |                        |                  |  |  |  |  |

Joomiat 2.5.27 Το Joomiat® είναι ελεύθερο λογισμικό που διατίθεται σύμφωνα με τη Γενική Δημόσια Άδεια Χρήσης GNU.

Εικόνα 35 - Λίστα προτύπων

Kai στη συνέχεια στην **Επεξεργασία προτύπου** μπορούμε να κάνουμε τις αλλαγές μας, όπως την εικόνα του Logo μας, τις φωτογραφίες του slideshow κτλ

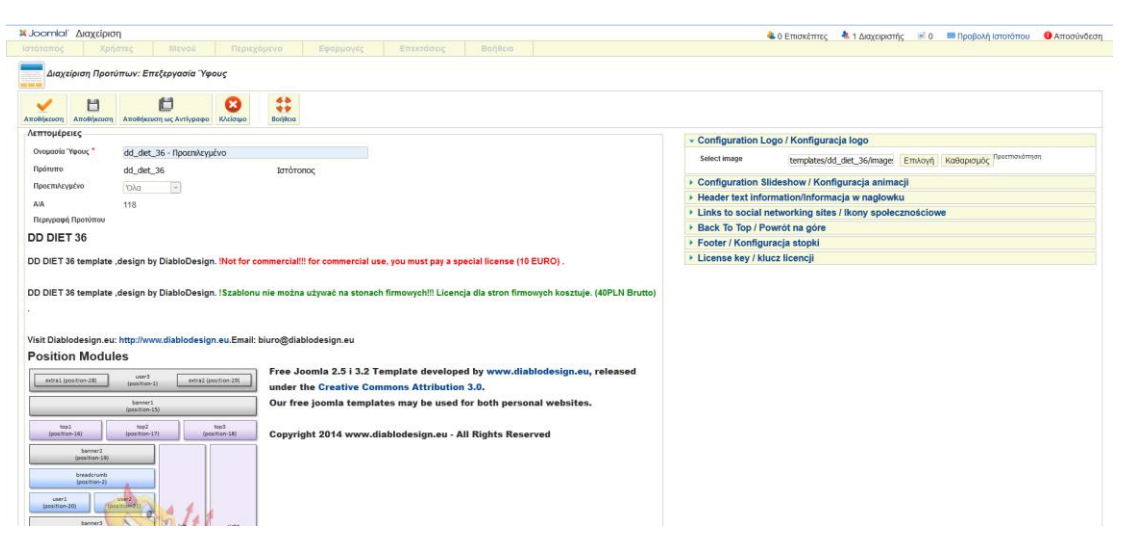

Εικόνα 36 - Επεξεργασία προτύπου

Επιλέγοντας το πρότυπό μας dd\_diet\_36 από τη στήλη Πρότυπο μπορούμε να κάνουμε αλλαγές στο template και στο css αρχείο. Έτσι επηρεάζουμε την εμφάνιση των αντικειμένων του προτύπου όπως τη γραμματοσειρά, το χρώμα, το μέγεθος, το φόντο, τη θέση κτλ.

| Διαχείριση                                                           |                                                                                                    |                                         |  |  |  |  |  |  |
|----------------------------------------------------------------------|----------------------------------------------------------------------------------------------------|-----------------------------------------|--|--|--|--|--|--|
| Ιστότοπος Χρήστες Μενού Περιεχόμενο Εφαρμογές Ετ                     | τεκτάσεις Βοήθεια                                                                                                    | 🕹 0 Επισκέπτες                          |  |  |  |  |  |  |
| Διαχείριση Προτύπων: Προσαρ                                          | ρμογή Προτύπου                                                                                                    |                                         |  |  |  |  |  |  |
| Περιγραφή Προτύπου                                                   |                                                                                                    | Αρχεία Ύφους                            |  |  |  |  |  |  |
| Dd_diet_36                                                           |                                                                                                    | Eπεξεργασία css/custom.css              |  |  |  |  |  |  |
|                                                                      |                                                                                                    | Employadia cestalan-elider ces          |  |  |  |  |  |  |
|                                                                      | Emergenatia essimito sinate ess                                                                                             |                                         |  |  |  |  |  |  |
| DD DIET 36 template ,desi                                            | gn by DiabloDesign. !Not for commercial!!! for commercial use, you                                                          | Επτέερνασία css/style.css               |  |  |  |  |  |  |
|                                                                      |                                                                                                    | Επεξεργασία css/template.css            |  |  |  |  |  |  |
| DD DIET 36 template ,desi                                            | gn by DiabloDesign. !Szablonu nie można używać na stonach                                                                   | Επεξεργασία css/template.ie7.css        |  |  |  |  |  |  |
| minowych::: Elencja dia stron minowych kosztuje. (40-1               | in blattoy.                                                                                                    | Επεξεργασία css/template.responsive.css |  |  |  |  |  |  |
| Visit Diablodesign.eu: http://www.diablodesign.eu.Email:             | biuro@diablodesign.eu                                                                                                    |                                         |  |  |  |  |  |  |
| Position Modules                                                     |                                                                                                    | Αντιγραφή Προτύπου                      |  |  |  |  |  |  |
| extra1 (position-28) user3 (position-1) extra2 (position-29)         | Free Joomla 2.5 i 3.2 Template developed by<br>www.diablodesign.eu, released under the Creative<br>Commons Attribution 3.0. | Όνομα Νέου Προτύπου                     |  |  |  |  |  |  |
| banner1<br>(position-15)                                             | Our free joomla templates may be used for both<br>personal websites.                                                        |                                         |  |  |  |  |  |  |
| top1 top2 top3 (position-16) (position-17) (position-18)             | Copyright 2014 www.diablodesign.eu - All Rights                                                                             |                                         |  |  |  |  |  |  |
| banner2<br>(rostition-19)                                            | Reserved                                                                                                    |                                         |  |  |  |  |  |  |
| (positivity)                                                         |                                                                                                    |                                         |  |  |  |  |  |  |
| (position-2)                                                         |                                                                                                    |                                         |  |  |  |  |  |  |
| user1 user2<br>(position-20) (position-21)                           |                                                                                                    |                                         |  |  |  |  |  |  |
| banner3                                                              |                                                                                                    |                                         |  |  |  |  |  |  |
| (position-12) (position-7) (position-6)<br>(position-7) (position-7) |                                                                                                    |                                         |  |  |  |  |  |  |
| (position-5) (position-3)                                            |                                                                                                    |                                         |  |  |  |  |  |  |

Εικόνα 37 - Προσαρμογή προτύπου

Ο πηγαίος κώδικας του αρχείου css μπορεί να αλλαχθεί ή να τροποποιηθεί ώστε να έχουμε ένα όσο το δυνατόν καλύτερο αποτέλεσμα

| πος Χρήστες                                                                                                    | Μενού Περιεχόμενο Εφαρμογές Επεκτάσεις Βοήθεια                                                                                                    |
|----------------------------------------------------------------------------------------------------|----------------------------------------------------------------------------------------------------|
| Διαχείρ                                                                                                    | ιση Προτύπων: Επεξεργασία Αρχείου                                                                                                    |
| <b>τεξεργασία του α</b><br>Ιγαίος Κώδικας                                                                                                    | ρχείου "css/template.css" στο πρότυπο "dd_diet_36".                                                                                                    |
| dd-main                                                                                                    |                                                                                                    |
| background: #                                                                                                    | 62626 url('/images/page.ipeg') center center no-repeat fixed;                                                                                                    |
| baonground -                                                                                                    |                                                                                                    |
| background: u                                                                                                    | <pre>il('/images/pageglare.png') top center no-repeat, url('/images/page.jpeg') center center no-repeat, #262626;</pre>                                                                                                    |
| background: us<br>background-att                                                                                                    | <pre>l('/images/pageglare.png') top center no-repeat, url('/images/page.jpeg') center center no-repeat, #262626;<br/>achment: fixed, fixed, scroll !important;</pre>                                                                    |
| background: un<br>background-att<br>margin: 0 auto                                                                                                    | l('/images/pageglare.png') top center no-repeat, url('/images/page.jpeg') center center no-repeat, #262626;<br>achment: fixed, fixed, scroll !important;<br>;                                                                           |
| background: un<br>background-att<br>margin: 0 auto<br>font-size: 14p                                                                                                    | l('/images/pageglare.png') top center no-repeat, url('/images/page.jpeg') center center no-repeat, #262626;<br>achment: fixed, fixed, soroll limportant;<br>;<br>x;<br>x;<br>vial làrial Unicode MS'. Helverica Sans-Sarif;             |
| <pre>background: un<br/>background-att<br/>margin: 0 auto<br/>font-size: 14p<br/>font-family: 2<br/>position: relation</pre>                                                          | l('/images/pageglare.png') top center no-repeat, url('/images/page.jpeg') center center no-repeat, #262626;<br>achment: fixed, fixed, soroll !important;<br>;;<br>x;<br>rial, 'Arial Unicode MS', Helvetica, Sans-Serif;<br>tive;       |
| <pre>background: us<br/>background-att<br/>margin: 0 autu<br/>font-size: 14<br/>font-family: 2<br/>position: rela<br/>width: 100%;</pre>                                              | l('/images/pageglare.png') top center no-repeat, url('/images/page.jpeg') center center no-repeat, #262626;<br>achment: fixed, fixed, scroll 'important;<br>;<br>x;<br>rial, 'Arial Unicode MS', Helvetica, Sans-Serif;<br>tive;        |
| <pre>background: uu<br/>background-att<br/>margin: 0 auto<br/>font-size: 14p<br/>font-family: 2<br/>position: rela<br/>width: 100%;<br/>min-height: 10</pre>                          | l('/images/pageglare.png') top center no-repeat, url('/images/page.jpeg') center center no-repeat, #262626;<br>achment: fixed, fixed, soroll !important;<br>;<br>x;<br>rial, 'Arial Unicode MS', Helvetica, Sans-Serif;<br>tive;<br>0%; |
| <pre>background: u<br/>background-att<br/>margin: 0 autt<br/>font-size: 14p<br/>font-family: 1<br/>position: rela<br/>width: 100%;<br/>min-height: 10<br/>left: 0;</pre>              | l('/images/pageglare.png') top center no-repeat, url('/images/page.jpeg') center center no-repeat, #262626;<br>achment: fixed, fixed, scroll 'important;<br>;<br>x;<br>rial, 'Arial Unicode MS', Helvetica, Sans-Serif;<br>tive;<br>0%; |
| <pre>background: us<br/>background-ats<br/>margin: 0 auto<br/>font-size: 14p<br/>font-family: 2<br/>position: rels<br/>width: 100%;<br/>min-height: 10<br/>left: 0;<br/>top: 0;</pre> | l('/images/pageglare.png') top center no-repeat, url('/images/page.jpeg') center center no-repeat, #262626;<br>achment: fixed, fixed, soroll !important;<br>;<br>x;<br>rial, 'Arial Unicode MS', Helvetica, Sans-Serif;<br>tive;<br>0%; |

Το Joomlal® είναι ελεύθερο λογισμικό που διατίθεται σύμφωνα με τη Γενική Δημόσια Άδεια Χρήσης GNU.

Εικόνα 38 - Επεξεργασία αρχείου τύπου css

## Διαχείριση Μενού

Για τη <u>Διαμόρφωση των Μενού και Υπομενού</u> της σελίδας χρειάζεται να πάμε σε κάθε ένα ξεχωριστά από τη διαχείριση των Μενού, μέσω της λέξης Μενού και να μορφοποιήσουμε το καθένα ξεχωριστά.

| X Joomlal' Διαχείριση                                                  |                                                                                                    |                                                    |                                                  |                         |                           | 🚢 Ο Επισκέπτες                   | 📥 1 Διαχειριστής 📧 ο 🚥                 | Προβολή Ιστοτό | που 🕕 Απ    | οσύνδεση |
|------------------------------------------------------------------------|----------------------------------------------------------------------------------------------------|----------------------------------------------------|--------------------------------------------------|-------------------------|---------------------------|----------------------------------|----------------------------------------|----------------|-------------|----------|
| Ιστότοπος Χρήστες                                                      | Μενού Περιεχόμενο                                                                                                    | Εφαρμογές Επεκτάσεις                               | Βοήθεια                                          |                         |                           |                                  |                                        |                |             |          |
| Διαχείριση Μενού: Στοιχεί                                              | د المعرفة المعرفة المع |                                                    |                                                  |                         |                           |                                  |                                        |                |             |          |
| Μενού Στοιχεία Μενού                                                   | тор 🕨 😼                                                                                                    | Προσθήκη Νέου Στοιχείου Μενού                      |                                                  |                         |                           |                                  |                                        |                |             |          |
| Ο Επτέξεργασία Δημοσίειση                                              | About Joomla<br>Australian Parks                                                                                                    | ίμματα Αρχική Ο Αναδόμηση Βοτ                      | )<br>(61) a                                      |                         |                           |                                  |                                        |                |             |          |
| Φίλτρα                                                                 | Main Menu \star 🔹 🔸                                                                                                    |                                                    |                                                  | Тор                     | 💌 - Επιλογή Μεγίστων Επ   | πέδων - 💌 - Επιλογή Κατάστασης - | <ul> <li>Επλογή Πρόσβασης -</li> </ul> | 💌 - Επιλογή Γλ | έσσος - 💌 🍸 | ποβολή   |
| E                                                                      | Fruit Shop                                                                                                    | Τίτλος                                             |                                                  | Κατάσταση               | Κατάταξη 🛓 🛤              | Πρόσβαση                         | Είδος Στοιχείου Μενού                  | Αρχική         | Γλώσσα      | A/A      |
| Αρχική<br>(Ψευδώνυμο: home)                                            |                                                                                                    |                                                    |                                                  | ~                       | •                         | Public                           | Ψευδώνυμο Στοιχείου Μενού              |                | Όλες        | 464      |
| Sample Sites<br>(Ψευδώνυμο: sample-sites-2)                            |                                                                                                    |                                                    |                                                  | ~                       | ▲ ·▼ · 2                  | Public                           | Ψευδώνυμο Στοιχείου Μενού              |                | Όλες        | 444      |
| E Joomla.org                                                           |                                                                                                    |                                                    |                                                  | ×                       | <u>د</u> . 3              | Public                           | Εξωτερικό URL                          |                | Όλες        | 207      |
| Επεξεργασία επιλεγμένων στοι                                           | χείων μενού με δέσμη εντολών                                                                                                    |                                                    | Εμφάνιση # 20 💌                                  | Υποβολή                 |                           |                                  |                                        |                |             |          |
| Εάν επιλέξετε να αντιγράψετε ένα σ<br>Ορκομός Επιπέδου Πρόσβασης - Δισ | τοιχείο μενού, οποιαδήποτε άλλη ενέ<br>τήρηση αρχικών επιπέδων πρόσβαση                                                                                                    | έργεια έχει επιλεγεί θα επηρεάσει το αντη<br>ς - 💌 | γραμμένο στοιχείο μενού. Σε κάθε ό               | άλλη περίπτωσι          | η, όλες οι ενέργειες θα ε | πηρεάσουν το επιλεγμένο στοιχεί  | ο μενού.                               |                |             |          |
| Ορισμός Γλώσσας - Διατήρηση αρχ                                        | ασής γλώσσας - 💌                                                                                                    |                                                    |                                                  |                         |                           |                                  |                                        |                |             |          |
| Επιλέξτε Μενού ή Γονέα για Μετακίνηση                                  | βάντηγραφή                                                                                                    |                                                    |                                                  |                         |                           |                                  |                                        |                |             |          |
| Επλογή                                                                 | Επλογή 🔹 🔿 Αντηροφή 🖲 Μετακίηση                                                                                                    |                                                    |                                                  |                         |                           |                                  |                                        |                |             |          |
| Enturn Katapada                                                        |                                                                                                    |                                                    |                                                  |                         |                           |                                  |                                        |                |             |          |
|                                                                        |                                                                                                    |                                                    |                                                  |                         |                           |                                  |                                        |                |             |          |
|                                                                        |                                                                                                    | To Joomial@ sixu sk                                | Joomial 2.<br>εύθεοο λονισιικό που διατίθεται σί | 5.27<br>INDUNG UP TO FI | γικό Δουόσια Άδεια Χού    | anc GNU                          |                                        |                |             |          |

Εικόνα 39 - Επιλογή Μενού

Παράδειγμα μπορούμε να αλλάξουμε το Μενού που βρίσκεται στο επάνω μέρος της σελίδας κι έχει το όνομα Τορ και να το προσαρμόσουμε στις ανάγκες μας, προσθέτοντας, αφαιρώντας και αλλάζοντας χαρακτηριστικά στα ήδη υπάρχοντα.

| × Joomial Διαχείρισ     | )                                                                                                    | 🜲 Ο Επισκέπτες 📥 1 Διανειοιστές 🖃 Ο 🔲 Προβολά Ιστοτόπου 🕕 Αποσύνδεστ |
|-------------------------|----------------------------------------------------------------------------------------------------|----------------------------------------------------------------------|
|                         | στες Μενού Περιεχόμενο Εφαρμογές Επεκτάσεις Βοήθεια                                                                         |                                                                      |
| 🔣 Διαχείριση Μενοι      | : Επεξεργασία Στοιχείου Μενού                                                                                               |                                                                      |
| Αποθήκευση              | Amobipuong & Rico A                                                                                                    |                                                                      |
| Λεπτομέρειες            |                                                                                                    | Υπονοευτικές Ρυθμίσεις                                               |
| Είδος Στοιχείου Μενού * | Ψευδώνυμο Στοχείου Μενού Επιλογή                                                                                            | <ul> <li>Επιλογές Είδους Συνδέσμου</li> </ul>                        |
| Τίτλος Μενού *          | Διατροφή και Ζωή                                                                                                    | Χαρακτηριστικό Τίτλος Συνδέσμου                                      |
| Προειδοποίηση!          | and he had not seen to                                                                                                    | Ύφος CSS Συνδέσμου                                                   |
| Αφήστε το πεδίο ψευδών  | ιμου κενό αν το ψευδώνυμο του στοιχείου μενού και το στοιχείο μενού στο οποίο παραπέμπει το ψευδώνυμο έχουν τον ίδιο γονέα. | Εικόνη Σινόζοπου                                                     |
| Ψευδώνυμο               | sample-sites-2                                                                                                    |                                                                      |
| Σημείωση                |                                                                                                    | uboonied united a contraction of the unit                            |
| Σύνδεσμος               | index.php?ltemid=                                                                                                    | Σύνδεση ενθέματος με αυτό το Στοιχείο Μενού                          |
| Κατάσταση               | Δημοσιευμένο -                                                                                                    |                                                                      |
| Πρόσβαση                | Public                                                                                                    |                                                                      |
| Τοποθεσία Μενού *       | Top                                                                                                    |                                                                      |
| Γονικό Στοιχείο         | Βόση Στοικόου Μενού                                                                                                    |                                                                      |
| Κατάταξη                | Sample Sites 💌                                                                                                    |                                                                      |
| Παράθυρο Προορισμού     |                                                                                                    |                                                                      |
| Γλώσσα                  | Dhr.                                                                                                    |                                                                      |
| Ύφος Προτύπου           | - Χαθαη Πορεπλεγμένου -                                                                                                    |                                                                      |
| AIA                     | 444                                                                                                    |                                                                      |
|                         |                                                                                                    |                                                                      |

Joomlat 2.5.27 Το Joomlat® είναι ελεύθερο λογισμικό που διατίθεται σύμφωνα με τη Γενική Δημόσια Άδεια Χρήσης GNU.

Εικόνα 40 - Επεξεργασία Μενού

Με αυτόν τον τρόπο δημιουργούμε και διαμορφώνουμε τα Μενού της σελίδας μας. Επειδή ο ιστότοπος ασχολείται με διάφορες κατηγορίες και υποκατηγορίες δημιουργήθηκαν κατάλληλα μενού και υπομενού για την παρουσίαση των άρθρων. Παράδειγμα για την κατηγορία που ασχολείται με τη Διατροφή και Υγεία δημιουργήθηκαν τα υπομενού Άντρας, Γυναίκα, Παιδί και ως υπομενού αυτών Νέα, Νοσήματα, Αισθητική και Πρόληψη. Στην περίπτωση του Παιδιού δημιουργήθηκαν λιγότερες αφού και οι ανάγκες του Παιδιού είναι λιγότερες.

| Δ      | αχείριση                                                  |           |     |              |                                 |                                  | -             | ooL🐹            | mla!      |
|--------|-----------------------------------------------------------|-----------|-----|--------------|---------------------------------|----------------------------------|---------------|-----------------|-----------|
| Ιστότα | πος Χρήστες Μενού Περιεχόμενο Εφαρμογές Επεκτάσεις Βοήθεα |           |     |              | 4                               | 0 Επισκέπτες 🐁 1 Διαχειριστής 🖃  | 1 🔲 Προβολή Ι | στοτόπου 🏮 Αι   | ποσύνδεση |
|        | Διαχείριση Μενού: Στοιχεία Μενού                          |           |     | +<br>Nto     | Επτέτργασία Δημοσίευση          | Ο Επαναφορά Απορρίμ              | ματα Αρχική   | C<br>Αναδόμηση  |           |
| М      | ενού Στοιχεία Μενού                                       |           |     |              |                                 |                                  |               |                 |           |
| Φί     | Μτρο Αναζήτηση Καθαρισμός                                 |           |     | Top          | - Επίλογή Μεγίστων Επιπόδων - 💌 | - Επλογή Κατάστασης - 💌 - Επλογή | Πρόσβοσης - 💌 | - Επλογή Γλώσσο | K - A     |
|        | Τίλος                                                     | Κατάστοση |     | Kanárača 🛌 😆 | Πρόσβαση                        | Είδος Στοιχείου Μενού            | Αρχική        | Γλώσσα          | A/A       |
|        | Apyxri<br>(Youtsivuus: 2016-01-17-10-14-46)               | •         | ۰   | 1            | Public                          | Ψευδώνυμο Στοιχείου Μενού        |               | Όλες            | 103       |
|        | Δκπροφή και Ζωή<br>(Ψεοδώνομε: 2016-01-17-10-14-12)       | 0         | • • | 2            | Public                          | Ψευδώνυμο Στοιχείου Μενού        |               | Όλες            | 102       |
|        | - Άντρας<br>(Ψευδώνυμο: 2016-01-17-10-27-58)              | ٥         | ۰   | 1            | Public                          | Άρθρα » Κύρια Άρθρα              | \$            | Όλες            | 107       |
| E      | Νέα<br>(Ψαθώνυμα: 2016-01-17-10-27-59)                    | 0         | ۰   | 1            | Public                          | Άρθρα » Κατάλογος Κατηγορίων     |               | Όλες            | 110       |
| B      | Noorjyana<br>(Vecelianupo: 2016-01-17-10-27-60)           | ٥         | • • | 2            | Public                          | Ψευδώνυμο Στοιχείου Μενού        |               | Όλες            | 111       |
|        | Αυθητική<br>(Ψευθώνυμα: 2016-01-17-10-27-61)              | ٥         | • • | 3            | Public                          | Ψευδώνυμο Στοιχείου Μενού        |               | Όλες            | 112       |
|        | Πρόληψη<br>(Ψαυθώνυμα: 2016-01-17-10-27-62)               | ٥         | •   | 4            | Public                          | Ψευδώνυμο Στοιχείου Μενού        |               | They            | 113       |
| E      | - Γυναίκα<br>(Ψευδώκυρο: 2016-01-17-10-27-57)             | ٥         | • • | 2            | Public                          | Ψευδώνυμο Στοιχείου Μενού        |               | Όλες            | 108       |
|        | Nča<br>(%cutiávupo: 2016-01-17-10-27-65)                  | ٥         | ۰   | 1            | Public                          | Ψευδώνυμο Στοιχείου Μενού        |               | Όλες            | 117       |
|        | Noorjyana<br>(Pathianya: 2016-01-17-10-27-64)             | ٥         | • • | 2            | Public                          | Ψευδώνυμο Στοιχείου Μενού        |               | Όλες            | 115       |
|        | - Αυθητική<br>(Ψευδώνυμα: 2018-01-17-10-27-68)            | ٥         | • • | 3            | Public                          | Ψευδώνυμο Στοιχείου Μενού        |               | Όλες            | 123       |
|        | Пробицид<br>(Чеобилица: 2016-01-17-10-27-67)              | 0         | ۰   | 4            | Public                          | Ψευδώνυμο Στοιχείου Μενού        |               | Όλες            | 122       |
|        | μ Dαδί                                                    |           |     |              |                                 |                                  |               |                 |           |

Εικόνα 41 - Στοιχεία Μενού

Αφού δημιουργήθηκαν τα Μενού στη συνέχεια δημιουργήθηκαν οι Κατηγορίες και οι υποκατηγορίες που θα χρησιμοποιηθούν για την κατηγοριοποίηση των άρθρων που θα χρησιμοποιηθούν για τα άρθρα. Και αυτές έχουν αντίστοιχη οργάνωση με τα μενού για να υπάρχει μια καλή ομαδοποίηση για να μην είναι δύσκολη η διαχείριση του site.

## Διαχείριση Κατηγοριών

Στη Διαχείριση Κατηγοριών δημιουργούνται οι κατηγορίες, δηλώνονται τα ψευδώνυμα, σε ποια κατηγορία ανήκουν και ποιος έχει δικαίωμα πρόσβασης σε αυτές. Με αυτόν τον τρόπο μπορούμε να ομαδοποιήσουμε τα άρθρα και να επηρεάσουμε την εμφάνισή τους στον ιστότοπο.

| Διαχείριση                                                                                        |                                                                                    | X.Joomla                                                                                                    |
|---------------------------------------------------------------------------------------------------|------------------------------------------------------------------------------------|----------------------------------------------------------------------------------------------------|
| ότοπος Χρήστες                                                                                    | Μενού Περιτχόμενο Εφαρμογές Επιτεπόσεις Βοήθεια                                    | 🐁 Ο Επισκέπτες 🐁 1 Δισχαριστής 🐋 1 🛄 Προβιολή Ιαποτόπου 🛛 Αποσύνδας                                                                                                    |
| Διαχείρ                                                                                           | ιση Κατηγοριών: Επεξεργασία Κατηγορίας Άρθρων                                      | Antolficeum Antolficum Antolficum B Nilo Antolficum uc Antiposo Kucinuo.                                                                                                    |
| Λεπτομέρειες                                                                                      |                                                                                    | * Embouic Anuorinume                                                                                                    |
| Τίτλος *<br>Ψευδώνυμο<br>Γονική Κατηγορία<br>Κατάσταση<br>Πρόσβαση<br>Δικακώματα<br>Γλώσσα<br>Α/Α | ICOANUU                                                                            | Argunouyrifer, a and i on hry [earn Line: Line: [emildex.lations]<br>Hacosynylife Angunoyife, 2016-01-17. 16:05:34<br>Topomonologie, and Noumy Super: Line:<br>Hacosynylia Topomonologing, 2016-01-17. 16:05:80<br>Bernickij Emilogieg<br>+ Emilogieg MeradioSopterway |
| Пернурафі<br>В Z Ц нас   Ш<br>ІІ ІІ   ІІ ІІ  <br>— 2 ІІ   x, x <sup>2</sup>                       | i≣i≣[the frequent in<br>) ⊂   = ⊖ o ± ± of the matrix                              |                                                                                                    |
|                                                                                                   |                                                                                    |                                                                                                    |
| Path: p                                                                                           |                                                                                    |                                                                                                    |
| Αρθρο 📑 Εικόνα                                                                                    | 😰 Εναλλατή κομεναγράφου                                                            |                                                                                                    |
| <ul> <li>Δικαιώματα Κατη</li> </ul>                                                               | γορίας                                                                             |                                                                                                    |
| Διαχειριστείτε τις ρυθ                                                                            | ιμίσεις πρόσβασης για τις ομάδες χρηστών παρακάτω. Δείτε τις σημειώσεις στο τέλος. |                                                                                                    |

Εικόνα 42 - Επεξεργασία Κατηγοριών

## Διαχείριση Άρθρων

Η δημιουργία Άρθρων είναι πολύ σημαντική γιατί εκεί καταχωρούνται όλες οι χρήσιμες πληροφορίες που παρουσιάζονται στον ιστότοπο. Μπορούμε να τα δημιουργήσουμε από την αρχή, χωρίς όμως να δηλώσουμε σε ποια κατηγορία ανήκουν. Έτσι έχουμε έτοιμες τις πληροφορίες και μπορούμε στη συνέχεια, και αφού δημιουργήσουμε τις κατηγορίες που θα ανήκουν να ορίσουμε τη θέση τους μέσα στον ιστότοπο.

| Διαχείριση                                                                                                    |                                                                                                    | _                                                                                                    |                      |                 |                       | ool 🐹     | omla!'     |
|----------------------------------------------------------------------------------------------------|----------------------------------------------------------------------------------------------------|----------------------------------------------------------------------------------------------------|----------------------|-----------------|-----------------------|-----------|------------|
| Ιστότοπος Χρήστες                                                                                                    | Μενού Περιεχόμενο Εφαρμογές Επεκτάσεις Βοήθεια                                                                                                    |                                                                                                    | 🖢 Ο Επισκέπτες 🛛 🕹 1 | Διαχειριστής 🗄  | 🖻 0 🛛 Προβολή Ιο      | τοτόπου 0 | Αποσύνδεση |
| ο Διαχείρ                                                                                                    | ριση Άρθρων: Προσθήκη Νέου Άρθρου                                                                                                    |                                                                                                    | <br>Αποθήκευση       | Η<br>Αποθήκευση | 🔡<br>Αποθήκευση & Νέσ | Ακύρωση   | Bonjepa    |
| NEO Aprilipo           Tituco, "           Vectopopia           Vectopopia           Katadorsson           Podoloon           Aracioustrato           Kapo           Katadorsson           Kapa           Katadorsson           Kapa           Katadorsson           Kapa           Kapa | Activity of the office and to be the formation of the product of the office and the traditional formation of the office and the traditional formation of the office and the original formation of the original formation of t | EmJoy(¢ Δημοσίευσης     Δημοοφγιήτει από τοντην Sue tare     Δημοοφγιήτει από τοντήν Sue tare     Δημοοφγιήτει από τοντόλονορο     Ψεταφό Δημοσίευσης     Φιατοικοις     Φιατοικοία στο τοντόλονο στο τοντόλονο στο στο στο τοντόλονο στο στο στο στο στο τοντόλονο στο στο στο στο στο στο στο στο στο στ | Ender                | (efform)        |                       |           |            |

#### Εικόνα 43 - Προσθήκη Νέου Άρθρου

Μπορούμε όμως και να δημιουργήσουμε τις κατηγορίες στις οποίες ανήκουν πχ Άντρας→Πρόληψη κι έτσι δημιουργώντας το άρθρο που μιλάει για Πρόληψη μπορούμε κατευθείαν να δηλώσουμε ότι ανήκει σ' αυτήν την κατηγορία.

Επίσης είναι πολύ σημαντικό στην περιοχή του κειμενογράφου να τοποθετήσουμε εικόνες. Αυτό γίνεται με τη βοήθεια του αντίστοιχου κουμπιού Εισαγωγή εικόνας. Οι εικόνες που μπορούμε να χρησιμοποιήσουμε είναι είτε αποθηκευμένες στο σκληρό δίσκο είτε στους υποκαταλόγους του ιστοτόπου, αφού πρώτα τις έχουμε τοποθετήσει εμείς πρώτα.

Σε περιπτώσεις όπου τα άρθρα είναι πολύ μεγάλα μπορούμε να χρησιμοποιήσουμε το κουμπί Περισσότερα. Αυτό το κουμπί ουσιαστικά επηρεάζει την εμφάνιση του άρθρου μας. Έτσι όταν εμφανίζεται στη σελίδα ουσιαστικά εμφανίζεται μόνο μέρος αυτού, το οποίο ρυθμίζουμε εμείς επακριβώς. Όταν ο αναγνώστης θέλει να διαβάζει ολόκληρο το άρθρο τότε το μόνο που χρειάζεται είναι να πατήσει στο κουμπί Περισσότερα οπότε και εμφανίζεται ολόκληρο το άρθρο.

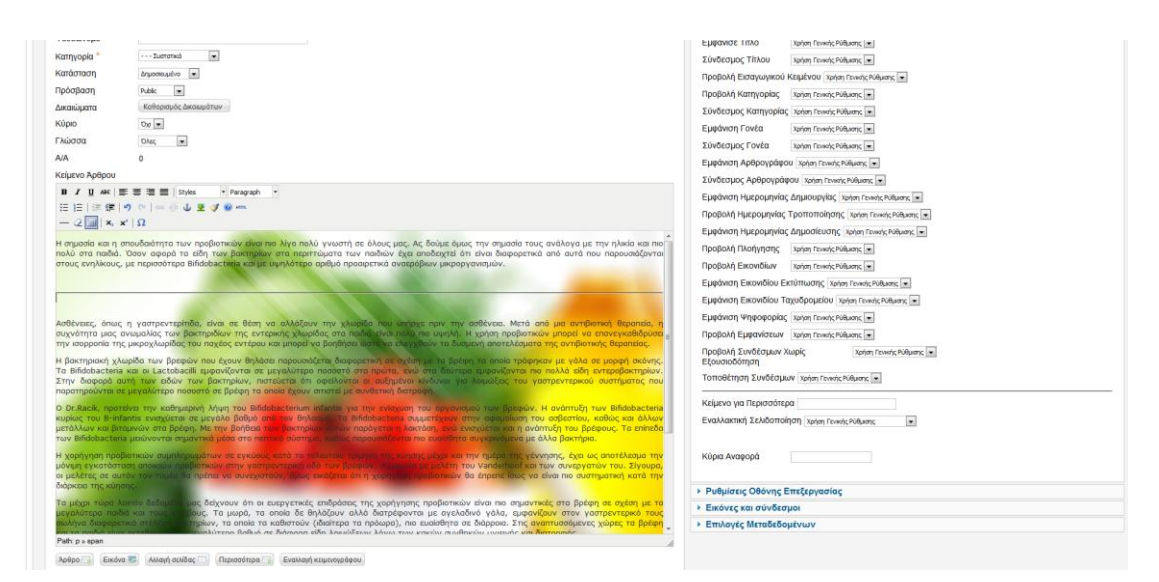

#### Εικόνα 44 - Επεξεργασία Κειμένου Άρθρου

Μπορούμε να επηρεάσουμε ακόμη περισσότερο την εμφάνιση αλλά και γενικότερα τις ρυθμίσεις του άρθρου μας. Στη δεξιά πλευρά του άρθρου υπάρχουν διάφορες ρυθμίσεις οι οποίες επηρεάζουν μια μεγάλη λίστα ιδιοτήτων του άρθρου. Για παράδειγμα μπορούμε να ρυθμίσουμε τις επιλογές δημοσίευσης του άρθρου

| <ul> <li>Επιλογές Δημοσίευσης</li> </ul> |                             |
|------------------------------------------|-----------------------------|
| Δημιουργηθηκε από τον/την Επιλέξτ        | έναν Χρήστη Επιλέξτε Χρήστη |
| Δημιουργήθηκε από Ψευδώνυμο              |                             |
| Ημερομηνία Δημιουργίας                   | 23                          |
| Έναρξη Δημοσίευσης                       | 23                          |
| Λήξη Δημοσίευσης                         | 23                          |
|                                          |                             |

#### Εικόνα 45 -Επιλογές Δημοσίευσης Άρθρου

Επίσης μπορούμε να ρυθμίσουμε το άρθρο, μέσω των Επιλογών Άρθρου, έτσι ώστε να εμφανίζεται ή όχι ο τίτλος του, η κατηγορία στην οποία ανήκει, ποιος είναι ο αρθρογράφος του, πότε δημιουργήθηκε, πόσοι το έχουν διαβάσει κτλ

| Επιλογές Δ | λημοσίευσης |
|------------|-------------|
|------------|-------------|

| Επιλογές Άρθρου                      |                                                                                                    |
|--------------------------------------|----------------------------------------------------------------------------------------------------|
| Εμφάνισε Τίτλο                       | Χρήση Γενικής Ρύθμισης 💌                                                                                                    |
| Σύνδεσμος Τίτλου                     | Χρήση Γενικής Ρύθμισης 💌                                                                                                    |
| Προβολή Εισαγωγικού                  | Κειμένου Χρήση Γενικής Ρύθμισης 💌                                                                                                    |
| Προβολή Κατηγορίας                   | Χρήση Γενικής Ρύθμισης 💌                                                                                                    |
| Σύνδεσμος Κατηγορίας                 | ζ Χρήση Γενικής Ρύθμισης 💌                                                                                                    |
| Εμφάνιση Γονέα                       | Χρήση Γενικής Ρύθμισης 💌                                                                                                    |
| Σύνδεσμος Γονέα                      | Χρήση Γενικής Ρύθμισης 💌                                                                                                    |
| Εμφάνιση Αρθρογράφα                  | Ου Χρήση Γενικής Ρύθμισης 💌                                                                                                    |
| Σύνδεσμος Αρθρογρά                   | ΦΟυ Χρήση Γενικής Ρύθμισης 💌                                                                                                    |
| Εμφάνιση Ημερομηνίας                 | ζ Δημιουργίας Χρήση Γενικής Ρύθμισης 💌                                                                                                    |
| Προβολή Ημερομηνίας                  | Τροποποίησης Χρήση Γενικής Ρύθμισης 💌                                                                                                    |
| Εμφάνιση Ημερομηνία                  | ς Δημοσίευσης Χρήση Γενικής Ρύθμισης 💌                                                                                                    |
| Προβολή Πλοήγησης                    | Χρήση Γενικής Ρύθμισης 💌                                                                                                    |
| Προβολή Εικονιδίων                   | Χρήση Γενικής Ρύθμισης 💌                                                                                                    |
| Εμφάνιση Εικονιδίου Ε                | κτύπωσης Χρήση Γενικής Ρύθμισης 💌                                                                                                    |
| Εμφάνιση Εικονιδίου Τ                | αχυδρομείου Χρήση Γενικής Ρύθμισης 💌                                                                                                    |
| Εμφάνιση Ψηφοφορίας                  | Χρήση Γενικής Ρύθμισης 💌                                                                                                    |
| Προβολή Εμφανίσεων                   | Χρήση Γενικής Ρύθμισης 💌                                                                                                    |
| Προβολή Συνδέσμων ><br>Εξουσιοδότηση | ζωρίς Χρήση Γενικής Ρύθμισης 💌                                                                                                    |
| Τοποθέτηση Συνδέσμα                  | JV Χρήση Γενικής Ρύθμισης 💌                                                                                                    |
| Κείμενο για Περισσότει               |                                                                                                    |
| Εναλλακτική Σελιδοποί                | ΠζΩΠ Χοήση Γενικής Ρύθωσης                                                                                                    |
|                                      | <ul> <li>K internet a constraint a final second a second a se<br/>Second a second a second a second a second a second a second a second a second a second a second a second a second a second a second a second a second a second a second a second a second a second a second a second a second a second a second a se<br/>Second a second a se<br/>Second a second a s<br/></li> </ul> |
| Κύρια Αναφορά                        |                                                                                                    |
|                                      |                                                                                                    |

Εικόνα 46 - Επιλογές Άρθρου

Τέλος υπάρχει και μια σημαντική ρύθμιση που επηρεάζει τα άρθρα κι αυτή είναι ο χαρακτηρισμός τους ως Κύρια.

Τα Κύρια Άρθρα έχουν τη δυνατότητα να εμφανίζονται πρώτα στην Αρχική σελίδα ή τη σελίδα της κατηγορίας τους, στα Τελευταία Νέα κτλ.

Από τη Διαχείριση άρθρων και δίπλα από την Κατάσταση των αρχείων υπάρχει η επιλογή Κύριο την οποία μπορούμε να ενεργοποιήσουμε με ένα κλικ επάνω στην αντίστοιχη ένδειξη του άρθρου.

| Artes<br>Ape | Διαχείριση Άρθρων: Άρθρα<br>Άρθρα Κατηγορίες Κύρια Άρθρα                                                                                                   |           |       |                       |                                 |          |  |  |
|--------------|----------------------------------------------------------------------------------------------------|-----------|-------|-----------------------|---------------------------------|----------|--|--|
| Φίλ          | τρο Αναζήτηση Καθαρισμός                                                                                                    |           |       | - Επιλογή Κατό        | στασης - 💌 🛛 - Επιλογή Κατηγορί | νίας - 💌 |  |  |
|              | Τίτλος <u>κ</u>                                                                                                    | Κατάσταση | Κύριο | Κατηγορία             | Κατάταξη                        |          |  |  |
|              | Διατροφή για Γράμμωση. Διατροφή για κοιλιακούς και επίπεδη κοιλιά<br>(Ψευδώνυμο: diatroli-gia-grammosi-archive-diatrofi-gia-koiliakoys-kai-epipedi-koilia) | ٥         | 0     | Διατροφή για Γράμμωση | 2                               |          |  |  |
|              | 6 fitness trends για καύσεις στο φουλ<br>(Ψευδώνυμο: 6-fitness-trends-gia-kayseis-sto-foul)                                                                | •         | 0     | Μεταβολισμός          | 2                               |          |  |  |
|              | 6 ασκήσεις για περισσότερη δύναμη<br>(Ψευδώνυμο: 6-askiseis-gia-perissoteri-dynami)                                                                        | ٥         | 0     | Ασκήσεις              | 1                               |          |  |  |
|              | Η σημασία των Προβιοτικών στο πέρασμα των χρόνων<br>(Ψευδώνυμο: h-simasia-ton-providikon-sto-perasma-ton-xronon)                                           | ٥         | 0     | Συστατικά             | 2                               |          |  |  |
|              | lyengar γιόγκα, η νέα μόδa<br>(Ψευδώνιμο: iyengar-glogka-i-nea-moda)                                                                                       | ٥         | 0     | Yoga                  | 3                               |          |  |  |
|              | <b>Jivamukti yoga η νέα μόδα</b><br>(Ψευδώνυμο: jivamukti-yoga-I-nea-moda)                                                                                 | ٥         | 0     | Yoga                  | 2                               |          |  |  |
|              | Pilates για αρχάριους<br>(Ψευδώνυμο: pilates-gia-arxarious)                                                                                                | ٥         | 0     | Pilates               | 0                               |          |  |  |
|              | Pilates για αρχάριους<br>(Ψευδώνυμο: pilates-gia-arxarious)                                                                                                | ۰         | 0     | Αρχάριο επίπεδο       | 0                               |          |  |  |
|              | Pilates για μεσαίο επίπεδο<br>(Ψευδώνυμο: pilates-mesaio-epipedo)                                                                                          | •         | 0     | Μεσαίο επίπεδο        | 0                               |          |  |  |
|              | Pilates για προχωρημένους<br>(Ψευδώνυμο: pilates-ggia-proxorimenous)                                                                                       | 0         | 0     | Προχωρημένο επίπεδο   | 0                               |          |  |  |

Εικόνα 47 - Διαχείριση Άρθρων - Κύρια

## Κεφάλαιο 4ο - Παρουσίαση Ιστοσελίδας

## Δομή Ιστοσελίδας

#### Αρχική σελίδα

Η αρχική σελίδα του ιστότοπου περιέχει τα σημαντικότερα άρθρα από όλες τις κατηγορίες. Υπάρχει ειδικό μήνυμα στο επάνω μέρος που σχολιάζει τον όρο Διατροφή (ουσιαστικά το κύριο θέμα του ιστοτόπου)

Στη συνέχεια υπάρχει το βασικό μενού στο επάνω μέρος και τα κοινωνικά δίκτυα αμέσως μετά.

Στην αριστερή πλευρά υπάρχουν δύο άλλα μενού, το main menu που ασχολείται με τη **Διατροφή και τη Γυμναστική**, ενώ το μενού **Video** περιέχει video για ανθρώπους που θέλουν να αρχίσουν να γυμνάζονται κάνοντας Yoga και Pilates. Τέλος υπάρχει και η φόρμα εισόδου των χρηστών.

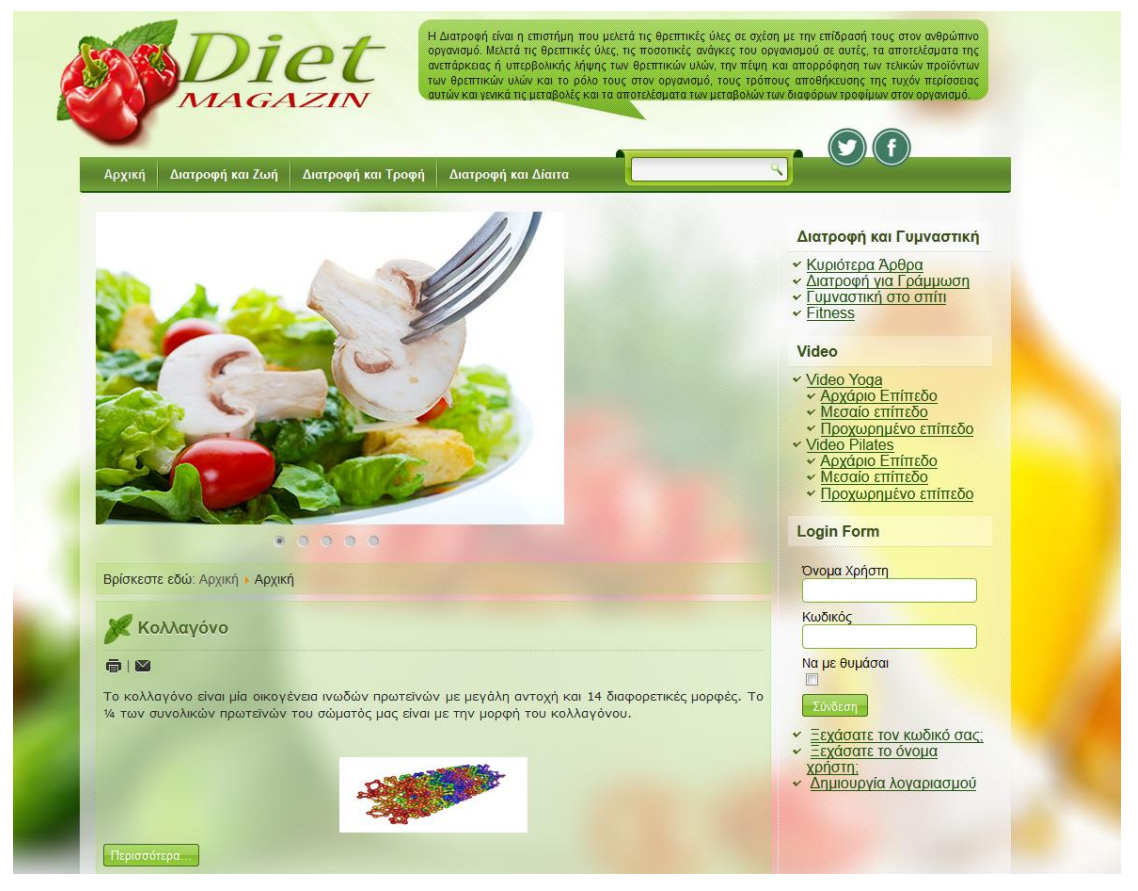

Εικόνα 48 - Αρχική σελίδα ιστοτόπου

Το στοιχείο του μενού **Διατροφή και Ζωή** περιέχει τρεις υποομάδες που ασχολούνται με τον **Άντρα** τη **Γυναίκα** και το **Παιδί**. Κι αυτά με τη σειρά τους έχουν δικές τους υποκατηγορίες που ασχολούνται με τα **Νέα, Νοσήματα, Αισθητική** και **Πρόληψη**. Μόνο η κατηγορία Παιδί δεν έχει την κατηγορία Αισθητική.

Η κάθε κατηγορία παρουσιάζεται με συγκεκριμένο τρόπο. Όλες βέβαια έχουν την ίδια νοοτροπία ώστε να μην μπερδεύεται ο χρήστης.

Αρχικά κάθε κατηγορία εμφανίζει τις υποκατηγορίες της και πόσα άρθρα περιέχει η καθεμία.

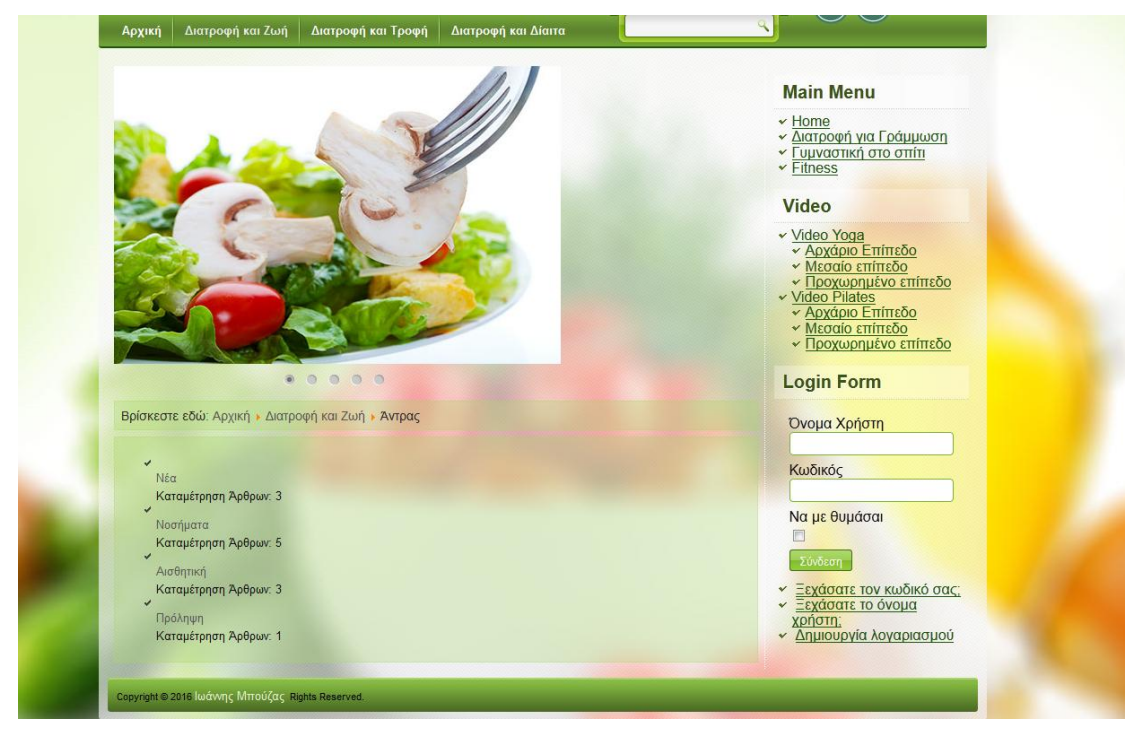

Εικόνα 49 - Παρουσίαση κύριων μενού

Στη συνέχεια επιλέγουμε ποια κατηγορία θέλουμε να επισκεφθούμε και εμφανίζονται μπροστά μας τα πρώτα τρία άρθρα σε μορφή ιστολογίου. Έτσι δεν καλύπτεται όλη η σελίδα, ούτε δημιουργούνται τεράστιες σελίδες που μπερδεύουν τους χρήστες. Έτσι ο χρήστης επιλέγει ποιο άρθρο θα δει αναλυτικά επιλέγοντας το κουμπί Περισσότερα στο άρθρο που επιθυμεί. Στο κάτω μέρος σε μορφή λίστας εμφανίζονται τα υπόλοιπα, ενώ υπάρχουν ειδικά κουμπιά που μας μεταφέρουν εμπρός και πίσω στις σελίδες ώστε να υπάρχει ευελιξία.

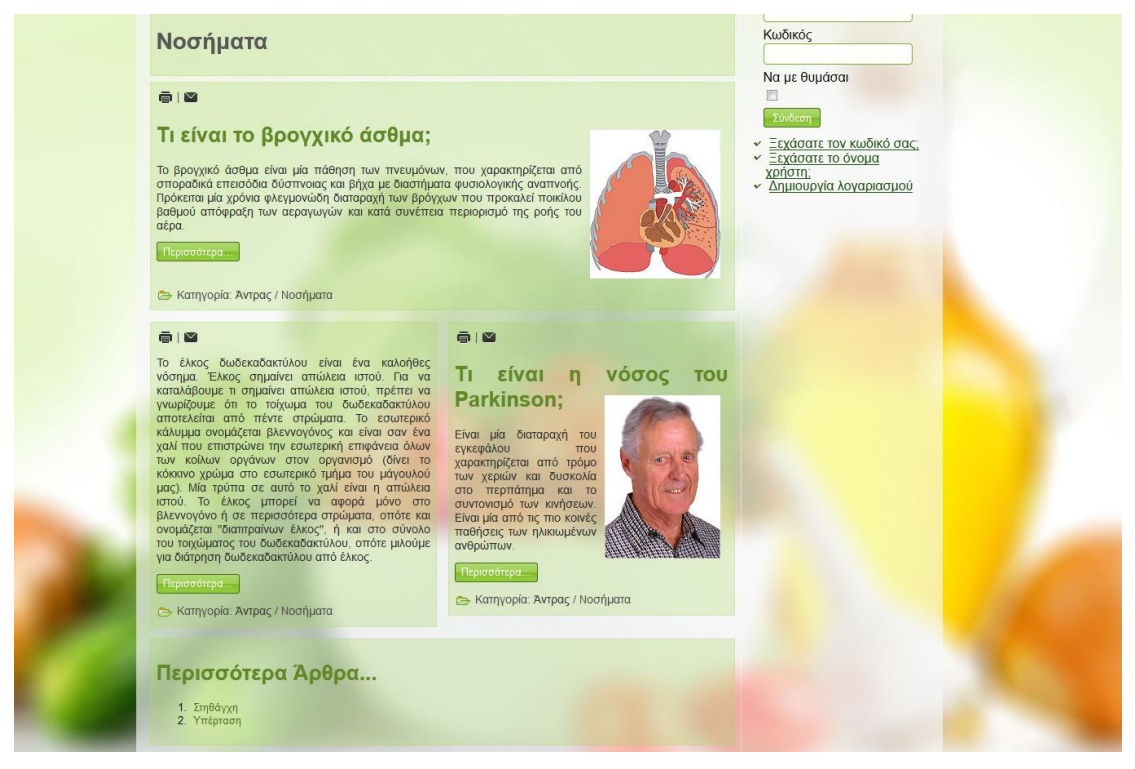

Εικόνα 50 - Παρουσίαση Κατηγορίας

Όταν ο χρήστης επιλέξει το άρθρο που θέλει να διαβάσει αποκτά πρόσβαση σε ολόκληρο το άρθρο. Στο τέλος του άρθρου υπάρχει η δυνατότητα να πάει στο Επόμενο ή στο Προηγούμενο Άρθρο, ενώ στο επάνω μέρος μέσω του οδηγού πλοήγησης μπορεί να μεταφερθεί στην προηγούμενη κατηγορία.

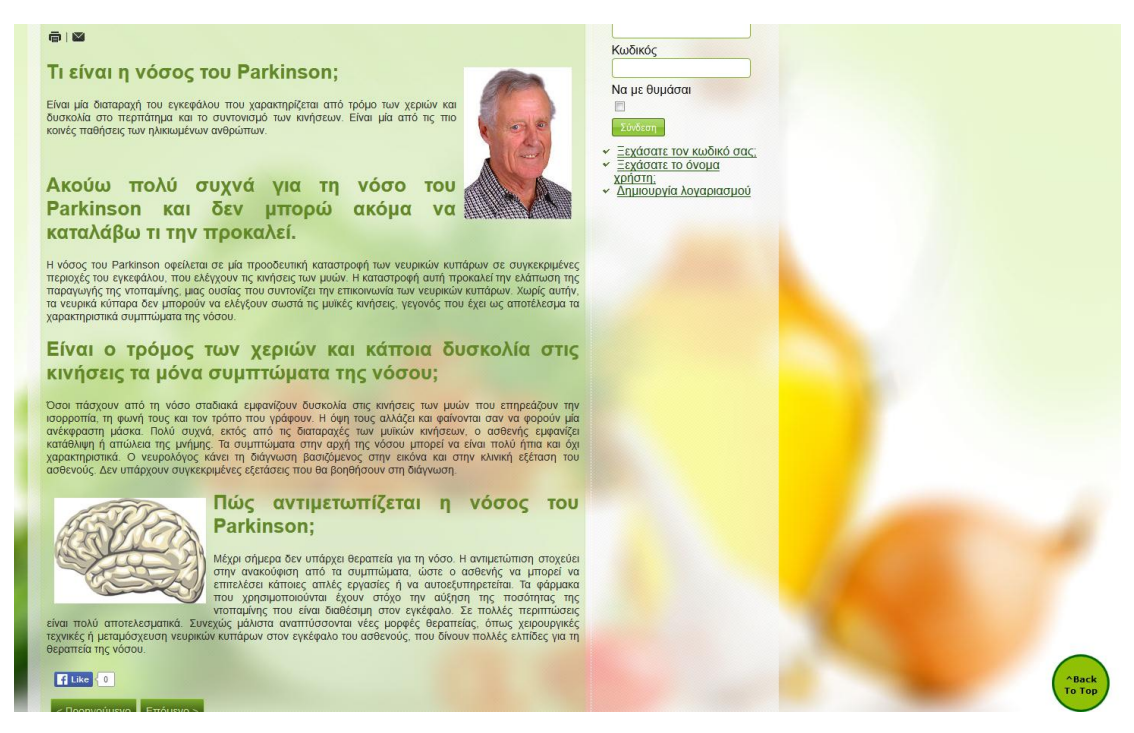

Εικόνα 51 - Παρουσίαση ολόκληρου Άρθρου

Σε όλα τα άρθρα έχει ενεργοποιηθεί η δυνατότητα εκτύπωσης και αποστολής email αλλά και το κουμπί του Facebook και συγκεκριμένα το Like ώστε να δηλώσει την προτίμησή του ο χρήστης. Έτσι η πλοήγηση γίνεται ευχάριστη και διαδραστική ενώ ο διαχειριστής μπορεί πλέον μέσω των στατιστικών να εντοπίσει ποια άρθρα άρεσαν περισσότερο και να δημιουργήσει ακόμα περισσότερα.

Όλα τα άρθρα παρουσιάζονται με αλφαβητική κατάταξη έτσι ώστε να μπορούν να εντοπιστούν πιο εύκολα από το χρήστη.

Όλες οι κατηγορίες είναι δομημένες με τον ίδιο τρόπο.

Στην κατηγορία **Διατροφή και Τροφή** βρίσκουμε θέματα που αφορούν γενικά τα Τρόφιμα, από πού προέρχονται, τι περιέχουν και πως μας ωφελούν.

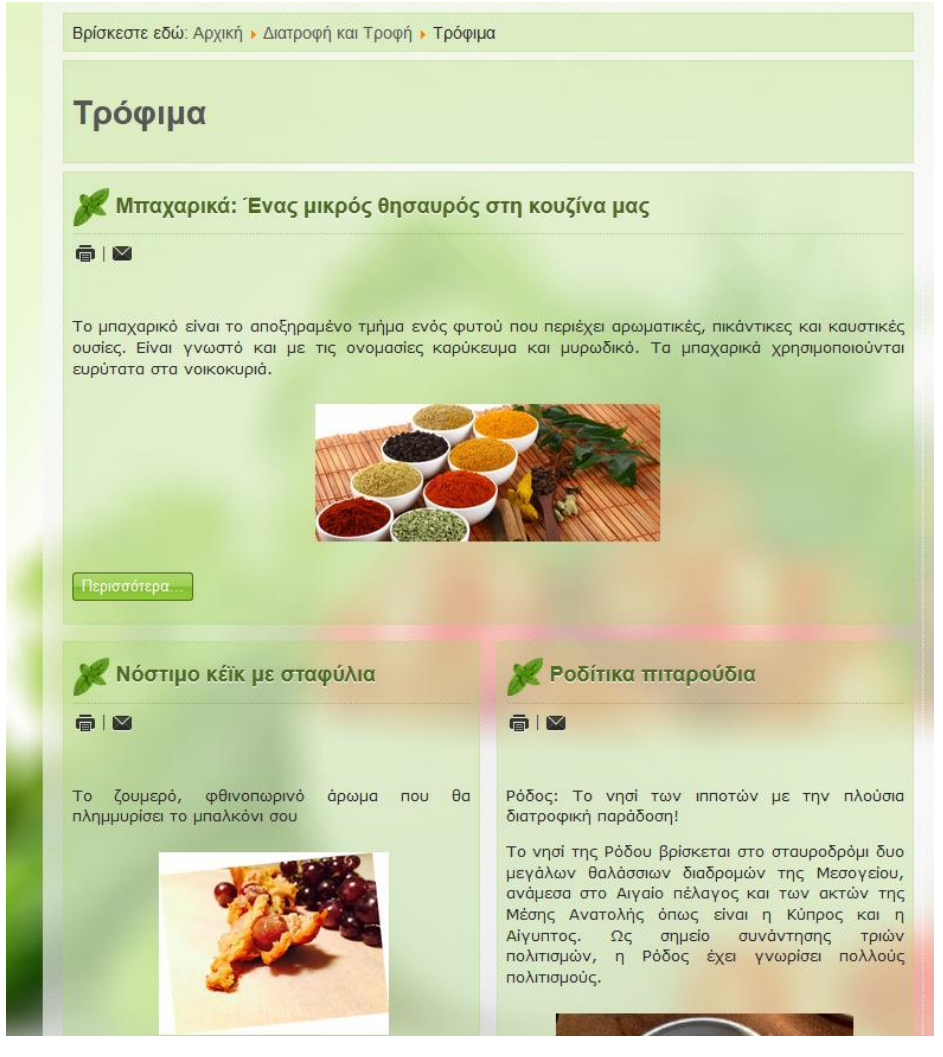

Εικόνα 52 - Παρουσίαση Υποκατηγορίας

Στην Ασφάλεια Τροφίμων περιέχονται άρθρα που καλύπτουν περιπτώσεις όπου μπορεί να παρατηρηθεί επιβάρυνση ή αλλοίωση των τροφίμων και προσφέρουν πληροφορίες αντιμετώπισης.

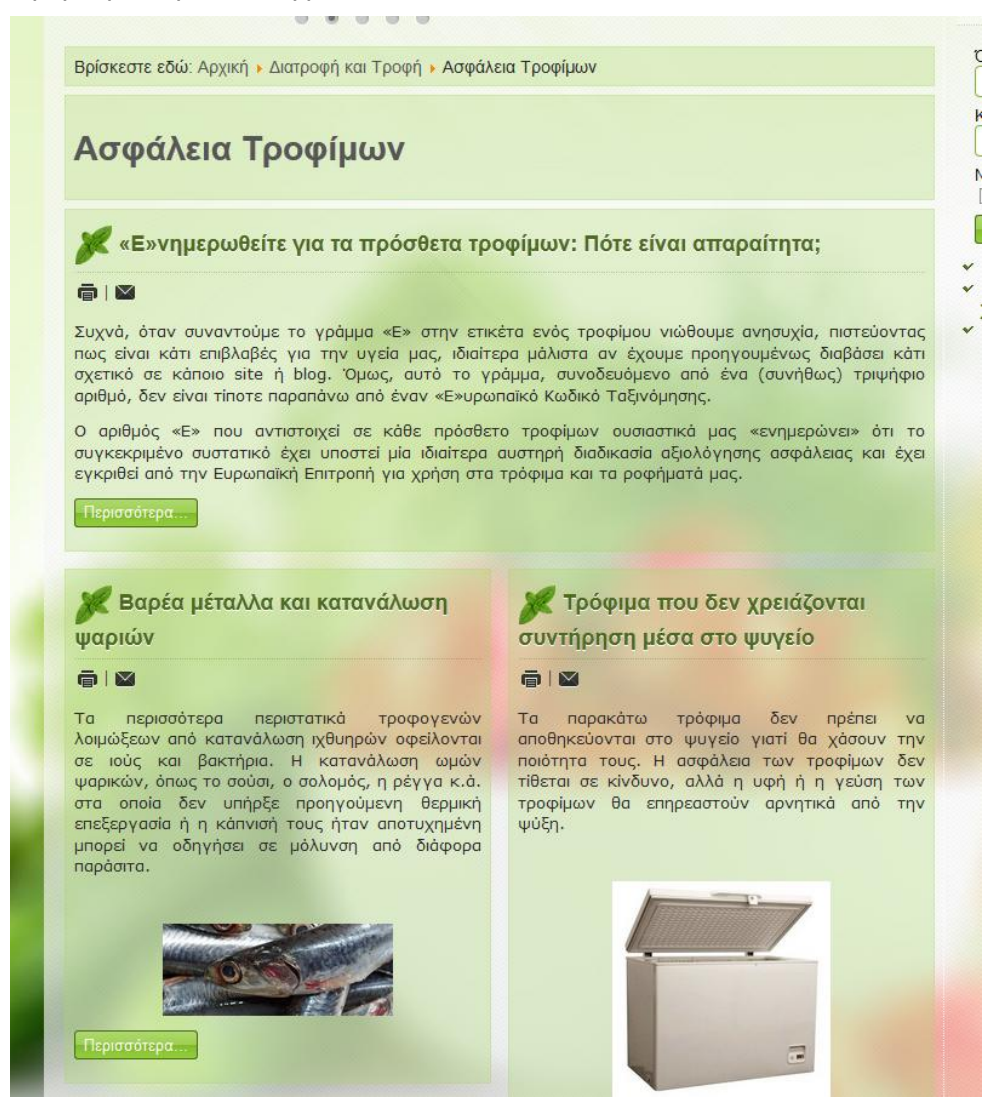

Εικόνα 53 - Ασφάλεια Τροφίμων - Υποκατηγορία

Στα Βότανα υπάρχει ένα άρθρο που έχει σελιδοποιηθεί και έχει μια αλφαβητική λίστα με τα Βότανα και που χρησιμοποιούνται συνήθως για να βοηθήσουν κάποια πάθηση.

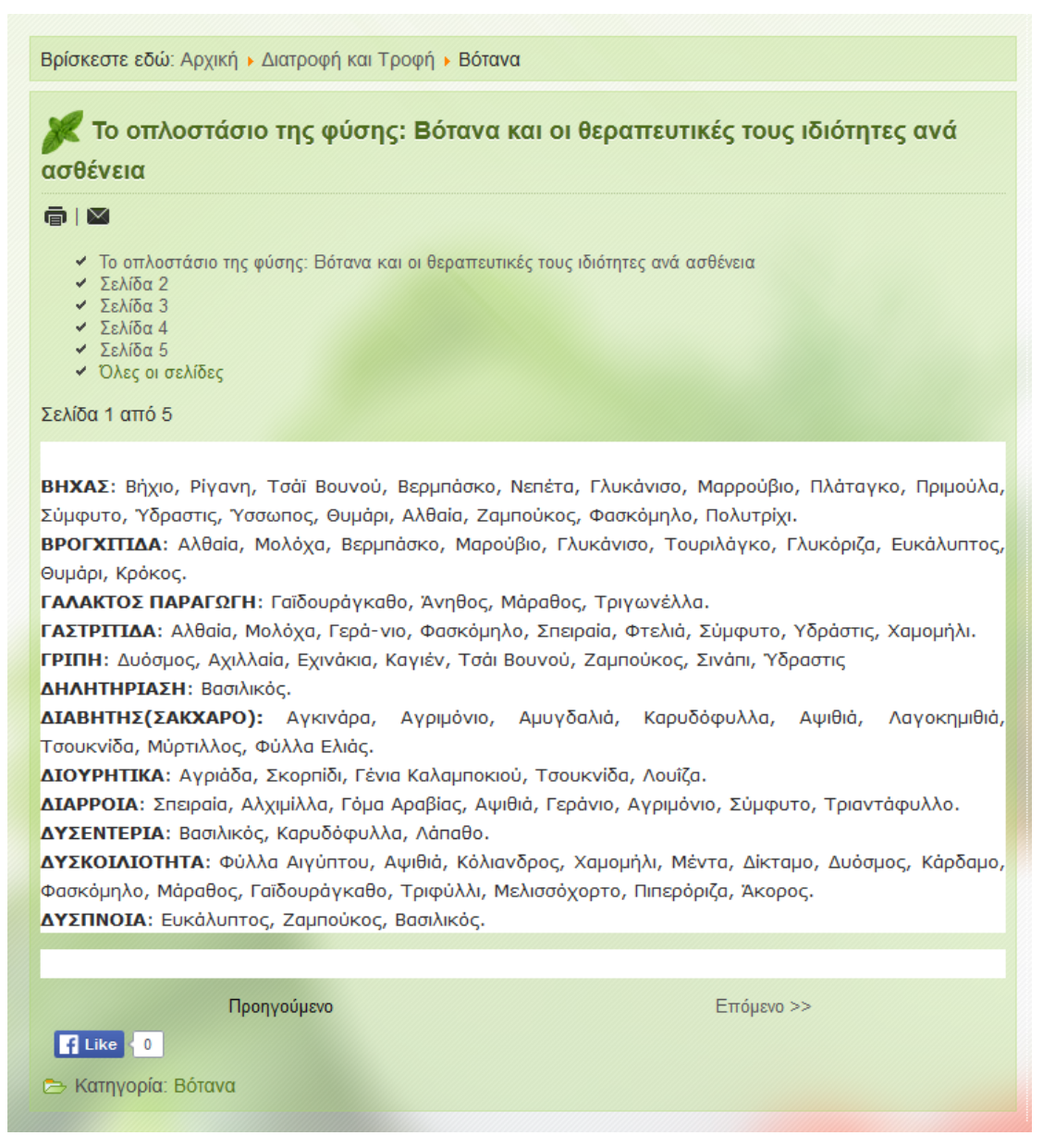

#### Εικόνα 54 - Άρθρο με σελιδοποίηση

Συνεχίζουμε με Συνταγές με διάφορα υλικά.

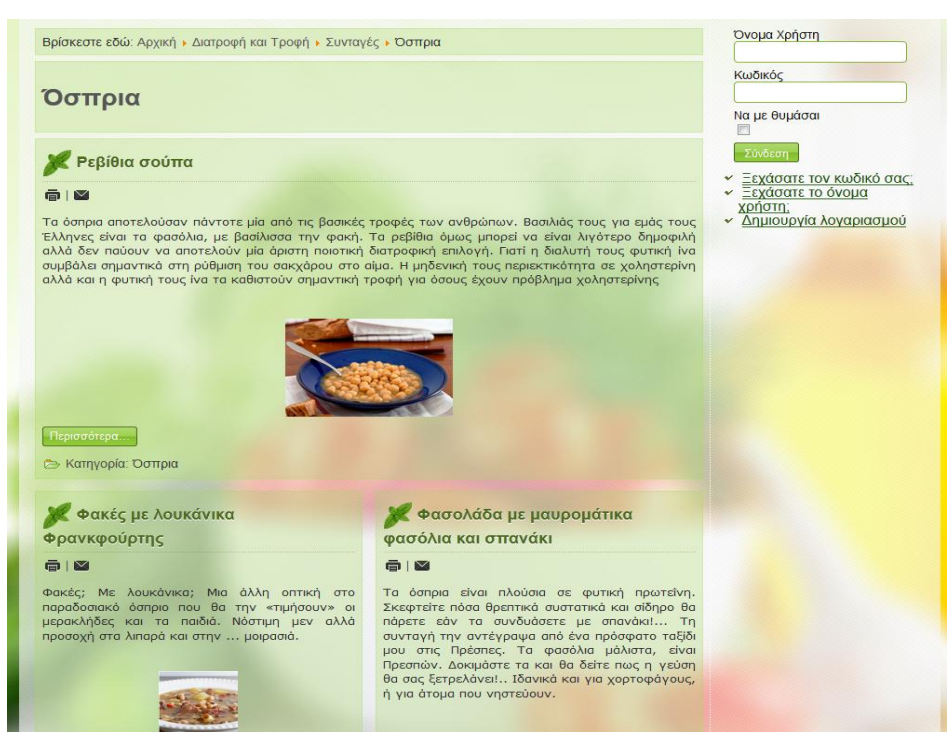

Εικόνα 55 - Υποκατηγορία με τη μορφή Ιστολογίου

Οι συνταγές περιέχουν τα υλικά, την εκτέλεση και διατροφικές πληροφορίες ανά περίπτωση:

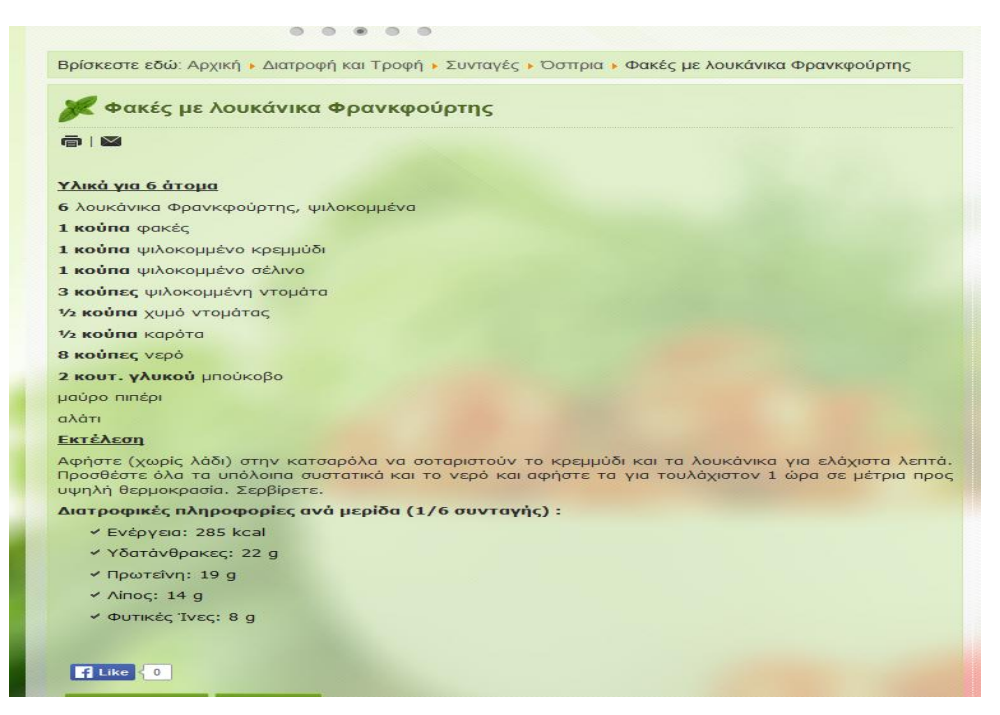

Εικόνα 56 - Εμπλουτισμένα Άρθρα

Τέλος με τα Συστατικά δίνουμε πληροφορίες στους χρήστες για τα συστατικά που χρειάζεται ο οργανισμός μας και πόσο πολύτιμα είναι για την υγεία μας

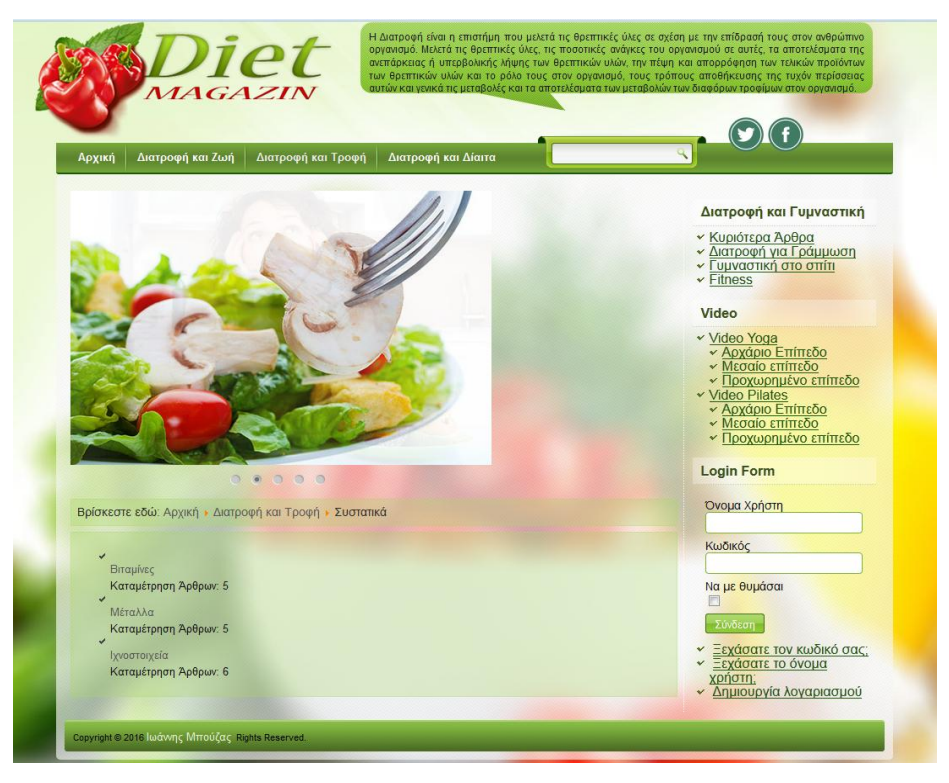

Εικόνα 57 - Παρουσίαση κατηγορίας Συστατικά

#### Τις Βιταμίνες

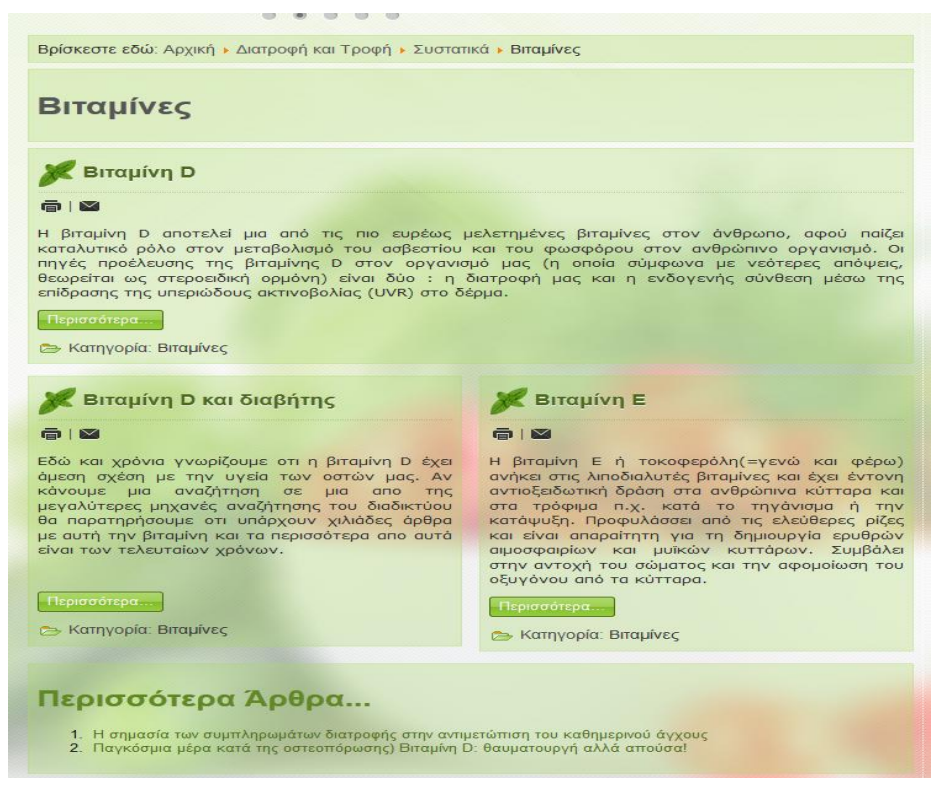

Εικόνα 58 - Παρουσίαση υποκατηγορίας Βιταμίνες

#### Τα Μέταλλα

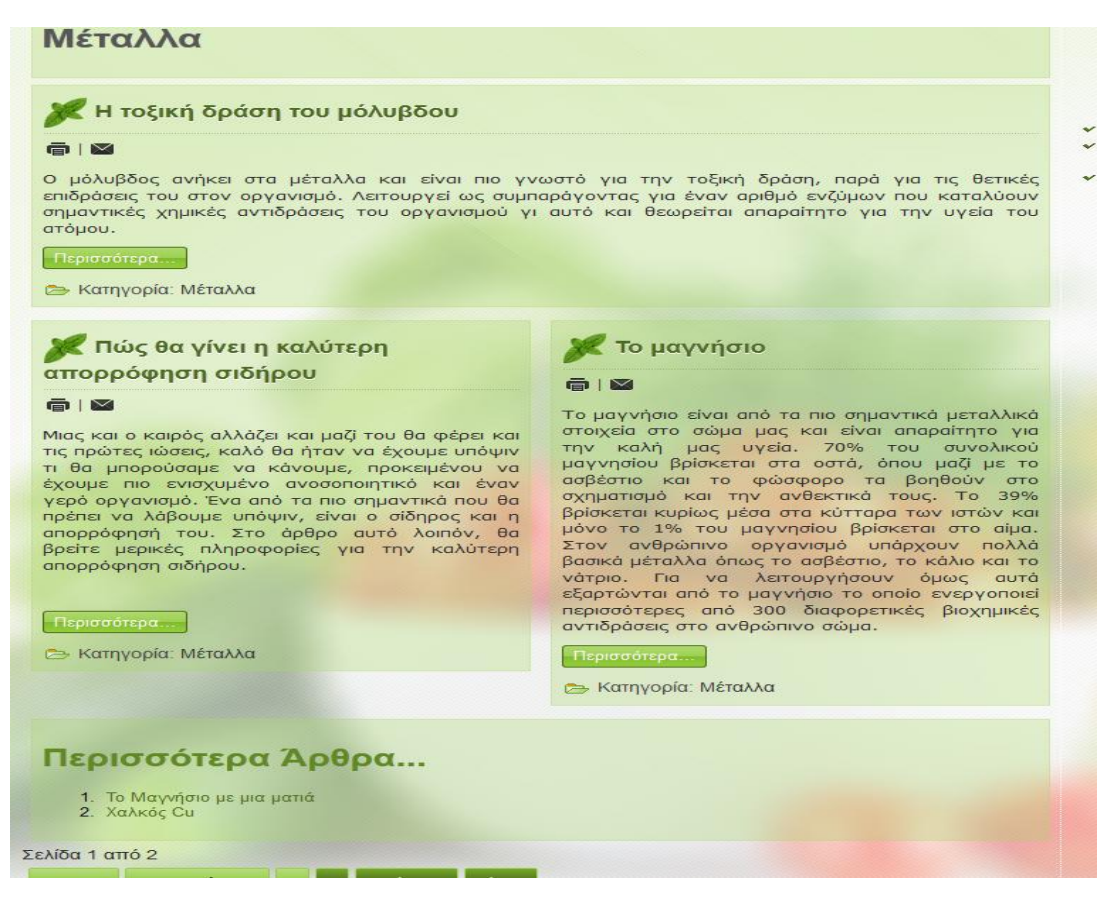

Εικόνα 59 - Παρουσίαση υποκατηγορίας Μέταλλα

#### Και τα Ιχνοστοιχεία

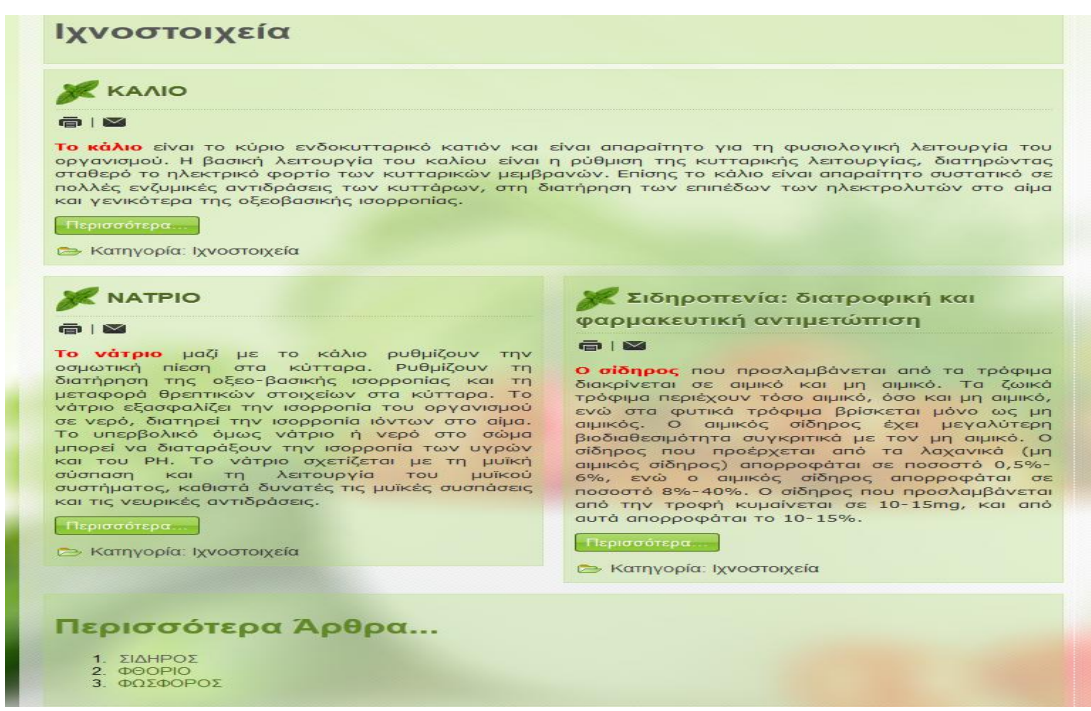

Εικόνα 60 - Παρουσίαση υποκατηγορίας Ιχνοστοιχεία

Στο επόμενο και τελευταίο στοιχείο του επάνω μενού είναι η Διατροφή και Δίαιτα. Εδώ δίνονται πληροφορίες για τους Διατροφικούς μύθους

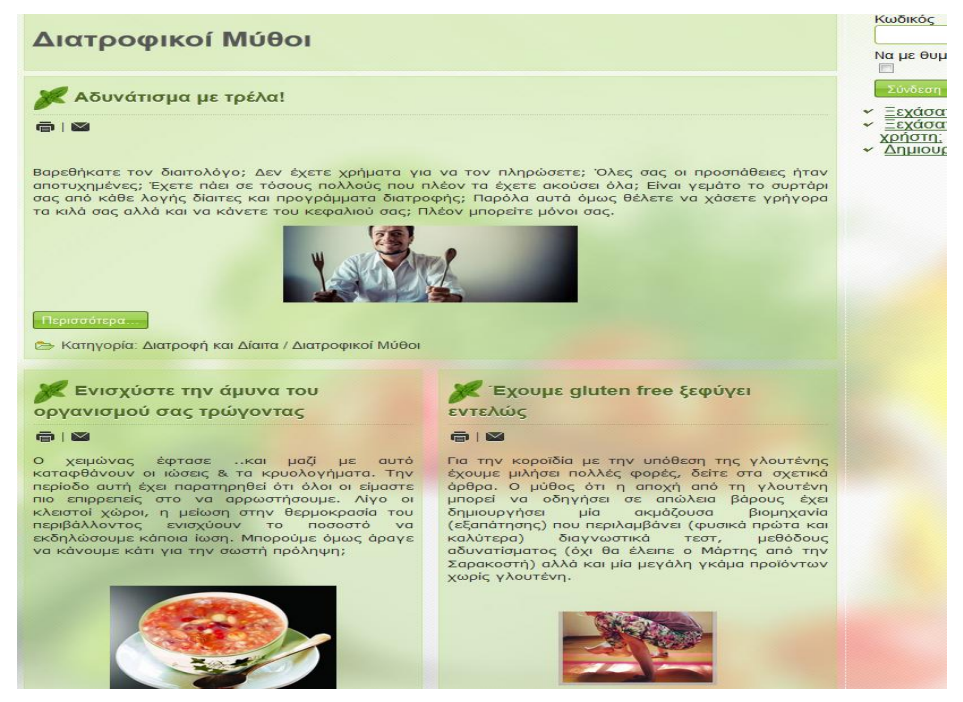

#### **Εικόνα 61 - Παρουσίαση κατηγορίας Διατροφικοί Μύθοι** Την καθημερινή Διατροφή και τα προβλήματα που μπορεί να συναντάμε

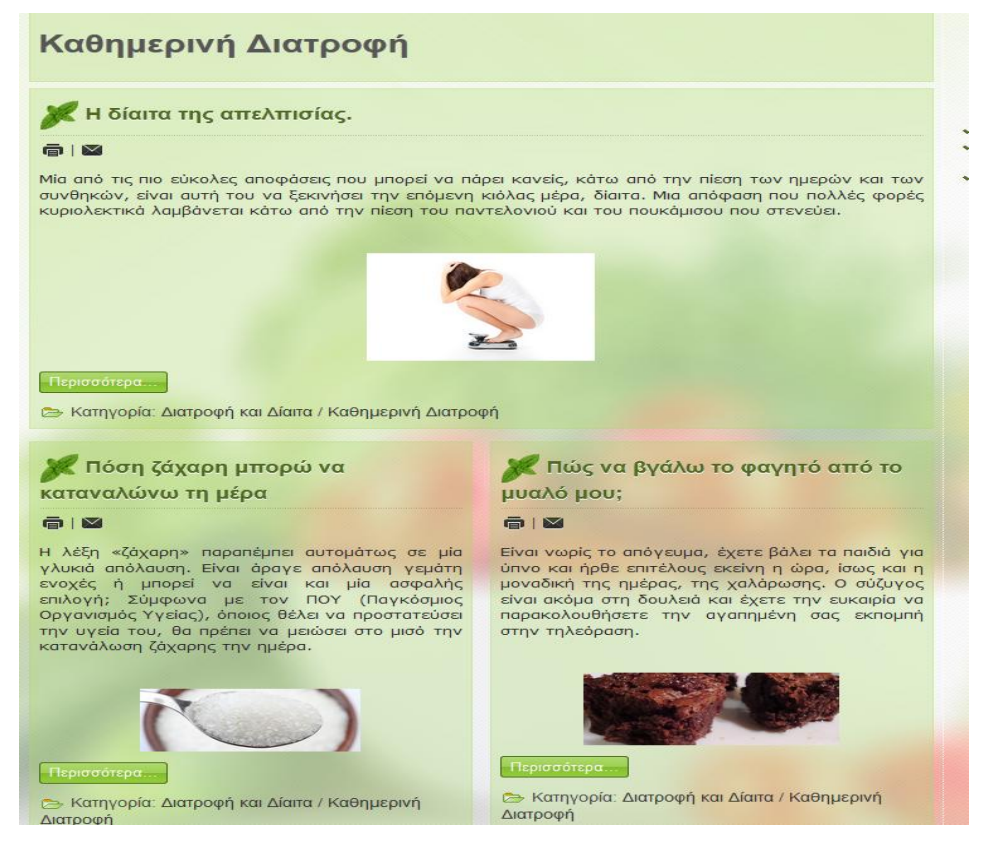

Εικόνα 62- Παρουσίαση κατηγορίας Καθημερινή Διατροφή

#### Ενώ δίνεται καθημερινά και η Συμβουλή της Ημέρας

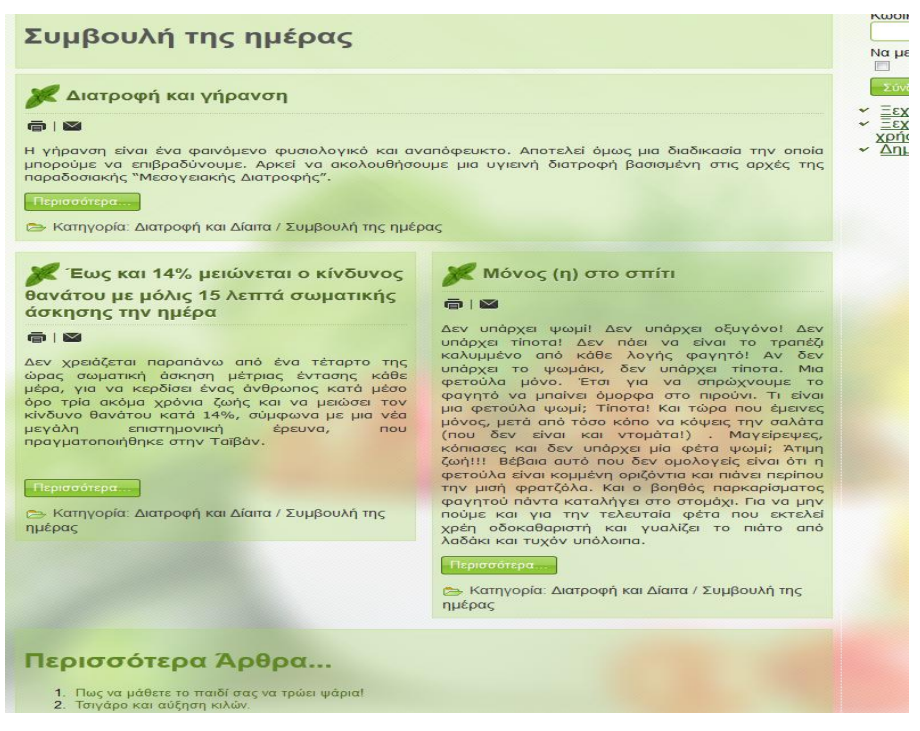

Εικόνα 63 - Παρουσίαση Κατηγορίας Συμβουλή της Ημέρας

Στο επάνω μενού υπάρχει και η δυνατότητα **Αναζήτησης** η οποία μπορεί να δουλέψει με λέξεις – κλειδιά αλλά προσφέρει και ειδικά φίλτρα αναζήτησης.

| Βρίσκεστε εδώ: Αρχική                                                                                                    | Όνομα Χρήστη                                                                            |
|----------------------------------------------------------------------------------------------------|-----------------------------------------------------------------------------------------|
| Αναζήτηση για λέξη-κλειδί                                                                                                    |                                                                                         |
| σίδηρος                                                                                                    | Κωδικός                                                                                 |
| Αναζήτηση                                                                                                    | Να με θυμάσαι                                                                           |
| Σύνολο: Βρέθηκαν 7 αποτελέσματα.                                                                                                    |                                                                                         |
| Αναζήτηση για:                                                                                                    | Σύνδεση                                                                                 |
| Ολες οι λέξεις Ο Οποιαδήποτε λέξη Ο Ακριβής Φράση Κατάταξη: Τα πιο πρόσφατα πρώτα •                                                                                                    | <ul> <li>✓ Ξεχάσατε τον κωδικό σας;</li> <li>✓ Ξεχάσατε το όνομα<br/>χρήστη;</li> </ul> |
| Αναζήτηση μόνο για:                                                                                                    | <ul> <li>Δημιουργία λογαριασμού</li> </ul>                                              |
| Κατηγορίες Επαφές Αρθρα Ροές Ειδήσεων Διαδικτυακοί Σύδεσμοι                                                                                                    |                                                                                         |
| Εμφάνιση # 20 👻                                                                                                    |                                                                                         |
| <ol> <li>Κολλαγόνο</li> <li>(Διατροφικοί Μύθοι)</li> <li> την αύξηση της σύνθεσης κολλαγόνου είναι χωρίς βάση επιστημονική. Ωστόσο, όπως προαναφέραμε<br/>η ανεπαρκής Λήψη ορισμένων Φρεπτικών συστατικών (βιταμίνη C. σίδηρος, κα) μπορεί να οδηγήσει<br/>στην μείωση του<br/>Δημιουργηθηκε στις 18 Ιανουαρίου 2016</li> <li>2. Φασόλα μουργράτικε με χόρτα και χταπόδι<br/>(Όστημα)</li> <li>Η παρακάτω συναγή σας προσφέρει όλα τα θρεπτικά συστατικά που χρειάζεστε. Τα χόρτα σας<br/>προσφέρουν βιταμίνη C και φολικό οξύ για να απορροφάτε ο σίδηρος των φασολιών και του χταποδιού.<br/>Τα φασόλα<br/>Δημιουργήθηκε στις 18 Ιανουαρίου 2016</li> <li>ΣΙΔΗΡΟΣ<br/>(λγοστοιχεία)</li> </ol> |                                                                                         |
| <ul> <li>Ο΄ σίδηρος είναι απαραίτητο μεταλικό ηγοστοιχείο. Ο σίδηρος της διατροφής μπορεί να είναι είτε συνδεξαμένος με την αίμη είτε ελεύθερος. Στα ζωικά τρόφιμα, περίπτου το 40% του σιδήρου βρίσκεται συνδεξαμένος Δημιουργηδηκε στις 18 Ιανουαρίου 2016</li> <li>4. Σίδηροπενικά, διατροφής και φαρμακευτική αντιμετώπιση ((χνασταχεία)</li> <li>Ο σίδηρος που προσλαμβάνεται από τα τρόφιμα διακρίνεται σε αιμικό και μη αιμικό. Τα ζωικά τρόφιμα περίξουν τόσο αμικό, όσο και μη αιμικό, ενώ στα φυτικά τρόφιμα βρίσκεται μόνο ως μη αιμικός. Ο Δημιουργηθηκε στις 18 Ιανουαρίου 2016</li> </ul>                                                                                          |                                                                                         |
| <ol> <li>Χαλλός Cu<br/>(Μέταλλα)</li> <li> 9-13 χρόνων 5 Έφηβοι 14-18 χρόνων 8 Ενήλικες 19 χρόνων + 10 Αλληλετιτδράσεις με άλλα θρεττικά<br/>συστατικά Σίδηρος η εταρκής θρεττική θέση του χαλκού<br/>Δημιουργηθηκε στις 18 Ιονουαρίου 2016</li> <li>Πώς θα γίνει η καλύτερη απορρόφηση σιδήρου</li> </ol>                                                                                                    |                                                                                         |

Εικόνα 64 - Παρουσίαση Μηχανής Αναζήτησης

Στη συνέχεια υπάρχουν τα εικονίδια των κοινωνικών δικτύων, συγκεκριμένα εδώ του Facebook και του Twitter.

Έχουν δημιουργηθεί ειδικές σελίδες και για τα δύο δίκτυα και ο χρήστης μπορεί να συνδεθεί και να παρακολουθεί και από εκεί τις εξελίξεις και τις νέες αναρτήσεις.

1. Facebook

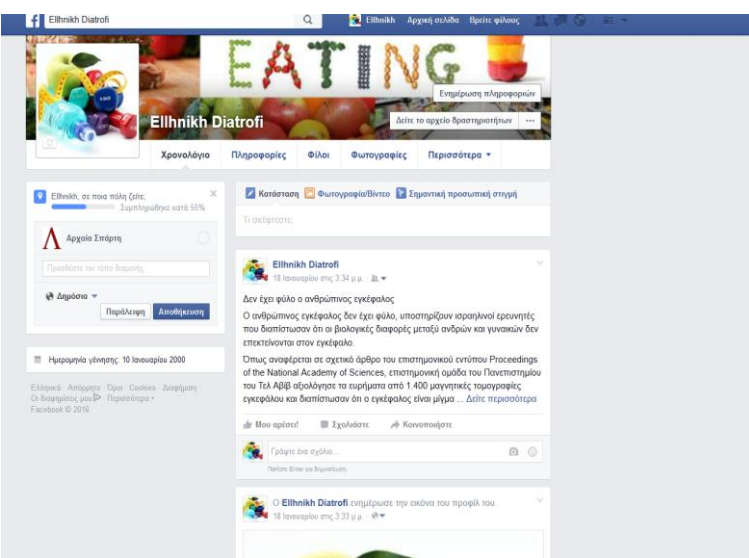

Εικόνα 65 - Σελίδα στο Facebook

2. Twitter

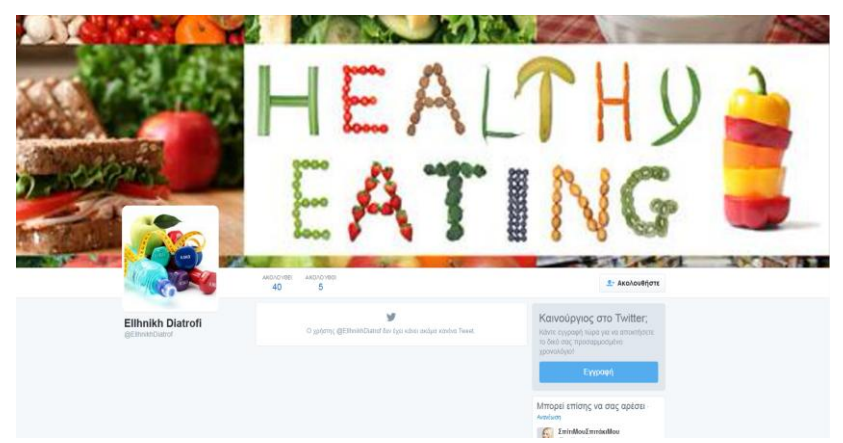

Εικόνα 66 - Σελίδα στο Twitter

#### Δευτερεύοντα Μενού

Στην αριστερή πλευρά της σελίδας έχουν μπει άλλα δύο μενού που επίσης μιλάνε για τη Διατροφή αλλά σε συνεργασία με τη γυμναστική.

| Διατροφή και Γυμναστική                                                                                                    |
|----------------------------------------------------------------------------------------------------|
| <ul> <li>Κυριότερα Άρθρα</li> <li>Διατροφή για Γράμμωση</li> <li>Γυμναστική στο σττίτι</li> <li>Fitness</li> </ul>                                                                                                |
| Video                                                                                                    |
| <ul> <li>Video Yoga</li> <li>Αρχάριο Επίπεδο</li> <li>Μεσαίο επίπεδο</li> <li>Προχωρημένο επίπεδο</li> <li>Video Pilates</li> <li>Αρχάριο Επίπεδο</li> <li>Μεσαίο επίπεδο</li> <li>Προχωρημένο επίπεδο</li> </ul> |
| Login Form                                                                                                    |
| Όνομα Χρήστη                                                                                                    |
| Κωδικός                                                                                                    |
| Να με θυμάσαι                                                                                                    |
| Σύνδεση                                                                                                    |
| <ul> <li>Ξεχάσατε τον κωδικό σας;</li> <li>Ξεχάσατε το όνομα<br/>χρήστη;</li> <li>Δημιουργία λογαριασμού</li> </ul>                                                                                               |

Εικόνα 67 - Δευτερεύοντα Μενού

Το μενού **Διατροφή και Γυμναστική** αρχικά επικεντρώνεται στα κυριότερα άρθρα τα οποία συνήθως είναι αυτά που είναι χαρακτηρισμένα ως κύρια.

| ορισκεστε εσω: Αρχικη                                                                                                    |                                                                                                    |                                                                                                    | Όνομα Χρήστη                                                           |
|----------------------------------------------------------------------------------------------------|----------------------------------------------------------------------------------------------------|----------------------------------------------------------------------------------------------------|------------------------------------------------------------------------|
| 🗶 Κυριότερα Άρθρα                                                                                                    |                                                                                                    |                                                                                                    | Κωδικός                                                                |
|                                                                                                    |                                                                                                    |                                                                                                    | Να με θυμάσαι                                                          |
|                                                                                                    | που. πως να το πετοχετε με                                                                                                    | τα νεα γενίας πίθις                                                                                                    | Σύνδεση                                                                |
|                                                                                                    |                                                                                                    |                                                                                                    | <ul> <li>Ξεχάσατε τον κωδικό σαα</li> <li>Ξεγάσατε το όνομα</li> </ul> |
| Ολο και περισσότεροι άνθρωποι<br>σύγχρονη πλαστική χειρουργική.<br>των χαρακτηριστικών του προσώ<br>Τα νέα fillers που έχουμε στη διά<br>πρόσωπο, με διάρκεια και ασφάλει                                                                                    | ενδιαφέρονται πλέον για τις λύσε<br>Το ζητούμενο είναι πάντα το φυσικά<br>που, και φυσικά η ασφάλεια των χρ<br>Ιδεσή μας προσφέρουν ένα πραγμα<br>α.                                                                                                    | ις αντιγήρανσης που προσφέρει η<br>ό αποτέλεσμα, χωρίς παραμόρφωση<br>ησιμοποιούμενων ενέσιμων υλικών.<br>πικά φυσικό αποτέλεσμα lifting στο | <u>χρήστη:</u><br>≁ <u>Δημιουργία λογαριασμού</u>                      |
| την κατηγορία των νεας γενίας<br>ιλικό το οποίο χρησιμοποιείται τι<br>δέρμα, αφού άλλωστε αποτελεί φ<br>Κρησιμοποιείται σε ενέσιμη μορφή                                                                                                    | <ul> <li>πιείο σύγκει και το σαλουρονικό τ<br/>α τελευταία 15 χρόνια, τουλάχιστον<br/>υσιολογικό συστατικό του οργανισμα<br/>για να γεμίσει επιφανειακές αλλά κα</li> </ul>                                                                                                    | γ. Είναι φιλικό προς το ανθρώπινο<br>ύ μας, και δεν προκαλεί αλλεργίες.<br>ι πιο βαθιές ρυτιδες στο πρόσωπο.                                 |                                                                        |
| Περισσότερα                                                                                                    |                                                                                                    |                                                                                                    |                                                                        |
| Περισσότερα                                                                                                    | 🗶 «Ε»νημερωθείτε για                                                                                                    | 🌠 Πώς θα γίνει η                                                                                                    |                                                                        |
| Περισσότερα<br>Χ Δεν έχει φύλο ο<br>ανθρώπινος εγκέφαλος                                                                                                    | 🗶 «Ε»νημερωθείτε για<br>τα πρόσθετα τροφίμων:<br>Πότε είναι απαραίτητα;                                                                                                    | 🔏 Πώς θα γίνει η<br>καλύτερη απορρόφηση<br>σιδήρου                                                                                           |                                                                        |
| Ττρισσότερα<br>Χ Δεν έχει φύλο ο<br>ανθρώπινος εγκέφαλος<br>膏Ι⊠<br>ο ονθρώπινος εγκέφαλος δεν                                                                                                    | κε»νημερωθείτε για<br>τα πρόσθετα τροφίμων:<br>Πότε είναι απαραίτητα;<br>⊒ Ι ⊠                                                                                                    | 📈 Πώς θα γίνει η<br>καλύτερη απορρόφηση<br>σιδήρου                                                                                           |                                                                        |
| Περασότερα<br>Κ Δεν έχει φύλο ο<br>ανθρώπτινος εγκέφαλος<br>Ξ Ι Ξ<br>Ο ανθρώπος εγκέφαλος δεν<br>έχα φύλο, υποσπρίζουν<br>οραηλνοί ερευχητές που<br>λοισίανσαν ότι οι Βιολογικός<br>λοισφοράς μεταξύ ανδρών και<br>γυνακών δεν επεκτέτονται<br>πον εγκέφαλο. | <ul> <li>«Ε»νημερωθείτε για<br/>τα πρόσθετα τροφίμων:<br/>Πότε είναι απαραίτητα;</li> <li>□ Ι Σ</li> <li>Συχνά, όταν συναντούμε το<br/>γράμμα «Ε» στην επικέτα ενός<br/>ποτρίοντας ποις είναι κάτι<br/>πιτρίοντας ποις είναι κάτι<br/>πιτβλαβές για την υνέφ μος<br/>ιδιάτερα μάλιστα σν έχουμε</li> </ul> | <ul> <li>Πώς θα γίνει η<br/>καλύτερη απορρόφηση<br/>σιδήρου</li> <li> </li> </ul> <li></li>                                                  |                                                                        |

Εικόνα 68 - Αρχική σελίδας υποκατηγορίας με εμφάνιση κύριων άρθρων

Στη συνέχεια ασχολείται με τη γυμναστική και τη γράμμωση για ανθρώπους που θέλουν να αποκτήσουν γράμμωση. Και εδώ τα άρθρα έχουν μορφή ιστολογίου, όπως όλη η σελίδα μιας και αποτελεί μια πολύ ωραία παρουσίαση των άρθρων χωρίς να μπερδεύει.

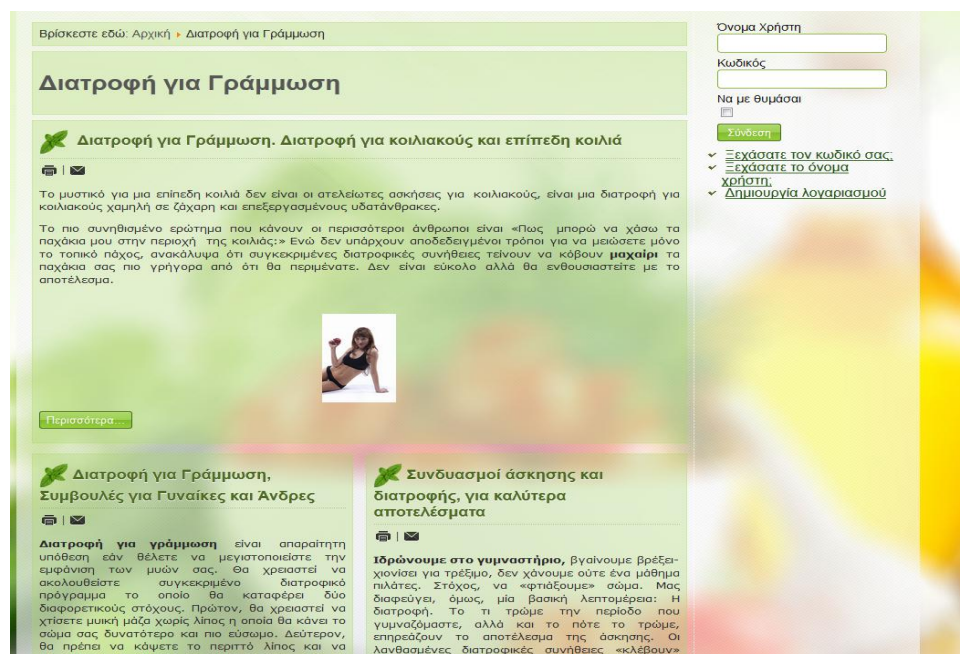

Εικόνα 69 - Παρουσίαση άρθρων υποκατηγορίας σε μορφή Ιστολογίου

Στη συνέχεια περνάμε στην υποκατηγορία Fitness η οποία έχει και υποκατηγορίες. Και εδώ έχουν γίνει ρυθμίσεις ώστε να εμφανίζεται το σύνολο των υποκατηγοριών και τα άρθρα που περιέχουν.

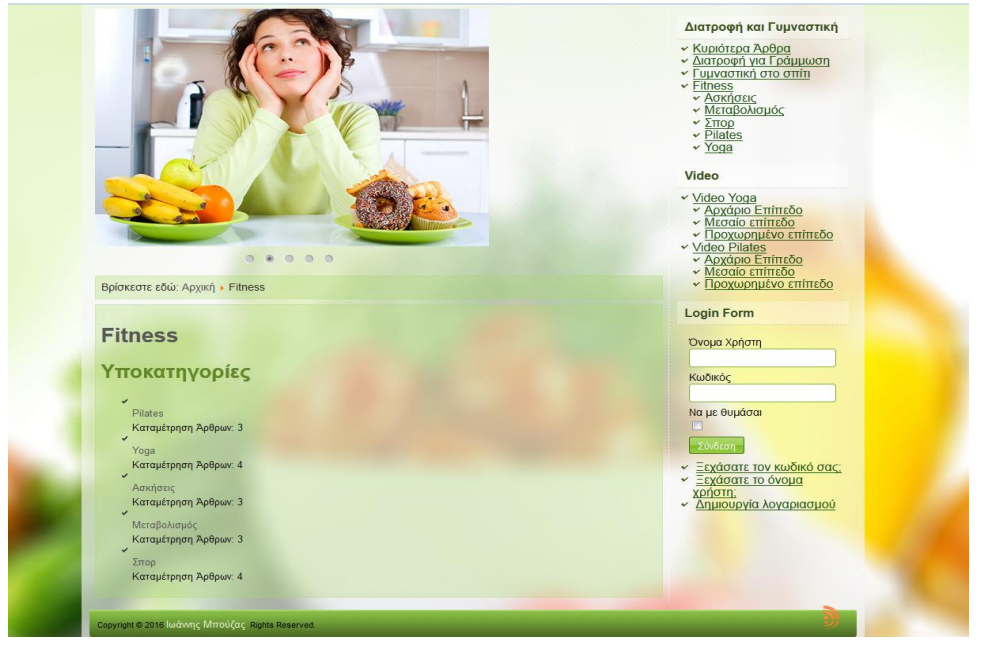

Εικόνα 70 - Παρουσίαση Κατηγορίας Fitness

Είναι ταξινομημένες αλφαβητικά, όπως όλα όσα περιέχει ο ιστότοπος. Η υποκατηγορία που θα επιλέξει ο χρήστης πάλι θα του εμφανίσει με τον ίδιο τρόπο τα άρθρα που βρίσκονται σε αυτήν την κατηγορία. Όπως εδώ η υποκατηγορία Σπορ.

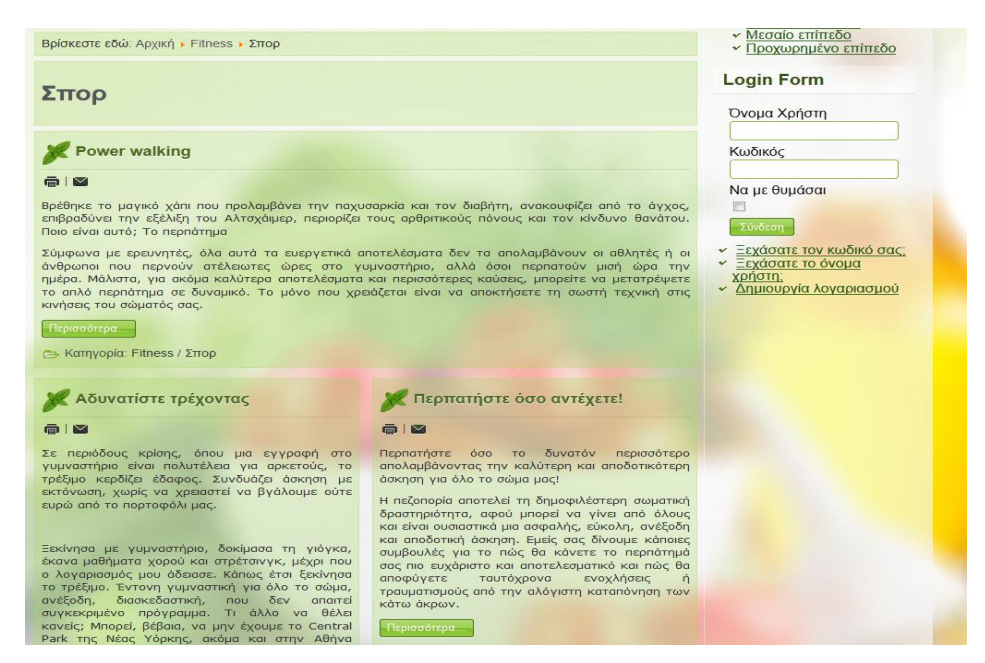

Εικόνα 71 - Παρουσίαση Υποκατηγορίας Σπορ

Το μενού **Video** περιέχει βίντεο τα οποία βοηθούν όλους τους χρήστες που θα επιλέξουν Yoga και Pilates για να γυμναστούν. Μάλιστα έχει προβλεφθεί και το επίπεδο σε αρχάριο, μεσαίο και προχωρημένο ώστε να καλυφθούν όλες οι ανάγκες των χρηστών.

![](_page_55_Picture_4.jpeg)

Εικόνα 72 - Video - Yoga για αρχάριους

Τέλος με την **Login Form** ένας χρήστης μπορεί να κάνει σύνδεση ώστε να αποκτήσει πρόσβαση σε άρθρα και ειδικές κατηγορίες.

![](_page_56_Picture_1.jpeg)

Еıкòva 73 - Login Form

#### Γενικότερα η Δομή του ιστοτόπου είναι η ακόλουθη:

- 1. Αρχικό μενού-Επάνω
  - ί. Αρχική σελίδα
    - ίι. Διατροφή και ζωή
      - . ≻Άντρας΄
        - ο **Νἑα**
        - ο Νοσήματα
        - ο Αισθητική
        - ο Πρόληψη
      - ≻ Γυναίκα
        - ο Νέα
          - ο Νοσήματα
          - ο Αισθητική
          - ο Πρόληψη
      - ≻ Παιδί
        - ο Νέα
          - ο Νοσήματα
          - ο Πρόληψη
    - iii. Διατροφή και Τροφή
      - ≻Τρόφιμα
      - >Ασφάλεια Τροφίμων
      - ≻Во́та∨а
      - ≻Συνταγές
        - ο Όσπρια
        - ο Λαχανικά
        - ο Κοτόπουλο
      - ≻Συστατικά
        - ο Βιταμίνες
        - ο Μέταλλα
        - ο Ιχνοστοιχεία
    - ίν. Διατροφή και Δίαιτα
      - > Διατροφικοί Μύθοι
      - Καθημερινή Διατροφή
      - >Συμβουλή της ημέρας
- 2. Μενού Διατροφή και Γυμναστική
  - ί. Κυριότερα Άρθρα
  - ii. Διατροφή για Γράμμωση
  - iii. Γυμναστική στο σπίτι
  - iv. Fitness
    - ≻Ασκήσεις
    - Μεταβολισμός
    - ≽Σпор
    - ➢ Pilates
    - ≻ Yoga
- 3. Video
  - i. Video Yoga
    - ≻Αρχάριο Επίπεδο
    - ≻ Μεσαίο Επίπεδο
    - >Προχωρημένο Επίπεδο
  - ii. Video Pilates
    - ≻Αρχάριο Επίπεδο
    - ≻ Μεσαίο Επίπεδο
    - > Προχωρημένο Επίπεδο
- 4. Login Form

### ΣΥΜΠΕΡΑΣΜΑΤΑ

Η συγκεκριμένη πτυχιακή είχε ως σκοπό, χρησιμοποιώντας σύγχρονες μεθόδους και μέσα, να δημιουργηθεί ένας ιστότοπος όπου οι χρήστες θα ενημερώνονται για τη σωστή Διατροφή και Υγεία καθώς και για την απαραίτητη Γυμναστική που χρειάζεται για να έχει κάποιος μια ποιοτική ζωή. Τα άρθρα που περιέχονται καλύπτουν τις ανάγκες και του πιο απαιτητικού χρήστη αφού υπάρχουν θέματα που καλύπτουν όλες τις ανάγκες.

Για να πετύχουμε τη δημιουργία αυτού του ιστοτόπου χρησιμοποιήθηκαν οι εφαρμογές του Xampp και του Joomla. Επίσης χρησιμοποιήθηκε εκτενώς και το Διαδίκτυο από όπου αντλήθηκαν πολλά εργαλεία και πρόσθετα που έκανα τον ιστοχώρο μας καλύτερο και πιο διαδραστικό.

Άρα για να υπάρξη ένα καλό αποτέλεσμα χρειάζεται προσπάθεια και όρεξη αλλά και τα κατάλληλα εργαλεία. Έτσι η τεχνολογία βοηθά να υπάρξουν κι άλλοι τρόποι πιο άμεσοι στην ενημέρωση και γιατί όχι και κατάρτιση των χρηστών.

### ΜΕΛΛΟΝΤΙΚΕΣ ΕΠΕΚΤΑΣΕΙΣ

Ο συγκεκριμένος ιστότοπος έχει πάρα πολλές προοπτικές και δυνατότητες επέκτασεις. Κάποιες από τις σκέψεις για επέκταση είναι οι παρακάτω:

- Υπαρξη καταγεγραμμένων χρηστών με δυνατότητα δημιουργίας νέων άρθρων.
- > Βαθμολογία και σχολιασμός των άρθρων.
- Κατάταξη των άρθρων, εκτός της αλφαβητική, και με βάση τη βαθμολογία αλλά και με βάση την ημερομηνία δημιουργίας.
- Προσθήκη ροών ειδήσεων ώστε να υπάρξει συνεργασία με περιοδικά ιατρικής φύσης ώστε να υπάρχει και η ιατρική προσέγγιση στα πλαίσια του ιστοτόπου.
- Συνεργασία με διατροφολόγους ώστε να δίνουν τις δικές τους
   εξειδικευμένες προτάσεις
- Συνεργασία με καθηγητές φυσικής αγωγής ώστε να δημιουργηθούν και νέα video που να δείχνουν νέους τρόπους εκγύμνασης, κατά περίπτωση.

Γενικότερα ο στόχος είναι ο συγκεκριμένος ιστότοπος να γίνει ένας χώρος όπου ο κάθε άνθρωπος να βρίσκει ένα ευχάριστο περιβάλλον όπου θα υπάρχουν συμβουλές και ενημέρωση για μια καλύτερη ζωή.

### ΒΙΒΛΙΟΓΡΑΦΙΑ ΚΑΙ ΠΗΓΕΣ ΑΠΟ ΤΟ ΔΙΑΔΙΚΤΥΟ

- https://el.wikipedia.org/wiki/XAMPP
- https://www.apachefriends.org/index.html
- http://dalibor.dvorski.net/downloads/docs/InstallingConfiguringDeveloping
   WithXAMPP.pdf
- Joomla http://www.joomla.org/
- http://www.joomla.gr/
- http://www.joomlafans.gr/
- Breadcrumbs advanced http://www.uwix.nl/en/downloadsgb/breadcrumbs-advanced-gpl-gb.html
- http://extensions.joomla.org/extension/facebook-like-and-share-button
- https://docs.joomla.org/Plugin
- http://www.joomla24.com/
- https://el.wikipedia.org/wiki/%CE%95%CE%BE%CF%85%CF%80%CE%B
   7%CF%81%CE%B5%CF%84%CE%B7%CF%84%CE%AE%CF%82
- https://www.joomlart.com/documentation/other/extensions-installation
- https://www.siteground.com/tutorials/joomla/install-joomla-extension.htm
- https://docs.joomla.org/Understanding\_Joomla!\_templates
- https://docs.joomla.org/Plugin